# **SIP Phone Configuration Guide**

HD100, HD101

HD130, HD150, HD151

HM201

HD300, HD350W, HD351W

# **SN()**M

# **Table of Contents**

| . 5 |
|-----|
| . 5 |
| . 6 |
| . 6 |
| . 6 |
| . 7 |
| . 8 |
| 10  |
| 10  |
| 10  |
| 10  |
| 12  |
| 12  |
| 14  |
| 14  |
| 14  |
| 14  |
| 15  |
| 15  |
| 16  |
| 16  |
| 16  |
| 17  |
| 17  |
| 18  |
| 18  |
| 18  |
| 19  |
| 20  |
| 20  |
| 20  |
| 21  |
| 21  |
| 22  |
| 22  |
| 23  |
| 25  |
| 25  |
| 25  |
| 27  |
| 27  |
| 28  |
| 29  |
| 33  |
| 33  |
| 35  |
|     |

# SNOM

|       | 3.3.2            | 2.1 VLAN                                          |    |
|-------|------------------|---------------------------------------------------|----|
|       | 3.3.2            | 2.2 LLDP-MED                                      |    |
|       | 3.3.2            | 2.3 802.1x                                        |    |
| 3.4   | Configu          | Jure Servicing Pages                              |    |
|       | 3.4.1 R          | Reboot                                            |    |
|       | 3.4.2 Ti         | ime and Date                                      |    |
|       | 3.4.2            | 2.1 Time and Date Format                          |    |
|       | 3.4.2            | 2.2 Network Time Settings                         |    |
|       | 3.4.2            | 2.3 Time Zone and Daylight Savings Settings       | 39 |
|       | 3.4.2            | 2.4 Manual Time Settings                          |    |
|       | 3.4.3 Fi         | Firmware Upgrade                                  |    |
|       | 3.4.3            | 3.1 Firmware Server Settings                      |    |
|       | 3.4.3            | 3.2 Manual Firmware Update and Upload             |    |
|       | 3.4.3            | 3.3 Updating a Cordless Handset                   |    |
|       | 3.4.4 P          | Provisioning                                      |    |
|       | 3.4.4            | 4.1 Provisioning Server                           |    |
|       | 3.4.4            | 4.2 Plug-and-Play Settings                        |    |
|       | 3.4.4            | 4.3 DHCP Settings                                 |    |
|       | 3.4.4            | 4.4 Resynchronization                             |    |
|       | 3.4.4            | 4.5 Import Configuration                          |    |
|       | 3.4.4            | 4.6 Export Configuration                          |    |
|       | 3.4.4            | 4.7 Reset Configurations                          |    |
|       | 3.4.5 5          | Security                                          |    |
|       | 3.4.5            | 5.1 Passwords                                     |    |
|       | 3.4.5            | 5.2 Web Server                                    |    |
|       | 3.4.0            | 5.3 Trusted Servers                               |    |
|       | 3.4.0            | 5.4 ITUSIEU IP                                    |    |
|       | 3.4.0 0          | Cerumcales                                        |    |
|       | 3.4.0            | 6.2 Trusted Certificate                           |    |
|       | 3.4.0<br>3.4.7 T | D.2 Trusted Certificate                           |    |
|       | 3/8 9            | Rester Logs                                       |    |
|       | 3/8              | 8 1 Svelog Settinge                               |    |
|       | 3/9              | 8.2 Network Trace                                 |    |
| 1 Cor | oficiure via (   | Star Code                                         |    |
| 4 001 | Rase S           | Star Codes Provisioning HD100 HD100W HD101 HD101W | 58 |
| 4.1   | Handse           | et Star Codes Provisioning HD101, HD101W          | 58 |
| 4.3   | Handse           | et Star Codes Provisioning HD100, HD100W          | 58 |
| 4 4   | Handse           | et Star Codes Provisioning HD101 HD101W           | 58 |
| 4.5   | Base S           | Star Codes Provisioning HD151                     | 58 |
| 4.6   | Handse           | et Star Codes Provisioning HD151                  |    |
| 4.7   | Base S           | Star Codes Provisioning HD130, HD150              |    |
| 5 Cor | figure with      | n Voice Menu                                      |    |
| 6 Pro | visionina U      | Jsing Configuration Files                         |    |
| 6.1   | Provisi          | ioning Process                                    |    |
| 5.1   | 6.1.1 R          | Resynchronization: Configuration File Checking    |    |
|       | 6.1.2 H          | ID10X Reboot                                      |    |
| 6.2   | Confia           | juration File Types                               |    |
| 6.3   | Data F           | -iles                                             |    |

# SNOM

| 6.4 | Conf    | iguration File Tips and Security                     | 64  |
|-----|---------|------------------------------------------------------|-----|
|     | 6.4.1   | Clearing Parameters with %NULL in Configuration File | 64  |
| 6.5 | TFTF    | P Pull Down Method                                   | 64  |
| 6.6 | Conf    | iguration File Parameter Guide                       |     |
|     | 6.6.1   | SIP Account Settings ("sip_account" Module)          |     |
|     | 6.6.2   | Handset Settings ("hs_settings" Module)              | 76  |
|     | 6.6.3   | Network Settings ("network" Module)                  | 76  |
|     | 6.6.4   | Provisioning Settings ("provisioning" Module)        | 85  |
|     | 6.6.5   | Time and Date Settings ("time_date" Module)          |     |
|     | 6.6.6   | Log Settings ("log" Module)                          |     |
|     | 6.6.7   | Web Settings ("web" Module)                          |     |
|     | 6.6.8   | Trusted IP Settings ("trusted_ip" Module)            |     |
|     | 6.6.9   | Trusted Server Settings ("trusted_servers" Module)   |     |
|     | 6.6.10  | User Preference Settings ("user_pref" Module)        |     |
|     | 6.6.11  | Call Settings ("call_settings" Module)               | 97  |
|     | 6.6.12  | Programmable Feature Key Settings ("pfk" Module)     |     |
|     | 6.6.13  | Audio Settings ("audio" Module)                      |     |
|     | 6.6.14  | TR-069 Settings ("tr069" Module)                     | 101 |
| 7   | Trouble | shooting                                             | 103 |
| 7.1 | Com     | mon Troubleshooting Procedures                       | 103 |
| 8   | Append  | ix                                                   |     |
| 8.1 | Uplo    | ad / Update Handset Screen Wallpaper for HD1         |     |
| 8.2 | Uplo    | ad/Update Firmware for HM201 Only                    |     |
| 8.3 | Spee    | ed Dial Settings for HM201                           | 105 |
|     |         |                                                      |     |

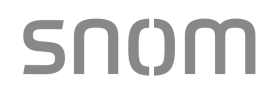

# 1 Overview

The purpose of this configuration guide is to provide a basic overview of the SIP phones, allowing IT & Telco technical experienced installers to proceed with provisioning of the phone and register to an IP PBX. The intended audience for this document is Customer Service and Technical Installation Personnel involved in the installation and maintenance of SIP phones. For bulk provisioning, please refer to the Administration Guide for Hotel SIP Phone Admin Tool.

All SIP phones require proper configuration before use. Each SIP phone is equipped with a web portal user interface for easy configuration and administration.

## Inter-Op Partners

These SIP phones have successfully passed certification with PBX manufactures such as Alcatel, Avaya, Broadcloud, Broadworks, Mitel, NEC, PhonesSuite and Siemens. For specific details of the system, please contact your PBX service provider.

# 2 Before Configuration

All SIP phones must be setup & wired correctly before configuration. Please read the model specific quick setup guide for setup & wiring instructions shipped with the phones.

# 3 Configure via Web Portal

Configure all SIP phones via web portal menus.

# **3.1 Configuration Process**

# 3.1.1 Step 1: Obtain IP Address

# To obtain auto IP address

By default, the phones automatically obtain IP address through DHCP server. You may use a DHCP lease viewer to find out the IP address assigned by matching the MAC address on the back of the phone with the search results displayed.

# To discover IP address using the phone IP address read back

HD100

Use the keypad to press and hold [VOL+] for more than 5 seconds, and then press [VOL-] [VOL+] [VOL-] [VOL-] [BS1] [BS2] [BS3] in sequence.

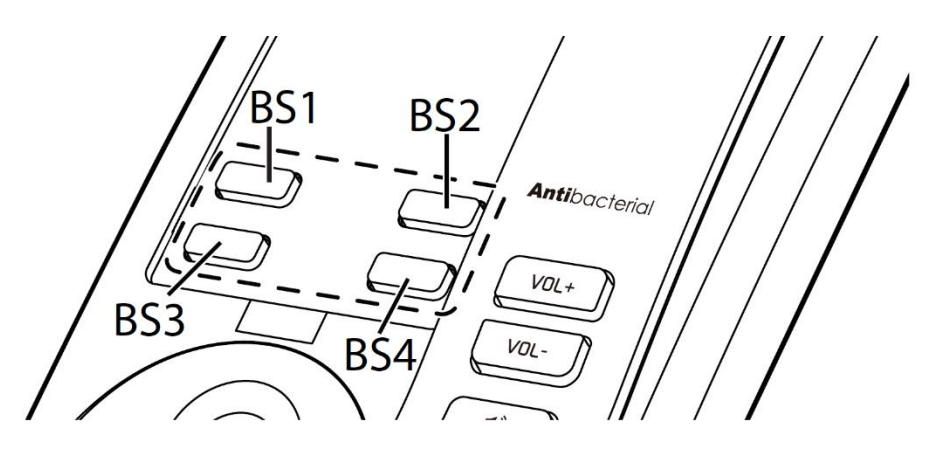

# HD101

• Press on its handset's keypad [TALK] [\*] [\*] [\*] [1] [2] in sequence.

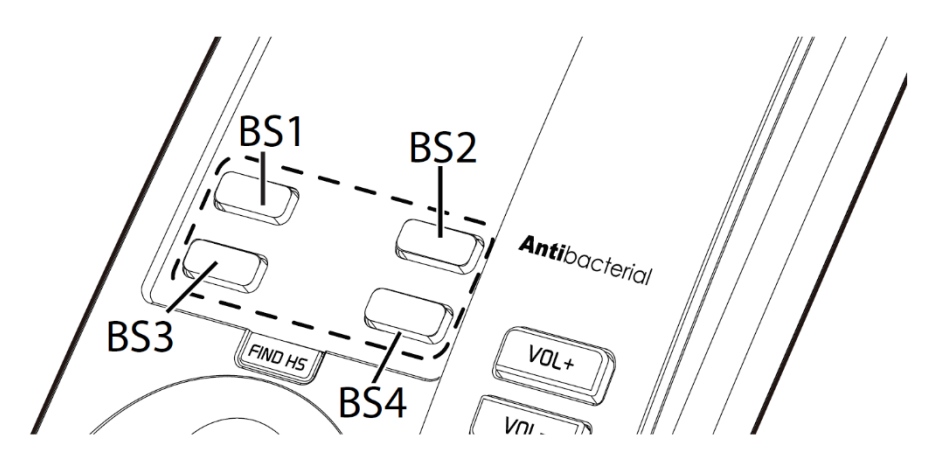

# HD350W & HD351W

• Press on its keypad [\*] [4] [7] [1] [2] [3] [3] [#] in sequence.

# SNOM

# 3.1.2 Step 2: Access Web Portal

The SIP phone embedded web server responds to HTTPS request. Embedded HTML pages allow user to configure the SIP phone via a web browser such as Microsoft's IE (version 6.0 or later) or Mozilla Firefox (version 4.0.1 or later).

**Note:** If you attempt to access the phones web interface and only end up with an empty / blank page, you most probably tried to use HTTP instead of HTTPS. Please try again with https://

To access the web portal menu via Ethernet:

- 1. Connect the computer to the same network as the phone.
  - The web enabled computer has to be connected to the same sub-network as the SIP phone. This can easily be done by connecting the computer to the same hub/ switch that the SIP phone is connected to.
- 2. Make sure the SIP phone is properly installed.
- 3. Open a web browser on your computer.
- 4. Enter https:// followed by the IP address of the SIP phone in the address bar of the browser.
  - When the SIP phone is properly connected to a DHCP server, you can use the distributed IP address of the SIP phone. The address is in the format: XXX.XXX.XXX.XXX, where XXX represents a number from 0-255. You need this number to access the web portal menu.
  - Please note most web browsers will report the website / the phone web user interface as unsecure / not private or not trustworthy. This is due the nature of the phone built-in device certificate which comes from a (for your browser) unknown / untrusted source (the Snom Technology Root Authority). Beside that the CN, common name of the device certificate cannot be identical to the IP address used to access the web interface. Due to the production procedure the device certificate CN will correspond the specific LAN MAC address of the phone. So, from the browsers perspective it will remain looking suspicious / invalid, even you manage to import the Snom Technology Root Authority as a trusted source into your browser / PC. This is common per design for embedded devices, like SIP phones and you need to use an exception, confirming to your browser that you like to connect despite the warning. If this exception is not offered in your browser, your browser is most likely managed this way by your corporate IT / security team, and you need to request this option from them.
- 5. When the login page appears, enter the administrator's username and password to access the web portal menu.
  - The default username is **admin** and the default password is **admin**.

On the Web Portal, there is a navigation bar at the top and the respective submenus on the left.

Navigation bar topics:

- STATUS
- SYSTEM
- NETWORK
- SERVICING

# 3.1.3 Step 3: Check System Information

At the top navigation menu, select **STATUS**. You will able to review **System Status** and **Handset Status** (i.e. general information about the phone and handsets).

| ATUS      | STATUS                 | SYSTEM  | NETWORK     | SERVIC |
|-----------|------------------------|---------|-------------|--------|
| em Status | General                |         |             |        |
|           | Model:                 | HD100   |             |        |
|           | Serial Number:         | CHNLB   | 29052300169 |        |
|           | MAC Address:           | 00:04:1 | 3:66:00:B7  |        |
|           | Network Type:          | Etherne | et          |        |
|           | Network Status:        | Connec  | ted         |        |
|           | Boot Version:          | 1.41    |             |        |
|           | Software Version:      | 1.0.0.0 |             |        |
|           | V-Series:              | 2.10.61 | .ea70       |        |
|           | Hardware Version:      | R0A     |             |        |
|           | Hardware Revision:     | 02      |             |        |
|           | EMC Version:           | 0       |             |        |
|           | Config Version:        | 0.00.00 | )           |        |
|           | Network Time Settings: | us.pool | .ntp.org    |        |
|           | Account Status         |         |             |        |
|           | Account 1:             | Not Reg | gistered    |        |
|           | IPv4                   |         |             |        |
|           | IP Mode:               | dhcp    |             |        |
|           | IP Address:            | 10.110. | 23.103      |        |
|           | Subnet Mask:           | 255.25  | 5.255.0     |        |
|           | Gateway:               | 10.110. | 23.254      |        |
|           | Primary DNS:           | 10.110. | 1.203       |        |
|           | Secondary DNS:         | 10,110  | 1.202       |        |

## System Status - HD101

SNOM

| STATUS         | STATUS                 | SYSTEM | NETWORK        | SERVICING |
|----------------|------------------------|--------|----------------|-----------|
| System Status  |                        |        |                |           |
| Handset Status | General                |        |                |           |
|                | Model:                 | HD     | 101            |           |
|                | Serial Number:         | CHI    | VLB29052300303 |           |
|                | MAC Address:           | 00:0   | 04:13:66:80:93 |           |
|                | RFPI:                  | 03A    | 94EFA00        |           |
|                | DECT freq. band:       | 0      |                |           |
|                | Network Type:          | Eth    | ernet          |           |
|                | Network Status:        | Cor    | nected         |           |
|                | Boot Version:          | 1.4    | 1              |           |
|                | Software Version:      | 1.0.   | 0.0            |           |
|                | V-Series:              | 2.10   | 0.61.ea70      |           |
|                | Hardware Version:      | R04    | A              |           |
|                | Hardware Revision:     | 02     |                |           |
|                | EMC Version:           | 0      |                |           |
|                | Config Version:        | 0.0    | 0.00           |           |
|                | Network Time Settings: | us.p   | pool.ntp.org   |           |
|                | Account Status         |        |                |           |
|                | Account 1:             | Not    | Registered     |           |
|                | IPv4                   |        |                |           |
|                | IP Mode:               | dhc    | р              |           |
|                | IP Address:            | 10.1   | 110.23.104     |           |
|                | Subnet Mask:           | 255    | .255.255.0     |           |
|                | Gateway:               | 10.1   | 110.23.254     |           |
|                | Primary DNS:           | 10.1   | 110.1.203      |           |
|                | Secondary DNS:         | 10.1   | 110.1.202      |           |
|                |                        |        |                |           |
|                |                        |        |                |           |

- **General:** display information about your device, including model, MAC address, and firmware version.
- Account Status: display your SIP account registration.
- **IPv4 | IPv6:** display network information regarding your device's network address and network connection.

# System status - HM201

Software version: 2.22.6.0 or later

- image pending till product is available

## Handset status - HD101, HD351W, HM201 only

#### - image pending till product is available

The handset status page shows the name and the registration status of all the registered cordless handsets. The page lists the maximum of four handsets, even if fewer handsets are registered. If you have not given the handsets unique names, their default names of HANDSET will appear.

# 3.1.4 Step 4: Configure Web Portal Pages

# 3.1.5 Step 5: Reboot Phone System

A phone system reboot, after changing configuration of the following settings, is required in order to apply the new settings:

- Network Configuration
- Network Security
- Static IP Mapping
- DECT
- Inter-Op Configuration

After saving the settings, click Reboot to perform phone system reboot.

# 3.2 Configure System Pages

# 3.2.1 SIP Account Management

On the SIP Account Management page, you can configure each account you have ordered from your service provider or configured in your SIP-PBX. The SIP Account settings are also available as parameters in the configuration file. See Section 6.6.1 SIP Account Settings ("sip\_account" Module).

# SNOM

# SYSTEM

SIP Account Management

#### Account 1

Call Settings Account 1 User Preferences Speed Dial Settings Handset Settings Account Assignments Repeater Mode RF Settings Paging Zones Emergency Dialing Settings

#### STATUS

#### SYSTEM

# SYSTEM ACCOUNT MANAGEMENT ACCOUNT 1

# **General Account Settings**

| Enable Account               |
|------------------------------|
| Account label:               |
| Display Name:                |
| User Identifer:              |
| Authentication Name:         |
| Authentication Password:     |
| Dial Plan:                   |
| Call Restriction Dial plan:  |
| Inter-Digit Timeout (secs):  |
| Line Type:                   |
| DTMF Method:                 |
| Unregister After Reboot:     |
| Call Rejection Response Code |

# SIP Server

Server Address: Port:

# Registration

| Server Address:           |  |
|---------------------------|--|
| Port:                     |  |
| Expiration (secs):        |  |
| Registration Freq (secs): |  |

| 123456789 |   |
|-----------|---|
| Room 123  |   |
| 123456789 |   |
| 123456789 |   |
| •••••     |   |
| x+P       |   |
|           |   |
| 3         | ~ |
| Private   | ~ |
| Auto      | ~ |
| Disable   | ~ |
| 486       | ~ |

| 10.110.25.25 |
|--------------|
| 5060         |
| 3000         |

| 10.110.25.25 |  |
|--------------|--|
| 5060         |  |
| 3600         |  |
| 10           |  |

# 3.2.1.1 General Account Settings

Click the links on the web portal for each setting to see the matching configuration file parameter in Section 6.6 Configuration File Parameter Guide. Default values and ranges are listed there.

| Setting                    | Description                                                            |
|----------------------------|------------------------------------------------------------------------|
| Enable Account             | Enable or disable the SIP account. Select to enable.                   |
|                            | Enter the name that will appear on the HD10X cordless handset          |
|                            | display when account 1 is selected.                                    |
| Account label              | The Account Label identifies the SIP account throughout the Web        |
|                            | Portal and on the handset Line menu.                                   |
| Display Nama               | Enter the Display Name. The Display Name is the text portion of the    |
| Display Name               | caller ID that is displayed for outgoing calls using account 1.        |
|                            | Enter the User identifier supplied by your service provider.           |
|                            | The User ID, also known as the Account ID, is a SIP URI field used     |
|                            | for SIP registration.                                                  |
| User Identifier            | ■Note:                                                                 |
|                            | • Do not enter the host name (e.g. "@sipservice.com") The Web          |
|                            | Portal automatically adds the default host name.                       |
|                            | If authentication is enabled on the server, enter the authentication   |
| Authentication Name        | name (or authentication ID) for authentication with the server.        |
|                            | If authentication is enabled on the server, enter the authentication   |
| Authentication Password    | password for authentication with the server.                           |
| Dial Plan                  | Enter the dial plan, with dialing strings separated by a symbol. See   |
|                            | Section 3.2.1.2 Dial Plan.                                             |
| Call Restriction Dial plan | To restrict users from dialing out numbers through dial plan matching  |
|                            | on a per-account basis.                                                |
| Inter Digit Timeout (sec)  | Set how long the HD10X waits after any "P" (pause) in the dial string  |
|                            | or in the dial plan.                                                   |
| Line Type                  | Select the line type to Private or Shared.                             |
|                            | A private line will be accessible only at the HD10X you are            |
|                            | configuring. Shared lines can be assigned to more than one HD10X.      |
|                            | For more information about using shared lines, see HD10X User          |
|                            | Guide.                                                                 |
| DTMF method                | Select the default DTMF transmission method. You may need to           |
|                            | adjust this if call quality problems are triggering unwanted DTMF      |
|                            | tones or you have problems sending DTMF tones in general.              |
| Unregister after reboot    | Enable the phone to unregister the account(s) after rebooting - before |
|                            | the account(s) register again as the phone starts up. If other phones  |
|                            | that share the same account(s) unregister unexpectedly in tandem       |
|                            | with the rebooting HD10X, disable this setting.                        |

# 3.2.1.2 Dial Plan

The dial plan consists of a series of dialing rules, or strings, that determine whether what the user has dialed is valid and when the HD10X should dial the number.

Dialing rules must consist of the elements defined in the table below.

| Element | Description |
|---------|-------------|
|---------|-------------|

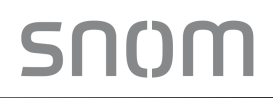

| Х     | Any dial pad key from 0 to 9, including # and *.                                                                                                    |
|-------|----------------------------------------------------------------------------------------------------|
| [0-9] | Any two numbers separated by a hyphen, where the second number is greater than the                                                                                                    |
|       | first. All numbers within the range of valid, excluding # and ".                                                                                                    |
| X+    | An unlimited series of digits.                                                                                                    |
| ,     | This represents the playing of a secondary dial tone after the user enters the digit(s) specified or dials an external call prefix before the comma. For instance, "9,xxxxxx" means the secondary dial tone is played after the user dials 9 until any new digit is entered. "9,3xxxxxx" means only when the digit 3 is hit would the secondary dial tone stop playing. |
| PX    | This represents a pause of a defined time; X is the pause duration in seconds. For instance, "P3" would represent pause duration of 3 seconds. When "P" only is used, the pause time is the same as the Inter Digit Timeout (see Section 3.2.1 SIP Account Management).                                                                                                 |
| (0:9) | This is a substitution rule where the first number is replaced by the second. For example, "(4:723)xxxx" would replace "46789" with "723-6789". If the substituted number (the first number) is empty, the second number is added to the number dialed. For example, in "(:1)xxxxxxxxx, the digit 1 is appended to any 10-digit number dialed.                          |
|       | This separator is used to indicate the start of a new pattern. Can be used to add multiple dialing rules to one pattern edit box.                                                                                                    |

A sample dial plan appears below.

| Extension ending<br>in 00-39 | Local call, 10-digit form<br>with a "a" dialing pr | efix Emergency             |
|------------------------------|----------------------------------------------------|----------------------------|
| $\overbrace{}$               |                                                    |                            |
| [1-5][0-3]x                  | [1-5]40   9[2-9]xxxxxx                             | xx   91[2-9]xxxxxxxx   911 |
|                              |                                                    |                            |
|                              | Extension                                          | Domestic long distance     |
| е                            | ending in 40                                       | (most regions)             |

# 3.2.1.3 SIP Server Settings

SIP Server

| Server Address: | 10.244.185.71 |
|-----------------|---------------|
| Port:           | 5060          |
|                 |               |

| Setting        | Description                                             |
|----------------|---------------------------------------------------------|
| Server address | Enter the IP address or domain name for the SIP server. |
| Port           | Enter the port number that the SIP server will use.     |

# 3.2.1.4 Registration Settings

#### Registration

| Server Address:           | 10.244.185.71 |
|---------------------------|---------------|
|                           |               |
| Port:                     | 5060          |
|                           |               |
| Expiration (secs):        | 3600          |
|                           |               |
| Registration Freq (secs): | 10            |
|                           |               |

| Setting                     | Description                                                                                                    |  |
|-----------------------------|----------------------------------------------------------------------------------------------------|--|
| Server address              | Enter the IP address or domain name for the registrar server.                                                                                                    |  |
| Port                        | Enter the port number that the registrar server will use.                                                                                                    |  |
| Expiration (secs)           | Enter the desired registration expiry time in seconds                                                                                                    |  |
| Registration Freq<br>(secs) | Enter the desired registration retry frequency in seconds.<br>If registration using the Primary Outbound Proxy fails, the Registration Freq<br>setting determines the number of seconds before a registration attempt is<br>made using the Backup Outbound Proxy |  |

# 3.2.1.5 Outbound Proxy Settings

# **Outbound Proxy**

| S              | Server Address:         | 10.244.185.71        |                  |
|----------------|-------------------------|----------------------|------------------|
| F              | Port:                   | 5060                 |                  |
| Setting        | Description             |                      |                  |
| Server Address | Enter the IP address or | r domain name for t  | he proxy server. |
| Port           | Enter the port number   | that the proxy serve | er will use.     |

# 3.2.1.6 Backup Outbound Proxy Settings

# **Backup Outbound Proxy**

| S              | Server Address:        |                                          |    |
|----------------|------------------------|------------------------------------------|----|
| F              | Port:                  | 5060                                     |    |
| Setting        | Description            |                                          |    |
| Server Address | Enter the IP address o | r domain name for the backup proxy serve | r. |
| Port           | Enter the port number  | that the backup proxy server will use.   |    |

# 3.2.1.7 Caller Identity Settings

# Caller Identity

| Source Priority 1: | PAID | v |
|--------------------|------|---|
| Source Priority 2: | RPID | v |
| Source Priority 3: | From | v |

| Setting           | Description                                                                                                    |  |
|-------------------|----------------------------------------------------------------------------------------------------|--|
| Source Priority 1 | Select the desired caller ID source to display on the incoming call screen:<br>"From" field, RPID (Remote-Party ID) or PAI (P-Asserted Identity) header. |  |
| Source Priority 2 | Select the lower-priority caller ID source.                                                                                                    |  |
| Source Priority 3 | Select the lowest-priority caller ID source.                                                                                                    |  |

# 3.2.1.8 Audio Settings

# Audio

| Codec Priority 1:                  | G.711u   | •        |
|------------------------------------|----------|----------|
| Codec Priority 2:                  | G.711a   | <b>v</b> |
| Codec Priority 3:                  | G.729a/b | <b>v</b> |
| Codec Priority 4:                  | G.726    | <b>v</b> |
| Codec Priority 5:                  | G.722    | •        |
| Codec priority 6:                  | None     | <b>v</b> |
| Codec priority 7:                  | ilbc     | •        |
| Enable Voice Encryption (SRTP)     |          |          |
| Enable G.729 Annex B               |          |          |
| Preferred Packetization Time (ms): | 20       | •        |
| DTMF Payload Type:                 | 101      |          |

| Setting                 | Description                                                                  |
|-------------------------|------------------------------------------------------------------------------|
| Codec priority 1        | Select the codec to use first during a call.                                 |
| Codec priority 2        | Select the codec to use second during a call if the previous codec fails.    |
| Codec priority 3        | Select the codec to use third during a call if the previous codec fails.     |
| Codec priority 4        | Select the codec to use fourth during a call if the previous codec fails.    |
| Codec priority 5        | Select the codec to use fifth during a call if the previous codec fails.     |
| Codec priority 6        | Select the codec to use sixth during a call if the previous codec fails.     |
| Codec priority 7        | Select the codec to use seventh during a call if the previous codec fails.   |
| Enable voice            | Select to enable secure RTP for voice packets.                               |
| encryption (RTP)        |                                                                              |
| Enable G.729 Annex B    | When G.729a/b is enable, select to enable G.729 Annex B, with voice activity |
|                         | detection (VAD) and bandwidth-conserving silence suppression.                |
| Preferred Packetization | Select the packetization interval time.                                      |
| Time (ms)               |                                                                              |
| DTMF Payload Type       | Set the DTMF payload type for in-call DTMF from 96-127.                      |

# 3.2.1.9 Quality of Service

**Quality of Service** 

DSCP (voice): 46

26

| Ε                | DSCP (signaling): 26                                                                                                    |  |
|------------------|----------------------------------------------------------------------------------------------------|--|
| Setting          | Description                                                                                                    |  |
| DSCP (voice)     | Enter the Differentiated Services Code Point (DSCP) value from the Quality of Service setting on your router or switch. |  |
| DSCP (signaling) | Enter the Differentiated Services Code Point (DSCP) value from the Quality of Service setting on your router or switch. |  |

# 3.2.1.10 Signaling Settings

# **Signaling Settings**

| Local SIP Port: | 5060  |  |
|-----------------|-------|--|
| Transport:      | UDP v |  |

| Setting        | Description                                                                                                    |
|----------------|----------------------------------------------------------------------------------------------------|
| Local SIP port | Enter the local SIP port.                                                                                                    |
| Transport      | <ul> <li>Select the SIP transport protocol:</li> <li>TCP (Transmission Control Protocol) is the most reliable protocol<br/>and includes error checking and delivery validation.</li> <li>UDP (User Datagram Protocol) is generally less prone to latency, but<br/>SIP data may be subject to network congestion.</li> <li>TLS (Transport Layer Security) - the HD10X supports secured SIP<br/>signalling via TLS. Optional server authentication is supported via user-<br/>uploaded certificates. TLS certificates are uploaded using the configuration<br/>file.</li> </ul> |

# 3.2.1.11 Voice Settings

#### Voice

| Min Local RTP Port: | 18000 |
|---------------------|-------|
| Max Local RTP Port: | 19000 |

| Setting            | Description                                                                                                    |
|--------------------|----------------------------------------------------------------------------------------------------|
| Min Local RTP Port | Enter the lower limit of the Real-time Transport Protocol (RTP) port range.<br>RTP ports specify the minimum and maximum port values that the phone<br>will use for RTP packets. |
| Max Local RTP Port | Enter the upper limit of the RTP port range.                                                                                                    |

# 3.2.1.12 Voicemail Settings

| Voicemail Settings       |      |
|--------------------------|------|
| Enable MWI Subscription  |      |
| Mailbox ID:              |      |
| Expiration (secs):       | 3600 |
| Ignore Unsolicited MWI   |      |
| Enable Stutter Dial Tone |      |
| Voicemail:               |      |

| Setting                    | Description                                                                                                    |
|----------------------------|----------------------------------------------------------------------------------------------------|
| Enable MWI<br>Subscription | When enabled, the account subscribes to the "message summary" event package. The account may use the User ID or the service provider's "Mailbox ID".                                                                                                    |
| Mailbox ID                 | Enter the URI for the mailbox ID. The phone uses this URI for the MWI subscription. If left blank, the User ID is used for the MWI subscription.                                                                                                    |
| Expiration (secs)          | Enter the MWI subscription expiry time (in seconds) for account 1.                                                                                                    |
| Ignore unsolicited MWI     | <ul> <li>When selected, unsolicited MWI notifications - notifications in addition to, or instead of SUBSCRIBE and NOTIFY methods - are ignored for account 1. If the HD10X receives unsolicited MWI notifications, the Message Waiting LED will not light to indicate new messages.</li> <li>Disable this setting if:</li> <li>MWI service does not involve a subscription to a voicemail server. That is, the server supports unsolicited MWI notifications.</li> <li>You want the Message Waiting LED to indicate new messages when the HD10X receives unsolicited MWI notifications.</li> </ul> |
| Enable Stutter Dial Tone   | Enables or disables the stutter dial tone for that account (indicating message(s) waiting) when the phone goes off hook.                                                                                                    |
| Voicemail                  | Enter the voicemail retrieval feature access code.                                                                                                    |

# 3.2.1.13 NAT Traversal

# NAT Traversal

| Enable STUN                 |      |  |
|-----------------------------|------|--|
| Server Address:             |      |  |
| Port:                       | 3748 |  |
| Enable STUN Keep-Alive      |      |  |
| Keep-Alive Interval (secs): | 30   |  |

| Setting                    | Description                                                                                                    |
|----------------------------|----------------------------------------------------------------------------------------------------|
| Enable STUN                | Enables or disables STUN (Simple Traversal of UDP through NATs) for<br>account 1. The Enable STUN setting allows the HD10X to identify its<br>publicly addressable information behind a NAT via communicating with a<br>STUN server. |
| Server Address             | Enter the STUN server IP address or domain name.                                                                                                    |
| Port                       | Enter the STUN server port.                                                                                                    |
| Enable STUN Keep-<br>Alive | Enable or disables UDP keep-alive. Keep-alive packets are used to maintain connections established through NAT.                                                                                                    |
| Keep-Alive Interval(sec)   | Enter the interval (in seconds) for sending UDP keep-alive.                                                                                                    |

# 3.2.1.14 Music on Hold Settings Music On Hold

Enable Local MoH

| Setting          | Description                                                              |
|------------------|--------------------------------------------------------------------------|
| Enable Local MoH | Enables or disables a hold-reminder tone that the user hears when a far- |
|                  | end caller puts the call on hold.                                        |

# 3.2.1.15 Session Timer

# **Session Timer**

| Enable Session Timer  |      |
|-----------------------|------|
| Minimum Value (secs)  | 90   |
| Maximum Value (secs): | 1800 |

| Setting              | Description                                                                                                    |
|----------------------|----------------------------------------------------------------------------------------------------|
| Enable Session Timer | Enter the lower limit of the Real-time Transport Protocol (RTP) port range. RTP ports specify the minimum and maximum port values that the phone will use for RTP packets. |
| Minimum Value (sec)  | Set the session timer minimum value (in seconds) for account 1.                                                                                                    |
| Maximum Value (sec)  | Set the session timer maximum value (in seconds) for account 1.                                                                                                    |

# 3.2.1.16 Jitter Buffer

### **Jitter Buffer**

| ◯ Fixed             |      |
|---------------------|------|
| Fixed Delay (ms):   | 70   |
| Adaptive            | 3600 |
| Normal Delay (ms):  | 80   |
| Minimum Delay (ms): | 60   |
| Maximum Delay (ms): | 240  |

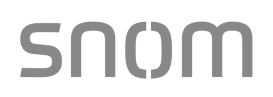

| Setting            | Description                                                                                    |
|--------------------|------------------------------------------------------------------------------------------------|
| Fixed              | Enable fixed jitter buffer mode.                                                               |
| Fixed Delay (ms)   | If Fixed is selected, enter the fixed jitter delay.                                            |
| Adaptive           | Enable adaptive jitter buffer mode.                                                            |
| Normal Delay (ms)  | If Adaptive is selected, enter the normal or "target" delay.                                   |
| Minimum Delay (ms) | Enter the minimum delay.                                                                       |
| Maximum Delay(ms)  | Enter the maximum delay. This time, in milliseconds, must be at least twice the minimum delay. |

# 3.2.1.17 Keep Alive

# **Keep Alive**

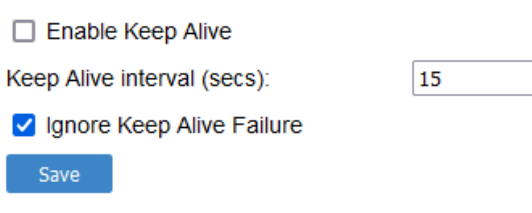

| Setting                     | Description                                                                                                    |
|-----------------------------|----------------------------------------------------------------------------------------------------|
| Enable Keep Alive           | Enable SIP keep alive in service of NAT traversal and as a heartbeat mechanism to audit the SIP server health status. Once enabled, OPTIONS traffic should be sent whenever the account is registered. OPTIONS traffic will occur periodically according to the keep-alive interval. |
| Keep Alive interval (sec)   | Set the interval at which the OPTIONS for the keep-alive mechanism are sent.                                                                                                    |
| Ignore KeepAlive<br>Failure | Enable the phone to ignore keep-alive failure, if the failure can trigger account re-registration and re-subscription (and active calls are dropped).                                                                                                    |

# 3.2.2 Call Settings

SNOM

You can configure call settings for each account. Call Settings include Call Forward settings.

The call settings are also available as parameters in the configuration file. See Section 6.6.11 Call Settings ("call\_settings" Module).

| SYSTEM                                                                                                    | STATUS                                                                                                    | SYSTEM                             | NETWORK | SERVICING |
|----------------------------------------------------------------------------------------------------|----------------------------------------------------------------------------------------------------|------------------------------------|---------|-----------|
| SIP Account Management                                                                                                |                                                                                                    |                                    |         |           |
| Account 1                                                                                                    | SYSTEM CALL SETTIN                                                                                                    | GS 1                               |         |           |
| Call Settings                                                                                                    |                                                                                                    |                                    |         |           |
| Account 1                                                                                                    | General Call Settings                                                                                                    | 6                                  |         |           |
| User Preferences                                                                                                    |                                                                                                    |                                    |         |           |
| Speed Dial Settings                                                                                                   | Anonymous Call Reject                                                                                                    |                                    |         |           |
| Handset Settings                                                                                                    | Enable Anonymous Call                                                                                                    |                                    |         |           |
| Account Assignments                                                                                                   | Ringer Tone:                                                                                                    | 1                                  | •       |           |
| Repeater Mode                                                                                                    | Call Forward                                                                                                    |                                    |         |           |
| RF Settings                                                                                                    |                                                                                                    |                                    |         |           |
| Paging Zones                                                                                                    | Enable Call Forward Always                                                                                                    | s                                  |         |           |
| Emergency Dialing Settings                                                                                            | Target Number:                                                                                                    |                                    |         |           |
|                                                                                                    | Enable Call Forward Busy                                                                                                    |                                    |         |           |
|                                                                                                    | Target Number:                                                                                                    |                                    |         |           |
|                                                                                                    | Enable Call Forward No An                                                                                                    | swer                               |         |           |
|                                                                                                    | Target Number:                                                                                                    |                                    |         |           |
|                                                                                                    | Delay:                                                                                                    | 6 rings 🗸                          | ·       |           |
| Handset Settings<br>Account Assignments<br>Repeater Mode<br>RF Settings<br>Paging Zones<br>Emergency Dialing Settings | <ul> <li>Ringer Tone:</li> <li>Call Forward</li> <li>Enable Call Forward Always</li> <li>Target Number:</li> <li>Enable Call Forward Busy</li> <li>Target Number:</li> <li>Enable Call Forward No An</li> <li>Target Number:</li> <li>Delay:</li> </ul> | s<br>s<br>s<br>s<br>wer<br>6 rings |         |           |

#### Save

#### 3.2.2.1 General Call Settings

| Setting               | Description                                                                                                    |
|-----------------------|----------------------------------------------------------------------------------------------------|
| Anonymous Call Reject | Enables or disables rejecting calls indicated as "Anonymous".                                                        |
| Enable Anonymous Call | Enables or disables outgoing anonymous calls. When enabled, the caller name and number are indicated as "Anonymous". |
| Ringer Tone           | Set the ringer tone for incoming calls on the account.                                                               |

# **3.2.3 User Preferences**

On the User Preferences page, you can configure some basic settings for the phone and set the language that appears on the Web Portal. The User Preferences page is also available to phone users when they log on to the Web Portal.

The user preference settings are also available as parameters in the configuration file. See Section 6.6.10 User Preference Settings ("user\_pref" Module).

| SYSTEM                     | STATUS                          | SYSTEM  | NETWORK | SERVICING |
|----------------------------|---------------------------------|---------|---------|-----------|
| SIP Account Management     |                                 |         |         |           |
| Account 1                  | 0                               |         |         |           |
| Call Settings              | General User Setting            | gs      |         |           |
| Account 1                  | WebUI Language:                 | English | ~       |           |
| User Preferences           | Ringer Volume                   | 5       | ~       |           |
| Speed Dial Settings        | Timeout to Idle Without Digit:  |         |         |           |
| Handset Settings           | nmeout to late without Digit.   | 30      |         |           |
| Account Assignments        | Timeout to hold a call (minutes | s): 15  | ~       |           |
| Repeater Mode              | Handset Ringer Tone:            | 1       | ~       |           |
| RF Settings                | Handset Ringer Volume:          | 2       | ~       |           |
| Paging Zones               | Save                            |         |         |           |
| Emergency Dialing Settings |                                 |         |         |           |

# 3.2.3.1 General User Settings

Click the link for each setting to see the matching configuration file parameter in Section 6.6. Configuration File Parameter Guide. Default values and ranges are listed there.

| Setting                          | Description                                                                                                    |
|----------------------------------|----------------------------------------------------------------------------------------------------|
| Web Portal                       | Set the language that appears on the Web Portal.                                                                                       |
| Language                         |                                                                                                    |
| Ringer Volume                    | Set the ringer volume for incoming calls. You can also use the VOLUME ▼ or ▲ keys on the HD10X.                                        |
| Timeout to Idle<br>Without Digit | Set the timeout (in seconds) after the phone goes off hook and no digits are input. After the timeout, the phone returns to idle mode. |

# 3.2.4 Speed Dial Settings (all the models except HM201)

On the Speed Dial Settings page, you can enter up to 10 speed dial numbers for the telephone base and 2 speed dial numbers for the cordless handset.

To dial a speed dial number, press the desired speed dial key on the telephone base or the cordless handset.

| SYSTEM                     | STATUS                  | SYSTEM | NETWORK | SERVICING |
|----------------------------|-------------------------|--------|---------|-----------|
| SIP Account Management     |                         |        |         |           |
| Account 1                  | Speed Dial Settings     |        |         |           |
| Call Settings              | One touch speed dialing |        |         |           |
| Account 1                  |                         |        |         |           |
| User Preferences           | Description             | Value  |         |           |
| Speed Dial Settings        | HS M1                   | 1111   |         |           |
| Paging Zones               | HS M2                   | 2222   |         |           |
| Emergency Dialing Settings | HS Message              | 3333   |         |           |
|                            | HS Emergency            | 4444   |         |           |
|                            | BS Speed Dial 1 / M5    | 5555   |         |           |
|                            | BS Speed Dial 2 / M6    | 6666   |         |           |
|                            | BS Speed Dial 3 / M7    | 7777   |         |           |
|                            | BS Speed Dial 4 / M8    | 8888   |         |           |
|                            | Save                    |        |         |           |

The speed dial key settings are also available as parameters in the configuration file. See Section 6.6.12 Programmable Feature Key Settings ("pfk" Module).

After entering information on this page, click **SAVE**. To enter speed dial numbers:

- 1. In the Value column, enter a phone number for the desired speed dial key.
- 2. Click SAVE.

# 3.2.4.1 Speed Dial Keys

Click the link for each setting to see the matching configuration file parameter in Section 6.6.12 Programmable Feature Key Settings ("pfk" Module).

| Setting    | Description                                                                                                    |
|------------|----------------------------------------------------------------------------------------------------|
| Speed Dial | BS: Speed dial keys on telephone base (Key 1-10).<br>HS: Speed dial keys on cordless handset (HS SER. & HS EMER.)<br>See the images below. |
| Value      | The phone number that the speed dial key dials when pressed and held.                                                                      |

# 3.2.5 Handset Settings

The Handset Settings allow you to configure account assignments and names for the cordless handset that are registered to the base station. For more information on registering cordless handsets, see HD10X specific setup guide.

The network settings are also available as parameters in the configuration file. See Section 6.6.2 Handset Settings ("hs\_ settings" Module).

# SNOM

# 3.2.5.1 Account Assignments

The Account Assignments table lists the maximum of four handsets, even if there are fewer handset registered. The registration status of currently registered handset does not affect what is listed on this table.

For the HD10X phone, the table always displays the maximum one account.

If you have not entered any unique handset names yet, then the default name of "HANDSET" appears.

On the Account Assignments table, you can select which accounts will be available for both incoming and outgoing calls on each handset.

The handset will first attempt to use the account you select under Default when going off-hook.

# Speed Dial - BS: Telephone Base: HD100

SN()M

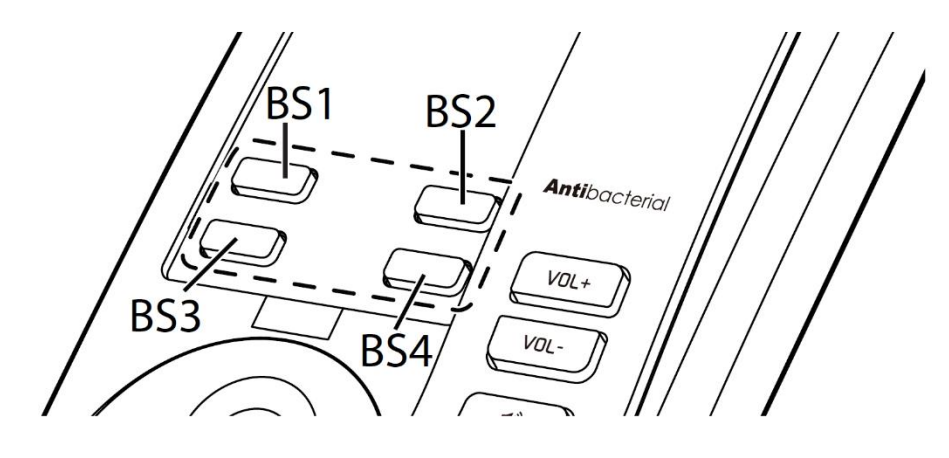

HD101

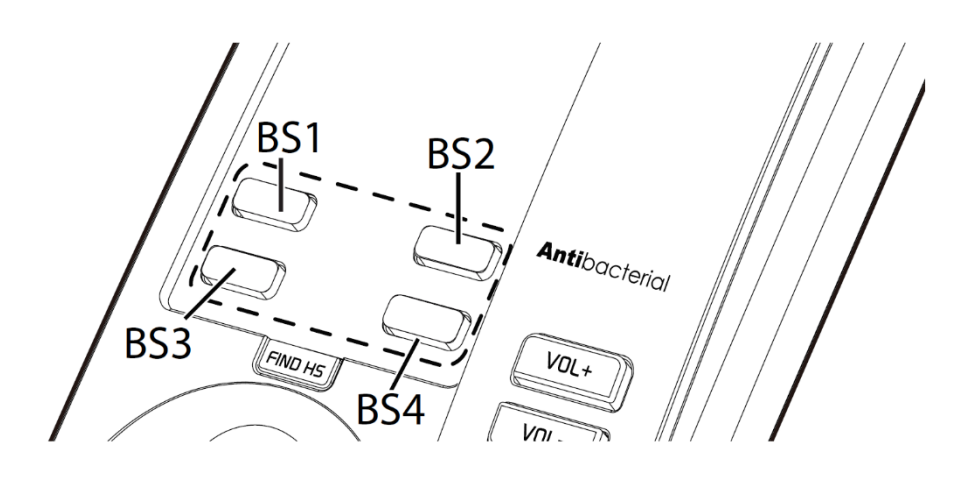

Speed Dial - HS: Cordless Handset:

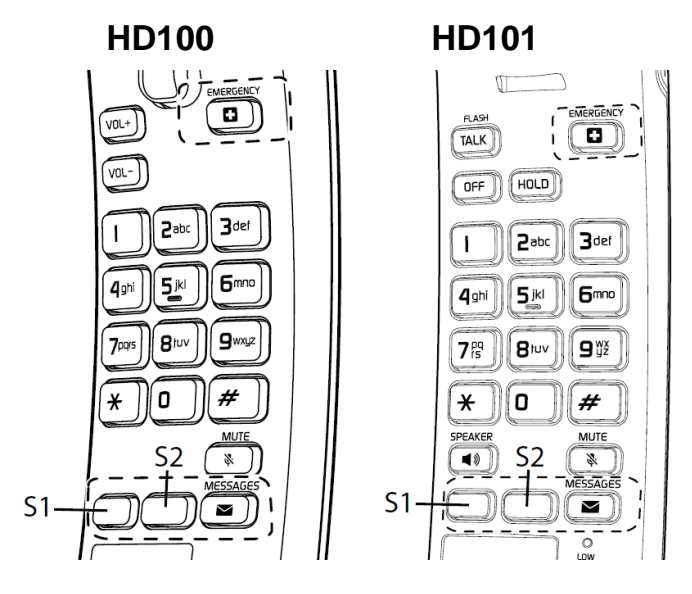

# 3.2.5.2 RF Power Settings

On the RF Power Settings page, you can select the RF power level of the telephone.

| SYSTEM                 | STATUS         | SYSTEM | NETWORK | SERVICING |
|------------------------|----------------|--------|---------|-----------|
| SIP Account Management |                |        |         |           |
| Account 1              |                |        |         |           |
| Call Settings          | RF Fower Setur | igs    |         |           |
| Account 1              | RF Power Level | LOW    | ~       |           |
| User Preferences       | Save           | LOW    |         |           |
| Speed Dial Settings    | Jave           | HIGH   |         |           |
| Handset Settings       |                |        |         |           |
| Account Assignments    |                |        |         |           |
| Repeater Mode          |                |        |         |           |
| RF Settings            |                |        |         |           |
| Paging Zones           |                |        |         |           |

Emergency Dialing Settings

| Setting        | Description                                                                                                    |
|----------------|----------------------------------------------------------------------------------------------------|
| RF Power Level | Set the DECT RF power level. Choose either High or Low, depending on the hotel environment.<br>If there are interferences caused by phones among hotel rooms, choose <b>Low</b> .<br>If there are interferences caused by other electronic devices from the environment, choose <b>High</b> . |

# 3.2.6 Emergency Dialing Settings

On the Emergency Dialing Settings page, you can enable/disable and configure the Emergency Dialing feature.

If enabled, and the telephone goes off hook for a period of time specified by the Delay timer, the predefined Phone Number will automatically be dialed.

| Setting     |           | Description                                                               |
|-------------|-----------|---------------------------------------------------------------------------|
| Enable      | Emergency | Enable or disable Emergency Dialing. Select to enable.                    |
| Dialing     |           |                                                                           |
| Phone N     | umber     | Set the phone number to be dialed by the Emergency Dialing feature.       |
| Delay (sec) |           | Set the delay (in seconds) between the phone going off hook and the phone |
|             |           | number being dialed.                                                      |

# 3.3 Configure Network Pages

You can set up the HD10X for your network configuration on the Network pages. Your service provider may require you to configure your network to be compatible with its service, and the HD10X settings must match the network settings.

The network settings are grouped into Basic and Advanced Settings. IPv4 and IPv6 protocols are supported.

When both IPv4 and IPv6 are enabled and available, the following guidelines apply when determining which stack to use:

- For outgoing traffic, the IP address (or resolved IP) in the server field either IPv4 or IPv6 will determine which stack to be used.
- In general, most operations can be associated with one of the servers listed on the Basic Network Settings page. However, for operations triggered by/dependent upon network status, the phone must determine which server to use. For example, a special case like the "Network down" can be ambiguous for server association. Because its primary purpose is to aid in troubleshooting SIP registration issues, this case will be associated with the SIP registration server.
- DNS entries with both IPv4 and IPv6 settings can be used to resolve FQDN entries. There are no preferences with the order of the DNS queries.
- Pcap should include traffic for both stacks.
- Dual stack operations should be transparent to PC port traffic.

Note

- PnP is not supported on IPv6.
- VPN is not supported in IPv6 or PPPoE.

The network settings are also available as parameters in the configuration file. See Section 6.6.3 Network Settings ("network" Module).

After entering information on this page, click **SAVE** to save it.

# 3.3.1 Basic Network Settings

| NETWORK  | STATUS             | SYSTEM          | NETWORK       | SERVICING |
|----------|--------------------|-----------------|---------------|-----------|
| Basic    |                    |                 |               |           |
| Advanced | Ethernet           |                 |               |           |
|          | IP mode:           | IPv4 v          | )             |           |
|          | IPv4               |                 |               |           |
|          | OHCP               |                 |               |           |
|          | O Static IP        |                 |               |           |
|          |                    | IP Address:     | 192.168.1.100 |           |
|          |                    | Subnet Mask:    | 255.255.255.0 |           |
|          |                    | Gateway:        | 192.168.1.254 |           |
|          | O PPPoE            |                 |               |           |
|          |                    | Username:       |               |           |
|          |                    | Password:       |               |           |
|          | Manually Configure | DNS             |               |           |
|          |                    | Primary DNS:    | 0.0.0.0       |           |
|          |                    | Secondary DNS:  |               |           |
|          | IPv6               |                 |               |           |
|          | Auto Configuration |                 |               |           |
|          | O Static IP        |                 |               |           |
|          | _                  | IP Address:     |               |           |
|          |                    | Prefix (0-128): | 64            |           |

### Note

• Only qualified IT engineers who know TCP/IP principles and protocols are allowed to configure static IP settings.

Click the link for each setting to see the matching configuration file parameter in Section 6.6.3 Network Settings ("network" Module). Default values and ranges are listed there.

## 3.3.1.1 IPv4

| Setting | Description                                                                                                    |
|---------|----------------------------------------------------------------------------------------------------|
| Disable | Disables all related IPv4 settings.                                                                                                    |
| DHCP    | DHCP is selected (enabled) by default, which means the HD10X will get its IP address, Subnet Mask, Gateway, and DNS Server(s) from the network. When DHCP is disabled, you must enter a static IP address for the HD10X, as well as addresses for the Subnet Mask, Gateway, and DNS Server(s). |

| When Static IP is selected, you must enter a static IP address for the HD10X, as well as addresses for the Subnet Mask, Gateway, and DNS Server(s). |
|----------------------------------------------------------------------------------------------------|
| If DHCP is disabled, enter a static IP address for the HD10X.                                                                                       |
| Enter the subnet mask.                                                                                                    |
| Enter the address of the default gateway (in this case, your router).                                                                               |
| Select to enable PPPoE (Point-to-Point Protocol over Ethernet) mode.                                                                                |
| Enter your PPPoE account username.                                                                                                    |
| Enter your PPPoE account password.                                                                                                    |
| Select to enable manual DNS configuration.                                                                                                    |
| If DUCD is disabled, optor addresses for the primery and essendery DNS convers                                                                      |
| In Drice is disabled, enter addresses for the primary and secondary DNS servers.                                                                    |
|                                                                                                    |

# IPv6

O Auto Configuration

O Static IP

| IP Address:     |    |
|-----------------|----|
| Prefix (0-128): | 64 |
| Gateway:        |    |
|                 |    |

Manually Configure DNS

Primary DNS:

Secondary DNS:

# 3.3.1.2 IPv6

| Setting                | Description                                                                                                    |
|------------------------|----------------------------------------------------------------------------------------------------|
| Disable                | Disables all the related IPv6 settings                                                                                                    |
| Auto Configuration     | Auto configuration is selected (enabled) by default, which means the HD10X will get its IP address, Gateway, and DNS Server(s) from the network. When Auto Configuration is disabled, you must enter a static IP address for the HD10X, as well as addresses for the Gateway and DNS Server(s). |
| Static IP              | When Static IP is selected, you must enter a static IP address for the HD10X, as well as an IPv6 address prefix, Gateway, and DNS Server(s).                                                                                                    |
| IP Address             | If Auto Configuration is disabled, enter a static IP address for the HD10X.                                                                                                    |
| Prefix (0–128)         | Enter the IPv6 address prefix length (0 to 128 bits).                                                                                                    |
| Gateway                | Enter the address of the default gateway (in this case, your router).                                                                                                    |
| Manually Configure DNS | Select to enable manual DNS configuration.                                                                                                    |
| Primary DNS            | If Auto Configuration is disabled, enter addresses for the primary and secondary                                                                                                    |
| Secondary DNS          | DNS servers.                                                                                                    |

# 3.3.1.3 Wi-Fi

HD350W and HD351W support Wi-Fi feature.

## **Wi-Fi Access Points Setting**

At least one Wi-Fi access point that can carry the Wi-Fi networks at the location is required.

Up to 10 Wi-Fi access points can be added.

## Wifi

| Use Wifi over E | thernet                      |   |
|-----------------|------------------------------|---|
| lp version:     | IPv4                         | ~ |
| Manually Confi  | gure DNS <mark>(IPv4)</mark> |   |
| Static DNS 1:   |                              |   |
| Static DNS 2:   |                              |   |

Wireless Access Point List:

|    | SSID | Security | Password | AP Mac | IP mode | IP address |
|----|------|----------|----------|--------|---------|------------|
| 1  |      | Open 🗸   |          |        | DHCP ~  |            |
| 2  |      | Open v   |          |        | DHCP v  |            |
| 3  |      | Open v   |          |        | DHCP v  |            |
| 4  |      | Open v   |          |        | DHCP v  |            |
| 5  |      | Open v   |          |        | DHCP ~  |            |
| 6  |      | Open v   |          |        | DHCP v  |            |
| 7  |      | Open v   |          |        | DHCP ~  |            |
| 8  |      | Open v   |          |        | DHCP v  |            |
| 9  |      | Open v   |          |        | DHCP ~  |            |
| 10 |      | Open v   |          |        | DHCP ~  |            |
| <  |      |          |          |        |         | >          |

Save

# Wireless Access Point List:

| Entry       | SSID    | Security                             | Password | AP MAC            | IP Mode   |
|-------------|---------|--------------------------------------|----------|-------------------|-----------|
|             |         | Open                                 |          |                   |           |
|             |         | WEP                                  |          |                   | DHCP      |
| Value /     |         | WPA                                  |          |                   |           |
| Option      |         | WPA2                                 |          |                   |           |
|             |         | EAP-PEAP                             |          |                   | Static IP |
|             |         | EAP-TLS                              |          |                   |           |
|             |         | Open: No authentication              |          |                   |           |
|             | Wi-Fi   | WEP: Wired Equivalent Privacy        |          |                   |           |
| Description | Access  | WPA: Wi-Fi Protected Access          |          | Access<br>Doint's |           |
| Description | Point's | WPA2: Wi-Fi Protected Access 2       |          |                   |           |
|             | SSID    | EAP-PEAP:                            |          | Addross           |           |
|             |         | Extensible Authentication Protocol - |          | Audiess           |           |

# SNOM

| Protected Extensible Authentication<br>Protocol  |  |  |
|--------------------------------------------------|--|--|
| EAP-TLS:<br>Extensible Authentication Protocol - |  |  |
| Transport Layer Security                         |  |  |

| Entry       | IP Address           | Gateway    | Subnet Mask  | DNS 1  | DNS 2 |
|-------------|----------------------|------------|--------------|--------|-------|
| Value       | Phone IP             | Gateway IP | Phone subnet | DNS IP |       |
| Description | Apply to Static IP I | Mode only  |              |        |       |

| avub | Open             | ×        | DHCP | ×        |
|------|------------------|----------|------|----------|
|      | Open<br>WEP Five |          | DHCP | ~        |
|      | WPA types        | of       | DHCP | ~        |
|      | EAP-PEAP Securi  |          | DHCP | ~        |
|      | Open             | •        | DHCP | ~        |
|      | Open             | ▼        | DHCP | <b>~</b> |
|      | Open             | <b>`</b> | DHCP | <b>~</b> |
|      | Open             | <b>`</b> |      | <b></b>  |
|      | Open             | <b>~</b> |      |          |
| 0    | Open             | ▼        | DHCP | <b>~</b> |

| S   | SID      | Security | F        | Password     | AP Mac   | IP mode | IP address |
|-----|----------|----------|----------|--------------|----------|---------|------------|
| 1   | Required | Open     | ~        | Not required | Optional | DHCP    | ~          |
| 2   | Required | WEP      | ~        | Required     | Optional | DHCP    | ~          |
| 3   | Required | WPA      | ~        | Required     | Optional | DHCP    | ~          |
| 4   | Required | WPA2     | ~        | Required     | Optional | DHCP    | ~          |
| 5   |          | Open     | ~        |              |          | DHCP    | ~          |
| 5   |          | Open     | ~        |              |          | DHCP    | ~          |
| 7   |          | Open     | ~        |              |          | DHCP    | ~          |
| в 🗌 |          | Open     | ~        |              |          | DHCP    | ~          |
| 9 [ |          | Open     | ~        |              |          | DHCP    | ~          |
|     |          | Open     | <b>~</b> |              |          | DHCP    | ~          |

| Wireless Access Point Lis | t:                    |              |                          |                   |            |
|---------------------------|-----------------------|--------------|--------------------------|-------------------|------------|
| SSID                      | Security              | Password     | AP Mac                   | IP mode           | IP address |
| 1 Required                | EAP-PEAP              | Not Required | Optional                 | DHCP              | <b>∨</b>   |
| 2                         | Open 🗸                | •            |                          | DHCP              | ~          |
| 3                         | Open 🗸                | •            |                          | DHCP              | ~          |
| 4                         | Open 🗸                | •            |                          | DHCP              | ~          |
| 5                         | Open 🗸                | •            |                          | DHCP              | ~          |
| 6                         | Open 🗸                | •            |                          | DHCP              | ×          |
| 7                         | Open 🗸                | •            |                          | DHCP              | ✓          |
| 8                         | Open 🗸                | •            |                          | DHCP              | ✓          |
| 9                         | Open 🗸                | •            |                          | DHCP              | ~          |
| 10                        | Open 🗸                | •            |                          | DHCP              | ~          |
| <                         |                       |              |                          |                   | >          |
| EAP-PEAP confi            | a(Wifi option1        | )            |                          |                   |            |
|                           | 5(                    | ,            |                          |                   |            |
| Identity:                 | Required              |              |                          |                   |            |
| Password                  | Required              |              |                          |                   |            |
| Enable Server Cert V      | erification: Optional |              |                          |                   |            |
| Import Server CA:         |                       |              | Note:                    |                   |            |
| No file chosen            | Choose File           | Optional     | If the box next to "Impo | ort Server CA" is | checked,   |
| Update from File          |                       |              | "Import Server CA" wil   | l be required.    |            |
|                           |                       |              |                          |                   |            |
|                           |                       |              |                          |                   |            |
| Save                      |                       |              |                          |                   |            |

| 5515                                                                                                    |                               |                                                                |                          |                      |                                                      | DUOD                                   | II dde   | 1033 |
|----------------------------------------------------------------------------------------------------|-------------------------------|----------------------------------------------------------------|--------------------------|----------------------|------------------------------------------------------|----------------------------------------|----------|------|
| Rec                                                                                                    | quired                        | EAP-ILS                                                        | ~                        | Not required         | Optional                                             | DHCP                                   | ~        |      |
|                                                                                                    |                               | Open                                                           | ~                        |                      |                                                      | DHCP                                   | ✓        |      |
|                                                                                                    |                               | Open                                                           | ~                        |                      |                                                      | DHCP                                   | ~        |      |
|                                                                                                    |                               | Open                                                           | ~                        |                      |                                                      | DHCP                                   | ~        |      |
|                                                                                                    |                               | Open                                                           | ~                        |                      |                                                      | DHCP                                   | ~        |      |
|                                                                                                    |                               | Open                                                           | ~                        |                      |                                                      | DHCP                                   | ~        |      |
|                                                                                                    |                               | Open                                                           | ~                        |                      |                                                      | DHCP                                   | ~        |      |
| \$                                                                                                    |                               | Open                                                           | ~                        |                      |                                                      | DHCP                                   | ~        |      |
| )                                                                                                    |                               | Open                                                           | ~                        |                      |                                                      | DHCP                                   | ~        |      |
| 0                                                                                                    |                               | Open                                                           | ~                        |                      |                                                      | DHCP                                   | ~        |      |
| AP-TI                                                                                                    | S config                      | (Wifi optio<br>Optional<br>te:<br>Choose F                     | ile                      | Optional             |                                                      |                                        |          |      |
| AP-TI<br>lentity:<br>nport Cus<br>lo file chose<br>Update fro<br>nport Cus                                                                    | S config                      | (Wifi optio<br>Optional<br>te:<br>Choose F<br>Key:             | ile                      | Optional             | Note:                                                | e is imported                          |          |      |
| AP-TI<br>dentity:<br>mport Cus<br>lo file chose<br>Update fro<br>nport Cus<br>lo file chose<br>Update fro                                     | S config                      | (Wifi optio<br>Optional<br>te:<br>Choose F<br>Key:<br>Choose F | ile                      | Optional Optional    | Note:<br>If Custom Certificat<br>"Import Custom Priv | e is imported,<br>/ate Key" will be re | equired. |      |
| AP-TI<br>lentity:<br>nport Cus<br>o file chose<br>Update fro<br>update fro<br>Update fro<br>rivate Ker<br>assword:                            | S config                      | (Wifi optio                                                    | on1)                     | Optional<br>Optional | Note:<br>If Custom Certificat<br>"Import Custom Priv | e is imported,<br>/ate Key" will be re | equired. |      |
| AP-TI<br>dentity:<br>mport Cus<br>lo file chose<br>Update fro<br>mport Cus<br>lo file chose<br>Update fro<br>rivate Kes<br>assword:<br>Enable | Server Co                     | (Wifi optio                                                    | ile<br>Optior            | Optional<br>Optional | Note:<br>If Custom Certificat<br>"Import Custom Priv | e is imported,<br>vate Key" will be re | equired. |      |
| AP-TI<br>dentity:<br>mport Cus<br>lo file chose<br>Update fro<br>update fro<br>rivate Kee<br>assword:<br>Enable<br>mport Ser<br>lo file chose | Server Cert V<br>ver CA<br>en | (Wifi optio                                                    | on1) ile ile Optior onal | Optional<br>Optional | Note:<br>If Custom Certificat<br>"Import Custom Priv | e is imported,<br>/ate Key" will be re | equired. |      |

#### **Enable Wi-Fi Connection**

#### Enable by Web Portal

- 1. Check the box next to "Use Wi-Fi over Ethernet", and then Ethernet port is disabled.
- 2. Click **Save** to reboot the phone.

#### Enable by Configuration

- 1. Set the network configuration by referring to Section 6.6.3 Network Module.
- 2. Reboot the phone manually.

#### Enable by Voice menu

 Follow the steps of voice menu by referring to Chapter 5 Configure with Voice Menu - 1 Network Configuration. SN()M

2. When you are finished with the Voice menu, place the handset in the cradle.

Note: If you change any network settings, your phone will automatically reboot. This will enable your new settings to take effect.

| SERVICING            | STATUS                 | SYSTEM               | NETWORK | SERVICING |
|----------------------|------------------------|----------------------|---------|-----------|
| Reboot               |                        |                      |         |           |
| Time and Date        | Syslog                 |                      |         |           |
| Firmware Upgrade     | Enable Syslog          |                      |         |           |
| Auto Upgrade         | Server Address:        |                      |         |           |
| Manual Upgrade       | Port:                  | 514                  |         |           |
| Provisioning         | l og l evel:           | WARN                 |         |           |
| Security             |                        | WARN                 |         |           |
| Certificates         | Save                   |                      |         |           |
| Device               | Network Trace          |                      |         |           |
| Trusted Certificates |                        |                      |         |           |
| Ir069                | Capture: Start         |                      |         |           |
| System Logs          |                        |                      |         |           |
| SIF Hate             | Save to File           |                      |         |           |
|                      | Download Log           |                      |         |           |
|                      | Save to File: Save Log | g to File            |         |           |
|                      |                        |                      |         |           |
|                      | Wifi Log               |                      |         |           |
|                      | Wifi Log: Start        |                      |         |           |
|                      | Save Wifi Log to File  | Save Wpa Log to File |         |           |

# 3.3.1.4 Note on Wi-Fi Access Point Setting for SIP Network

- 1. Use bridge mode not NAT mode
- 2. Enable SIP ALG (Application Layer Gateway) if available
- 3. Use Dual band (2.4G & 5G)
- 4. Disable DFS setting (dynamic frequency selection)

### 3.3.1.5 Download Wi-Fi log

If the phones cannot connect to the Wi-Fi network, please download a Wi-Fi log under **System** Logs and send it to technical support.

| SERVICING            | STATUS                 | SYSTEM               | NETWORK | SERVICING |
|----------------------|------------------------|----------------------|---------|-----------|
| Reboot               |                        |                      |         |           |
| Time and Date        | Syslog                 |                      |         |           |
| Firmware Upgrade     | Enable Syslog          |                      |         |           |
| Auto Upgrade         | Server Address         |                      | 1       |           |
| Manual Upgrade       | Bort:                  | E14                  | ן<br>ר  |           |
| Provisioning         | P011.                  | 514                  |         |           |
| Security             | Log Level:             | WARN V               |         |           |
| Certificates         | Save                   |                      |         |           |
| Device               | Notwork Traco          |                      |         |           |
| Trusted Certificates | Network frace          |                      |         |           |
| Tr069                | Capture: Start         |                      |         |           |
| System Logs          |                        |                      |         |           |
| SIP Trace            | Save to File           |                      |         |           |
|                      | Download Log           |                      |         |           |
|                      | Save to File: Save Log | ı to File            |         |           |
|                      | Wifi Log               |                      |         |           |
|                      | Wifi Log: Start        |                      |         |           |
|                      | Save Wifi Log to File  | Save Wpa Log to File |         |           |

# To download a Wi-Fi log:

1. Disable Wi-Fi connection by Voice menu:

Follow the steps of voice menu by referring to Chapter 5 Configure with Voice Menu - 1

Network Configuration.

2. Click **Start**. A window says "Rebooting phone. Please wait..." pops up. Wait until the system automatically logs out.

# SN()M

| STATUS                | SYSTEM                   | NETWORK | SERVICING |
|-----------------------|--------------------------|---------|-----------|
| Syslog                |                          |         |           |
| Enable Syslog         |                          |         |           |
| Server Address:       |                          |         |           |
| Port:                 | 514                      |         |           |
| Log Level:            | WARN 😦                   |         |           |
| Save                  | oting phone. Please wait |         |           |
| Network Ti            |                          |         |           |
|                       |                          |         |           |
| Capture:              |                          |         |           |
| Save to File          |                          |         |           |
| Download Log          |                          |         |           |
| Save to File: Save Lo | g to File                |         |           |
|                       |                          |         |           |
|                       |                          |         |           |
| Wifi Log              |                          |         |           |
| Wifi Log              |                          |         |           |

- 3. Log in the system and visit the **System Logs** page again. The text on the **Start** button switches to **Stop**.
- 4. Click Save Wifi log to file and then Save Wpa log to File.
- 5. Click Stop.

# 3.3.2 Advanced Network Settings

| NETWORK  | STATUS                  | SYSTEM | NETWORK | SERVICING |
|----------|-------------------------|--------|---------|-----------|
| Basic    |                         |        |         |           |
| Advanced | VLAN                    |        |         |           |
|          | Enable LAN Port VL      | AN     |         |           |
|          | VID:                    | 0      | ]       |           |
|          | Priority:               | 0 ~    |         |           |
|          | Enable PC Port VLA      | AN .   |         |           |
|          | VID:                    | 0      | ]       |           |
|          | Priority:               | 0 ~    |         |           |
|          | LLDP-MED                |        |         |           |
|          | Enable LLDP-MED         |        |         |           |
|          | Packet Interval (secs): | 30 ~   |         |           |
|          | 802.1x                  |        |         |           |
|          | Enable 802.1x           |        |         |           |
|          | ЕАР Туре                | MD5 ~  |         |           |
|          | Identity:               |        |         |           |
|          | Password:               |        |         |           |
|          | Save                    |        |         |           |

# 3.3.2.1 VLAN

You can organize your network and optimize VoIP performance by creating a virtual LAN for phones and related devices.

Click the link for each setting to see the matching configuration file parameter in Section 6.6.3 Network Settings ("network" Module). Default values and ranges are listed there.

| Setting           | Description                                                                                                    |
|-------------------|----------------------------------------------------------------------------------------------------|
| EnableLANPortVLAN | Enable if the phone is part of a VLAN on your network. Select to enable.                                                                                                    |
| VID               | Enter the VLAN ID (vlan 5, for example).                                                                                                    |
| Priority          | Select the VLAN priority that matches the Quality of Service (QOS) settings that you have set for that VLAN ID. Outbound SIP packets will be marked and sent according to their priority. 7 is the highest priority. |
|                   | <ul> <li>To configure QOS settings for your router or switch is a subject outside<br/>the scope of this document.</li> </ul>                                                                                         |
# 3.3.2.2 LLDP-MED

| Setting               | Description                                                                                                    |
|-----------------------|----------------------------------------------------------------------------------------------------|
| Enable LLDP-MED       | Enables or disables Link Layer Discovery Protocol for Media Endpoint Devices (LLDP-MED). LLDP-MED is a standards-based discovery protocol supported on some network switches. It is required for auto-configuration with VLAN settings. |
| Packet Interval (sec) | Set the LLDP-MED packet interval (in seconds).                                                                                                    |

#### 3.3.2.3 802.1x

This section has been updated.

| Setting       | Description                                                                                                    |
|---------------|----------------------------------------------------------------------------------------------------|
| Enable 802.1x | Enables or disables the 802.1x authentication protocol. This protocol allows the phone to attach itself to network equipment that requires device authentication via 802.1x. |
| Identity      | Enter the 802.1x EAPOL identity                                                                                                    |
| MD5 Password  | Enter the 802.1x EAPOL MD5 password                                                                                                    |

# 3.4 Configure Servicing Pages

On the Emergency Dialing Settings page, you can enable/disable and configure the Emergency Dialing feature.

If enabled, and the telephone goes off-hook for a period of time specified by the Delay timer, the predefined Phone Number will automatically be dialed.

# 3.4.1 Reboot

To manually reboot the HD10X and apply settings that you have updated, click **REBOOT**.

| SERVICING            | STATUS             | SYSTEM | NETWORK | SERVICING |
|----------------------|--------------------|--------|---------|-----------|
| Reboot               |                    |        |         |           |
| Time and Date        | Reboot             |        |         |           |
| Firmware Upgrade     | Debast Davise:     | t      |         |           |
| Auto Upgrade         | Rebool Device. Reb | boc    |         |           |
| Manual Upgrade       |                    |        |         |           |
| Provisioning         |                    |        |         |           |
| Security             |                    |        |         |           |
| Certificates         |                    |        |         |           |
| Device               |                    |        |         |           |
| Trusted Certificates |                    |        |         |           |
| Tr069                |                    |        |         |           |
| System Logs          |                    |        |         |           |
| SIP Trace            |                    |        |         |           |
|                      |                    |        |         |           |

SN()M

### 3.4.2 Time and Date

On the Time and Date page, you can manually set the time and date, and the time and date formats. You can also set the system time to follow a Network Time Protocol (NTP) Server (recommended) or you can set the time and date manually.

The time and date settings are also available as parameters in the configuration file. See Section 6.6.5 Time and Date Settings ("time\_date" Module).

| SERVICING            | STATUS                                | SYSTEM                     | NETWORK   | SERVICING |         |
|----------------------|---------------------------------------|----------------------------|-----------|-----------|---------|
| Reboot               |                                       |                            |           |           |         |
| Time and Date        | Time and Date For                     | mat                        |           |           |         |
| Firmware Upgrade     | Date Format                           |                            |           |           |         |
| Auto Upgrade         |                                       |                            |           |           |         |
| Manual Upgrade       | Time Format:                          | 24 Hour V                  |           |           |         |
| Provisioning         | Network Time Sett                     | ings:                      |           |           |         |
| Security             |                                       | -                          |           |           |         |
| Certificates         | Enable Network Time                   | 9                          |           |           |         |
| Device               | NTP Server:                           | us.pool.ntp.org            | ]         |           |         |
| Trusted Certificates | Use DHCPv4 (Option                    | n 42)                      |           |           |         |
| Tr069                | Time Zone and De                      | dight Covingo Co           | ttingo    |           |         |
| System Logs          | Time Zone and Day                     | yiight Savings Se          | ungs      |           |         |
| SIP Trace            | Time Zone:                            | -5 United States-Easte 🗸   |           |           |         |
|                      | 🗹 Automatically adjust                | clock for Daylight Savings | ;         |           |         |
|                      | User-defined Daylight                 | ht Savings Time            |           |           |         |
|                      | Daylight Savings Start:               | March 🗸                    | Week 2 🗸  | Sunday 🗸  | 02:00 🗸 |
|                      | Daylight Savings End:                 | November 🗸                 | Week 1 🗸  | Sunday 🗸  | 02:00 🗸 |
|                      | Daylight Savings Offset<br>(minutes): | 60                         | ]         |           |         |
|                      | Use DHCP (Option 2                    | 2/100/101)                 |           |           |         |
|                      |                                       |                            |           |           |         |
|                      | Manual Time Settin                    | ngs                        |           |           |         |
|                      | Date:                                 | 27/07/2023                 |           |           |         |
|                      | Time:                                 | 09:40:45                   | Apply Now |           |         |
|                      | Save                                  |                            |           |           |         |

#### 3.4.2.1 Time and Date Format

Click the link for each setting to see the matching configuration file parameter in Section 6.6.5 Time and Date Settings ("time\_date" Module). Default values and ranges are listed there.

| Setting     | Description                                   |
|-------------|-----------------------------------------------|
| Date Format | Set the date format.                          |
| Time Format | Set the clock to a 24-hour or 12-hour format. |

# 3.4.2.2 Network Time Settings

| Setting              | Description                                                                                                    |
|----------------------|----------------------------------------------------------------------------------------------------|
| Enable Network Time  | Enables or disables getting time and date information for your phone from the                                                                                                    |
|                      | Internet.                                                                                                    |
| NTP Server           | If Enable Network Time is selected, enter the URL of your preferred time server.                                                                                                    |
| Use DHCP (Option 42) | If Enable Network Time is selected, select to use DHCP to locate the time server.<br>Option 42 specifies the NTP server available to the phone. When enabled, the<br>phone obtains the time in the following priority: |
|                      | <ol> <li>Option 42</li> <li>NTP Server</li> <li>Manual time</li> </ol>                                                                                                    |

# 3.4.2.3 Time Zone and Daylight Savings Settings

| Setting                                                            | Description                                                                                                    |
|--------------------------------------------------------------------|----------------------------------------------------------------------------------------------------|
| Time Zone                                                          | Select your time zone from the list.                                                                                                    |
| Automatically<br>adjust clock for<br>Daylight Savings              | Select to adjust the clock for daylight savings time according to the NTP server<br>and time zone setting. To disable daylight savings adjustment, disable both this<br>setting and User-defined Daylight Savings Time. |
| User-defined Daylight<br>Savings Time                              | Select to set your own start and end dates and offset for Daylight Savings<br>Time. To disable daylight savings adjustment, disable both this setting and<br>Automatically adjust clock for Daylight Savings            |
| Daylight Savings<br>Start:<br>• Month<br>• Week<br>• Day<br>• Hour | If User-defined DST is enabled, set the start date and time for daylight savings:<br>Month, week, day, and hour.                                                                                                    |
| Daylight Savings End:<br>• Month<br>• Week<br>• Day<br>• Hour      | If User-defined DST is enabled, set the end date and time for daylight savings:<br>Month, week, day, and hour.                                                                                                    |
| Daylight Savings<br>Offset (minutes)                               | If User-defined DST is enabled, this will specify the daylight savings adjustment (in minutes) to be applied when the current time is between Daylight Savings Start and Daylight Savings End.                          |
| Use DHCP<br>(Option 2/100/101)                                     | If Enable Network Time is selected, select to use DHCP to determine the time zone offset. Options 2, 100 and 101 determine time zone information.                                                                       |

#### 3.4.2.4 Manual Time Settings

If Enable Network Time is disabled or if the time server is not available, use **Manual Time Settings** to set the current time.

| Setting | Description                                                                                                    |
|---------|----------------------------------------------------------------------------------------------------|
| Date    | Select the current year, month, and day. Click the Date field and select the date from the calendar that appears.                                             |
| Time    | Set the current hour, minute, and second. Click the Time field, and enter the current time. You can also refresh the page to update the manual time settings. |

Click **Apply Now** to start the HD10X using the manual time settings.

# 3.4.3 Firmware Upgrade

You can update the HD10X with new firmware using the following methods:

- Retrieving a firmware update file from a remote host computer and accessed via a URL. This central location may be arranged by you, an authorized dealer, or your SIP service provider. Enter the URL under **Firmware Server Settings**.
- Using a file located on your computer or local network. No connection to the Internet is required. Consult your dealer for access to firmware update files. Click **Manual Upgrade** to view the page. where you can manually upgrade the HD10X firmware.

The firmware upgrade settings are also available as parameters in the configuration file. See Section 6.6.4 Provisioning Settings ("provisioning" Module).

| SERVICING            | STATUS                         | SYSTEM                       | NETWORK | SERVICIN |
|----------------------|--------------------------------|------------------------------|---------|----------|
| Reboot               |                                |                              |         |          |
| Time and Date        | Firmware Server S              | ettings                      |         |          |
| Firmware Upgrade     | Firmwara UDL :                 |                              |         |          |
| Auto Upgrade         | Filliwale ORL.                 |                              |         |          |
| Manual Upgrade       |                                | Update Base Firmware Now     |         |          |
| Provisioning         | Handset Firmware URL:          |                              |         |          |
| Security             | Installed Handset<br>Firmware  | Not Available                |         |          |
| Certificates         |                                | Install Handset Firmware No. | M       |          |
| Device               |                                |                              |         |          |
| Trusted Certificates | Server Authentication<br>Name: |                              |         |          |
| Tr069                | Server Authentication          |                              |         |          |
| System Logs          | Password:                      |                              |         |          |
| SIP Trace            | Save                           |                              |         |          |

#### 3.4.3.1 Firmware Server Settings

Click the link for each setting to see the matching configuration file parameter in Section 6.6.4 Provisioning Settings ("provisioning" Module). Default values and ranges are listed there.

| Setting                          | Description                                                                                                    |
|----------------------------------|----------------------------------------------------------------------------------------------------|
| Firmware URL                     | The URL where the HD10X telephone base firmware update file resides. This should be a full path, including the file name of the firmware file.   |
| Handset Firmware URL             | The URL where the HD10X cordless handset firmware update file resides. This should be a full path, including the file name of the firmware file. |
| Installed Handset Firmware       | The version number of handset firmware currently installed.                                                                                      |
| Installed Color Handset Firmware | The version number of color handset firmware currently installed.                                                                                |
| Server authentication name       | Authentication username for the firmware server                                                                                                  |
| Server authentication password   | Authentication password for the firmware server                                                                                                  |

To update the firmware immediately:

#### • Click Update Base Firmware Now or Install HS Firmware Now.

Note

• You can also configure the HD10X to check for firmware updates at regular intervals. See Section 3.4.4.Provisioning.

#### 3.4.3.2 Manual Firmware Update and Upload

On the Manual Firmware Update Settings page, you can upgrade the HD10X / HM201 telephone base and cordless handset firmware using a file located on your computer or local network. To upload color handset firmware, the base's software version should be 2.22.6.0 or later.

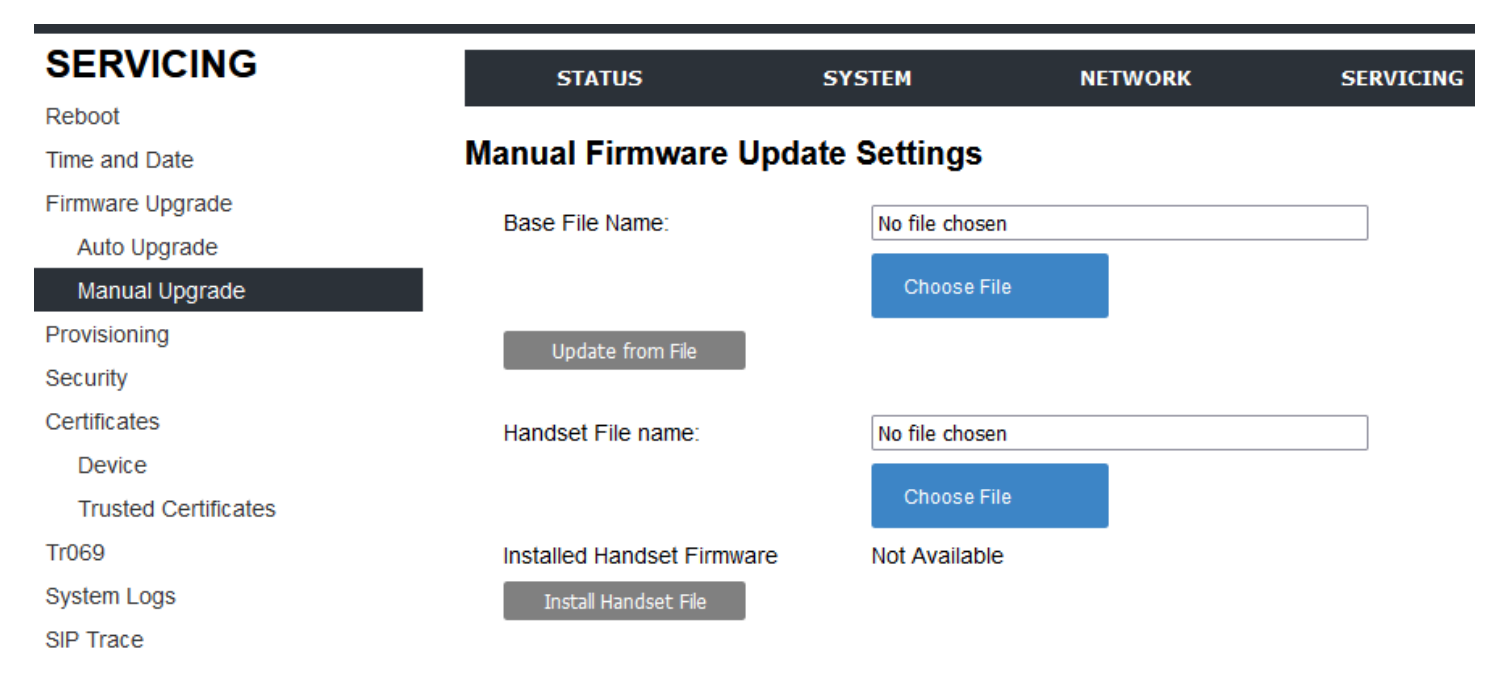

To update the firmware using a file on your computer or local network:

- 1. On Manual Firmware Update page, click CHOOSE FILE to locate and open the firmware update file.
- 2. Click **UPDATE FROM FILE** or **INSTALL HS FILE**.

After clicking **UPDATE FROM FILE**, the HD10X will update its firmware and restart. If you are updating handset firmware, you must perform one more procedure after clicking **INSTALL HS FILE**. See Section 3.4.3.3 Updating a Cordless Handset below.

#### 3.4.3.3 Updating a Cordless Handset

SNOM

Updating DECT cordless handset firmware using the Web Portal is a two-step process. First, you must download the handset firmware and install it on the telephone base. Second, you must install the handset firmware on the handset. The handset downloads the firmware over the air from the telephone base.

To install the handset firmware on the telephone base:

1. To install the handset firmware: Click **INSTALL HS FIRMWARE NOW** on the Firmware Server update page, or **INSTALL HS FILE** on the **Manual Firmware update** page. The confirmation dialog box shown below appears.

| During the firmware installation, any calls in progress will be<br>terminated. When installation is complete, go to the handset and press<br>MENU > Admin Settings > Software update to begin the update. Install<br>now? |  |
|----------------------------------------------------------------------------------------------------|--|
| OK Cancel                                                                                                    |  |

 To begin installing the handset firmware, click OK. The message "Installing handset firmware. Please wait... "appears. To cancel the download, click CANCEL.

After clicking **OK**, the message System update in progress. "Please wait..." appears on the handset. After a successful update, the message Firmware installation successful appears on the Web Portal.

An error message appears if:

- The handset firmware is already up to date.
- The handset firmware URL is incorrect, or the file cannot be retrieved for any other reason.
- The handset firmware file is corrupted.
- The handset doesn't recognize the firmware file. For example, the firmware file may belong to a different product.

To install the firmware on the cordless handset:

Note

- Your cordless handset will automatically initiate the firmware update after a short period of time, as long as there are no active calls on the base station. If you wish to manually start the firmware update, perform the steps below.
  - 1. On the handset, press **MENU**, and then select Admin settings.
  - 2. Enter the admin password. The default is admin. To switch between entering upper or lower- case letters, press the \* key.
  - 3. On the Admin settings menu, select Firmware update. The handset checks for new firmware. If new firmware is found, the handset screen asks you to proceed with the update.

#### Note

**SN()**M

• Only one handset at a time can perform a firmware update. The base LEDs flash to indicate the base is busy and all incoming calls are rejected while the update is in progress.

# 3.4.4 Provisioning

Provisioning refers to the process of acquiring and applying new settings for the HD10X using configuration files retrieved from a remote computer. After a HD10X is deployed, subsequent provisioning can update the HD10X with new settings; for example, if your service provider releases new features. See also Section 6.6.4 Provisioning Settings ("provisioning" Module).

With automatic provisioning, you enable the HD10X to get its settings automatically - the process occurs in the background as part of routine system operation. Automatic provisioning can apply to multiple devices simultaneously.

With manual provisioning on the Web Portal, you update the HD10X settings (configuration and/ or firmware) yourself via SERVICING > Provisioning > Import Configuration and/or SERVICING > Firmware Upgrade > Manual Upgrade. Manual provisioning can only be performed on one HD10X at a time.

On the Provisioning page, you can enter settings that will enable the HD10X to receive automatic configuration and firmware updates. The Provisioning page also allows you to manually update HD10X configuration from a locally stored configuration file using an Import function. You can also export the HD10X configuration - either to back it up or apply the configuration to another HD10X in the future - to a file on your computer.

The provisioning process functions according to the Resynchronization settings and Provisioning Server Settings. The HD10X checks for the provisioning URL from the following sources in the order listed below:

- 1. PnP Plug and Play Subscribe and Notify protocol
- 2. DHCP Options
- Preconfigured URL Any HD10X updated to the latest firmware release will have the Redirection Server URL available as the default Provisioning Server URL (see Section 3.4.4.1 Provisioning Server.)

Note

• Using the Redirection Service requires contacting the support team for an account.

If one of these sources is disabled, not available, or has not been configured, the HD10X proceeds to the next source until reaching the end of the list.

The provisioning settings are also available as parameters in the configuration file. See Section 6.6.4 Provisioning Settings ("provisioning" Module).

# 3.4.4.1 Provisioning Server

| Setting                           | Description                                                                                                    |
|-----------------------------------|----------------------------------------------------------------------------------------------------|
| Server URL                        | URL of the provisioning file(s). The format of the URL must be RFC 1738<br>compliant, as follows: " <schema>://<user>:<password>@<br/><host>:<port>/<url-path>"<br/>"<user>:<password>@" may be empty.<br/>"<port>" can be omitted if you do not need to specify the port number.</port></password></user></url-path></port></host></password></user></schema> |
| Server Authentication<br>Name     | User name for access to the provisioning server                                                                                                    |
| Server Authentication<br>Password | Password for access to the provisioning server                                                                                                    |

### 3.4.4.2 Plug-and-Play Settings

| Setting            | Description                                                                                                    |
|--------------------|----------------------------------------------------------------------------------------------------|
| EnablePnPSubscribe | Select to enable the HD10X to search for the provisioning URL via a SUBSCRIBE message to a multicast address (224.0.1.75). The HD10X expects the server to reply with a NOTIFY that includes the provisioning URL. The process times out after five attempts. |

# 3.4.4.3 DHCP Settings

| Setting                | Description                                                                                                    |
|------------------------|----------------------------------------------------------------------------------------------------|
| Use DHCP Options       | Enables the HD10X to use DHCP options to locate and retrieve the configuration file. When selected, the HD10X automatically attempts to get a provisioning server address, and then the configuration file. If DHCP options do not locate a configuration file, then the server provisioning string is checked. |
|                        | Ensure that DHCP is also enabled on the Basic Network Settings page.                                                                                                    |
| DHCP Option Priority 1 | If DHCP is enabled, Set the DHCP Option priority. Select the highest priority option.                                                                                                    |
| DHCP Option Priority 2 | If DHCP is enabled, Set the DHCP Option priority. Select the second highest priority option.                                                                                                    |
| DHCP Option Priority 3 | If DHCP is enabled, Set the DHCP Option priority. Select the third highest priority option.                                                                                                    |
| Vendor Class ID        | DHCP Option 60 is available to send vendor-specific information to the                                                                                                    |
| (DHCP 60)              | DHCP Server.                                                                                                    |
| User Class Info        | DHCP Option 77 is available to send vendor-specific information to the DHCP                                                                                                    |
| (DHCP 77)              | Server.                                                                                                    |

**SN()**M

#### 3.4.4.4 Resynchronization

On the Resynchronization page, you can select how and when the phone checks for updated firmware and/or configuration files.

# Resynchronization

| Mode:                            | Both | • |
|----------------------------------|------|---|
| Bootup Check:                    | On 🔹 | - |
| Schedule Check:                  |      |   |
| <ul> <li>Disable</li> </ul>      |      |   |
| O Interval(minutes)              | 0    |   |
| O Days of the Week               |      |   |
| Monday                           |      |   |
| Tuesday                          |      |   |
| Wednesday                        |      |   |
| Thursday                         |      |   |
| Friday                           |      |   |
| Saturday                         |      |   |
| Sunday                           |      |   |
| Start Hour:                      | 0    | • |
| End Hour:                        | 0    | • |
| Use encryption for configuration | file |   |
| Passphrase:                      |      |   |

| Setting      | Description                                                                                                    |
|--------------|----------------------------------------------------------------------------------------------------|
| Mode         | Sets which files for which the HD10X checks. It can check for configuration files, firmware update files (from the URL entered on the Firmware Server Settings page), or both.                                                                                                    |
|              | <ul> <li>Ensure that DHCP is also enabled on the Basic Network Settings page:<br/>When checking for both configuration and firmware files, the firmware URL<br/>can be within the config file. This firmware URL precedence over the URL<br/>on the Firmware Server Settings page. It will also update the URL on the<br/>Firmware Server Settings page. This allows you to change the firmware<br/>URL automatically.</li> </ul> |
| Bootup Check | Sets the HD10X to check the provisioning URL for new configuration and/ or firmware files upon bootup. The update is applied as part of the reboot process.                                                                                                    |

| Schedule Check:<br>Disable            | When selected, disables regularly scheduled file checking.                                                                                                    |
|---------------------------------------|----------------------------------------------------------------------------------------------------|
| Schedule Check:<br>Interval           | Sets an interval for checking for updates. After selecting Interval, enter the interval in minutes between update checks.                                              |
| Schedule Check: Days of the Week      | Select to enable weekly checking for updates on one or more days. After selecting Days of the Week, select the day(s) on which the HD10X checks for updates.           |
| Start Hour                            | Select the hour of the day on which the HD10X checks for updates.                                                                                                    |
| End Hour                              | Select the hour of the day on which the HD10X stops checking for updates.                                                                                              |
| Use encryption for configuration file | Enables an AES-encrypted configuration file to be decrypted before being applied to the HD10X. Select if the configuration file has been secured using AES encryption. |
| Passphrase                            | If the configuration file has been secured using AES encryption, enter the 16-<br>bit key.                                                                             |

#### 3.4.4.5 Import Configuration

You can configure the HD10X by importing a configuration file from your computer or your local network. For more information about configuration file types and configuration file formatting, see Chapter 6 Provisioning Using Configuration Files.

# Import Configuration

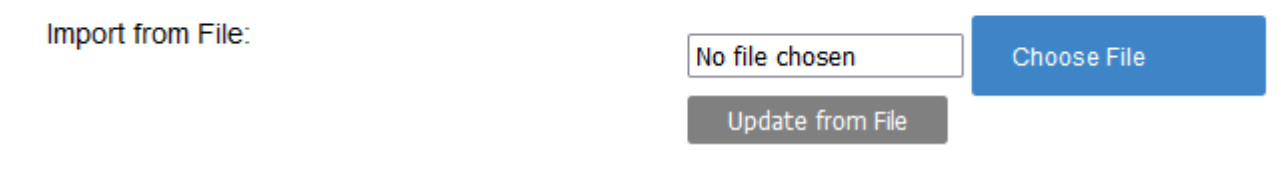

To import a configuration file:

- 1. Click **CHOOSE FILE** to locate and open the configuration file.
- 2. Click UPDATE FROMFILE.

The HD10X will update its configuration.

Manually importing a configuration file differs from the auto-provisioning process in that:

- The HD10X does not check whether the file has been loaded before. The configuration file is processed whether or not it is different from the current version.
- The HD10X will restart immediately after importing the configuration file, without waiting for one minute of inactivity.

#### 3.4.4.6 Export Configuration

You can export all the settings you have configured on the Web Portal and save them as a configuration file on your computer. You can then use this configuration file as a backup, or use it to update other phones.

Under **Export Configuration**, you can also reset the phone to its default configuration.

# Export Configuration

Export to File: Export
Export XML

The exported configuration file will contain the following passwords in plain text:

- SIP account authentication password
- EAPOL password
- Firmware server password
- Provisioning server password
- Encryption passphrase
- LDAP serverpassword

Please ensure that you save the exported configuration file in a secure location.

To export the configuration file:

Click EXPORT.

The format of the exported file is <model name>\_<mac address>.cfg. For example, HD10X\_00041367803C.cfg

Exporting a configuration file generates two header lines in the configuration file. These header lines provide the model number and software version in the following format:

#Model Number = xxxxxxx #SW Version = xxxxxxx

You can use the exported file as a general configuration file, and duplicate the settings across multiple units. However, ensure that you edit the file to remove any MAC-specific SIP account settings before applying the general configuration file to other units.

#### 3.4.4.7 Reset Configurations

You can reset the phone to its default settings.

# **Reset Configuration**

Reset Configuration to Default Settings:

Reset

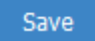

To reset the HD10X to its default configuration:

- 1. Under **Reset Configuration**, click **RESET**.
- 2. When the confirmation box appears, click **OK**.

# 3.4.5 Security

On the Security page you can reset the admin password, reset the user password, and enter web server settings.

The security settings are also available as parameters in the configuration file. See Section 6.6.7 Web Settings ("web" Module).

| SERVICING            | STATUS                    | SYSTEM | NETWORK | SERVICING |
|----------------------|---------------------------|--------|---------|-----------|
| Reboot               |                           |        |         |           |
| Time and Date        | Passwords                 |        |         |           |
| Firmware Upgrade     | Administrator Passwo      | ord    |         |           |
| Auto Upgrade         | Enter Old Password        |        | ]       |           |
| Manual Upgrade       | Enter New Deseword:       |        | ]       |           |
| Provisioning         |                           |        | ]       |           |
| Security             | Re-enter New<br>Password: |        | ]       |           |
| Certificates         |                           |        |         |           |
| Device               | Web Server                |        |         |           |
| Trusted Certificates | HTTP Server Port:         | 80     |         |           |
| Tr069                | Enable Secure Bro         | wsing  | 1       |           |
| System Logs          | HTTPS Server Port         | 443    | ]       |           |
| SIP Trace            | ATT O GENERFOIL           |        | ]       |           |
|                      |                           |        |         |           |

#### **Trusted Servers**

Accept SIP account servers only

#### Trusted IP

Accept only allowed IP for incoming requests

| Allowed IP 1:  |  |
|----------------|--|
|                |  |
| Allowed IP 2:  |  |
|                |  |
| Allowed IP 3:  |  |
|                |  |
| Allowed IP 4:  |  |
|                |  |
| Allowed IP 5:  |  |
|                |  |
| Allowed IP 6:  |  |
|                |  |
| Allowed IP 7:  |  |
|                |  |
| Allowed IP 8:  |  |
|                |  |
| Allowed IP 9:  |  |
|                |  |
| Allowed IP 10: |  |

#### 3.4.5.1 Passwords

You can set the administrator password and user password on the Web Portal or by using provisioning.

To change the admin password:

- 1. Enter the old password (for a new HD10X, the default password is admin).
- 2. Enter and re-enter a new password. The password is case sensitive and can consist of both numbers and letters (to a maximum of 15 characters).
- 3. Click SAVE.

### 3.4.5.2 Web Server

You can set the administrator password and user password on the Web Portal or by using provisioning.

| Security             | Re-enter New<br>Password: |       |
|----------------------|---------------------------|-------|
| Certificates         |                           |       |
| Device               | Web Server                |       |
| Trusted Certificates | HTTP Server Port:         | 80    |
| Tr069                | Enable Secure Bro         | wsing |
| System Logs          | HTTPS Server Port         | 443   |
| SIP Trace            |                           | 113   |

| Setting                   | Description                               |
|---------------------------|-------------------------------------------|
| HTTPServer Port           | Port used by the HTTP server.             |
| Enable Secure<br>Browsing | Set the server to use the HTTPS protocol. |
| HTTPS Serverport          | Port used by the HTTPS server.            |

To configure Web Server Settings:

- 1. Enter the HTTP Server port number. The default setting is 80.
- 2. Enable or Disable Secure Browsing. When enabled, the HTTPS protocol is used, and you must select the HTTPS server port in the next step.
- 3. Enter the HTTPS server port number. The default setting is 443.

Note: Changing the Web Server settings will reboot the HD10X.

#### 3.4.5.3 Trusted Servers

The Trusted Servers setting provides a means of blocking unauthorized SIP traffic. When enabled, each account's Registration server, SIP server, Outbound Proxy server and Backup Outbound Proxy server will be used as sources for trusted SIP traffic. All unsolicited SIP traffic (for example, INVITE, NOTIFY, unsolicited MWI, OPTIONS) will be blocked unless it is from one of the trusted servers with the enabled

accounts.

If additional trusted sources are required beyond what has been specified with the enabled accounts (for example, if IP dialing or other types of server traffic need to be secured), use the **Trusted IP settings** on the Security page.

# **Trusted Servers**

Accept SIP account servers only

| Setting            | Description                                                            |
|--------------------|------------------------------------------------------------------------|
| Accept SIP account | Enable or disable using the account servers as sources for trusted SIP |
| servers only       | traffic.                                                               |

# 3.4.5.4 Trusted IP

In addition to the Trusted Servers setting, incoming IP traffic can be filtered using an **Allowed IP** list of IP addresses. When this means is enabled, all unsolicited IP traffic will be blocked unless it is from one of the trusted IP addresses on the **Allowed IP** list.

You can enter the **Allowed IP** list in the 10 fields on the **Trusted IP** section. Entries on the **Allowed IP** list must be specified as IP addresses (IPv4 or IPv6).

Three formats are supported for entries on the Allowed IP list:

- 1. IP range specified using CIDR notation (defined in rfc4632). IPv4 or IPv6 address followed by a prefix, for example, 192.168.0.1/24.
- 2. IP range specified with a pair of starting and ending IPv4 or IPv6 addresses, separated by '-' (for example, 192.168.0.1-192.168.5.6).
  - No space before or after '-'
  - Both starting IP & ending IP have to be with the same IP version
  - Starting IP has to be smaller than the ending IP; otherwise, all traffic will be dropped.
- 3. Single IP address in IPv4 or IPv6.

#### Note

• Changing the Web Server settings will reboot the HD10X.

# Trusted IP

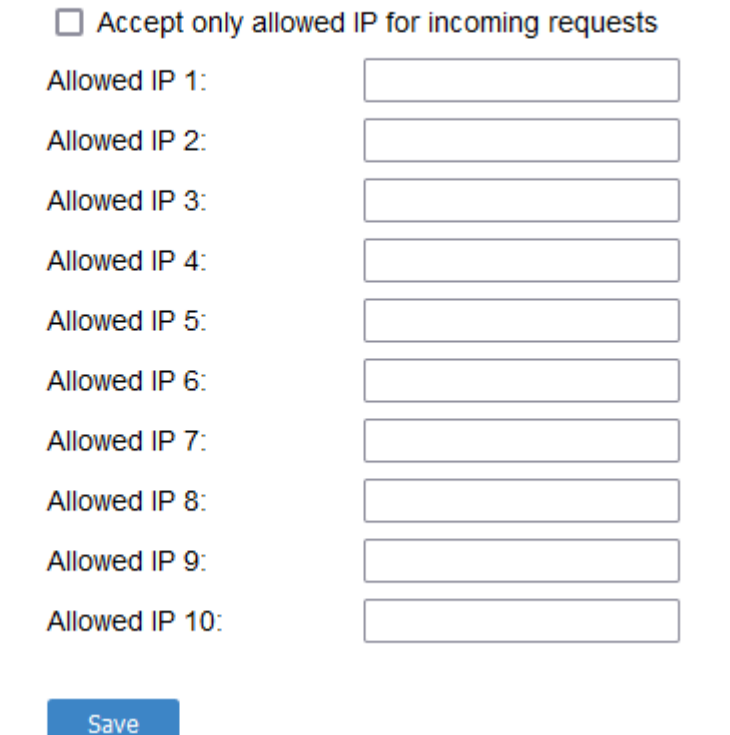

- 52 -

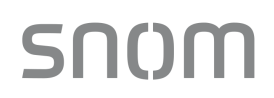

| Setting                                      | Description                                                                          |
|----------------------------------------------|--------------------------------------------------------------------------------------|
| Accept only allowed IP for incoming requests | Enable or disable using the <b>Allowed IP</b> list to filter all IP traffic.         |
| Allowed IP 1-10                              | Enter IP addresses or address ranges to be used as sources of authorized IP traffic. |

#### 3.4.6 Certificates

You can add two types of certificates using the Web Portal or the provisioning file. The two types of certificates are:

- Device A single Device Certificate can be uploaded so that other parties can authenticate the phone in the following cases:
  - When the phone acts as a web server for the user to manage configuration.
  - $\circ$  When the phone acts as a client for applications where HTTP is supported.
- Trusted Trusted Certificates are for server authentication with secured HTTP transaction in the following applications: SIP signalling, Provisioning, Firmware, and LDAP directory service. Up to 20 trusted certificates can be installed.

### 3.4.6.1 Device Certificate

| SERVICING            | STATUS                         | SYSTEM | NETWORK        | SERVICING   |
|----------------------|--------------------------------|--------|----------------|-------------|
| Reboot               |                                |        |                |             |
| Time and Date        |                                |        |                |             |
| Firmware Upgrade     | Device Certificate             |        |                |             |
| Auto Upgrade         |                                |        |                |             |
| Manual Upgrade       | Installed Certificate: Eactory |        |                |             |
| Provisioning         | installed Certificate. Factory |        |                |             |
| Security             | Custom Certificate:            |        | No file chosen | Choose File |
| Certificates         |                                |        |                |             |
| Device               |                                |        | Import         |             |
| Trusted Certificates | Remove Custom Certificate      |        |                |             |
| Tr069                | Kennove cuscom certificate     | •      |                |             |
| System Logs          |                                |        |                |             |

SIP Trace

To upload a Device certificate:

- 1. On the Device Certificate page, click CHOOSE FILE.
- 2. Locate the certificate file and click **OPEN**.
- 3. On the Device Certificate page, click IMPORT.

# 3.4.6.2 Trusted Certificate

| SERVICING            |                | STATUS S                            | YSTEM                        | NETWORK                        | SERVICING |
|----------------------|----------------|-------------------------------------|------------------------------|--------------------------------|-----------|
| Reboot               |                |                                     |                              |                                |           |
| Time and Date        | Trusted C      | Sertificate                         |                              |                                |           |
| Firmware Upgrade     | Select All     |                                     |                              |                                |           |
| Auto Upgrade         |                |                                     |                              |                                |           |
| Manual Upgrade       | Total: 4       | Issue to                            | Issue by                     | Expiration                     | Protected |
| Provisioning         |                | Snom Phone 1 SHA-256                | snom technology AG SHA-25    | 56 CA Dec 31 15:19:52 2037 GMT |           |
| Security             |                | Deutsche Telekom Root CA 2          | Deutsche Telekom Root CA     | 2 Jul 9 23:59:00 2019 GMT      | ✓         |
| Certificates         |                | DST Root CA X3                      | DST Root CA X3               | Sep 30 14:01:15 2021 GMT       |           |
| Device               |                | Verizon Public SureServer CA G14-SH | A2 Baltimore CyberTrust Root | Apr 9 16:02:10 2021 GMT        |           |
| Trusted Certificates |                | ·                                   |                              |                                | 1         |
| Tr069                | Delete Selec   | ted Entries                         | Protect Selected Entries     |                                |           |
| System Logs          | Only acce      | pt trusted certificates             |                              |                                |           |
| SIP Trace            |                |                                     |                              |                                |           |
|                      | Save           |                                     |                              |                                |           |
|                      |                |                                     |                              |                                |           |
|                      |                |                                     |                              |                                |           |
|                      | Import Tructor | 1 Cortificato:                      |                              |                                |           |
|                      | import trusted |                                     | No file chosen               | hoose File                     |           |
|                      |                |                                     | Import                       |                                |           |

On the Trusted Certificate page, you can:

- Import up to 20 trusted certificates.
- Delete individual (or all) certificates.
- Protect certificates by check the box next to Protected, and then clicking PROTECT SELECTED ENTRIES. Protected certificates cannot be selected for deletion and are not removed during a reset to factory defaults.

Select **Only accept trusted certificates** to enable server authentication. Deselecting this option disables server authentication.

#### 3.4.7 TR-069 Settings

The Broadband Forum's Technical Report 069 (TR-069) has defined a protocol for remote management and secure auto-configuration of compatible devices. On the **Tr069** page, you can enable TR-069 and configure access to an auto-configuration server (ACS).

| SERVICING            | STATUS                                | SYSTEM | NETWORK | SERVICING |
|----------------------|---------------------------------------|--------|---------|-----------|
| Reboot               |                                       |        |         |           |
| Time and Date        | TDOGO                                 |        |         |           |
| Firmware Upgrade     | 16009                                 |        |         |           |
| Auto Upgrade         | Enable TR069                          |        |         |           |
| Manual Upgrade       | ACS Username                          |        |         |           |
| Provisioning         | ACS Password                          |        |         |           |
| Security             | ACOTIZISMOID                          |        |         |           |
| Certificates         | ACS URL                               |        |         |           |
| Device               | Enable Periodic Info                  | rm     |         |           |
| Trusted Certificates | Periodic Inform Interval<br>(seconds) | 3600   |         |           |
| Tr069                | Connection Request                    |        |         |           |
| System Logs          | Username                              |        |         |           |
| SIP Trace            | Connection Request<br>Password        |        |         |           |
|                      | Savo                                  |        |         |           |

| Setting                           | Description                                                                                                    |
|-----------------------------------|----------------------------------------------------------------------------------------------------|
| Enable TR069                      | Enable/Disable TR-069 subsystem.                                                                                                    |
| ACS Username                      | User name used for ACS authentication.                                                                                                    |
| ACS Password                      | Password used for ACS authentication.                                                                                                    |
| ACS URL                           | URL used to contact the ACS (for example, http://my.acs:9675/path/to/<br>somewhere/).                                                                                                    |
| Enable Period Inform              | Enable/Disable periodic informs method calls.                                                                                                    |
| Periodic InformInterval (seconds) | Periodic inform method calls interval.                                                                                                    |
| Connection<br>Request Username    | If the ACS wants to communicate with the device, it must offer the matching<br>Connection Request user name. When the device sends the report to ACS for<br>the first time, it contains information for this. |
| Connection<br>Request Password    | If the ACS wants to communicate with the device, it must offer the matching<br>Connection Request password. When the device sends the report to ACS for<br>the first time, it contains information for this.  |

## 3.4.8 System Logs

On the **Syslog Settings** page, you can enter settings related to system logging activities. It supports the following logging modes:

- Syslog server
- Volatile file

Under **Network Trace**, you can capture network traffic related to the phone's activity and save the capture as a .pcap file. The file can be used for diagnostic and troubleshooting purposes.

| SERVICING            | STATUS                 | SYSTEM               | NETWORK | SERVICING |
|----------------------|------------------------|----------------------|---------|-----------|
| Reboot               |                        |                      |         |           |
| Time and Date        | Syslog                 |                      |         |           |
| Firmware Upgrade     | Enable Syslog          |                      |         |           |
| Auto Upgrade         | Server Address:        | 10.110.25.25         |         |           |
| Manual Upgrade       | Port:                  | 514                  |         |           |
| Provisioning         | Fort.                  |                      |         |           |
| Security             | Log Level:             | WARN                 |         |           |
| Certificates         | Save                   | ALL                  |         |           |
| Device               |                        | DEBUG                |         |           |
| Trusted Certificates | Network Trace          | INFO                 |         |           |
| Tr069                | Conturo: Chut          | WARN                 |         |           |
| System Logs          | Capture. Start         | ERROR                |         |           |
|                      |                        | CRIT                 |         |           |
| SIP Trace            | Save to File           |                      |         |           |
|                      | Download Log           |                      |         |           |
|                      | Save to File: Save Log | ) to File            |         |           |
|                      | Wifilog                |                      |         |           |
|                      | will Log               |                      |         |           |
|                      | Wifi Log: Start        |                      |         |           |
|                      | Save Wifi Log to File  | Save Wpa Log to File |         |           |

Under **Download Log**, you can save the system log to a file.

The Syslog settings are also available as parameters in the configuration file. See Section 6.6.6 Log Settings ("log" Module).

#### 3.4.8.1 Syslog Settings

| Setting        | Description                                                                                                    |  |  |
|----------------|----------------------------------------------------------------------------------------------------|--|--|
| Enable Syslog  | Enable log output to syslog server.                                                                                                    |  |  |
| Server Address | Syslog server IP address.                                                                                                    |  |  |
| Port           | Syslog server port.                                                                                                    |  |  |
| Log Level      | Set the log level. The higher the level, the larger the debug output.<br>5 - ALL<br>4 - DEBUG<br>3 - INFO<br>2 - WARNING<br>1 - ERROR<br>0 - CRITICAL |  |  |

The logging levels are:

• CRITICAL: Operating conditions to be reported or corrected immediately (for example, an

internal component failure or file system error).

- ERROR: Non-urgent failures unexpected conditions that won't cause the device to malfunction.
- WARNING: An indication that an error or critical condition can occur if action is not taken.
- INFO: Normal operational messages.
- DEBUG: Developer messages for troubleshooting/debugging purposes.

#### 3.4.8.2 Network Trace

SNOM

To perform a network trace:

Start a network trace by clicking **START**. The button changes to **STOP**. Stop the network trace by clicking **STOP**.

Save the trace by clicking **SAVE TO FILE**. Your browser should prompt you to save the capture a .pcap file.

# SN()M

# 4 Configure via Star Code

4.1 Base Star Codes Provisioning HD100, HD100W, HD101, HD101W

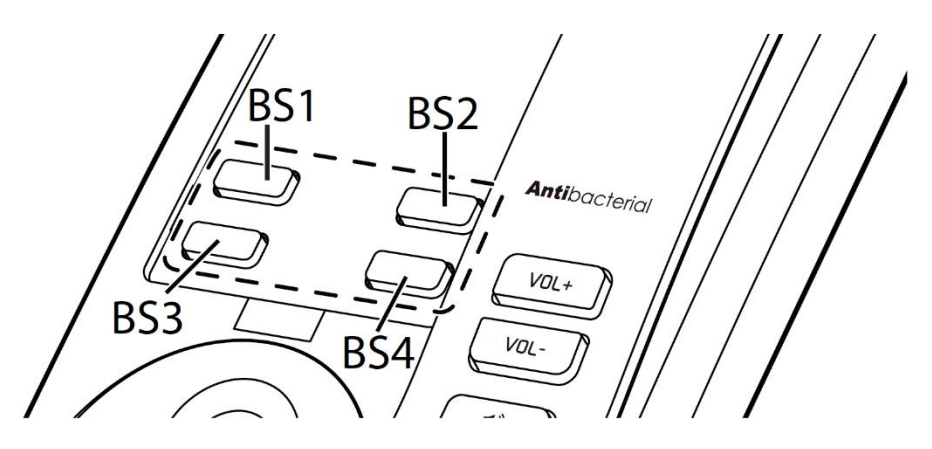

- [VOL+] [VOL-] [VOL+] [VOL-] [VOL+] [VOL-] [BS1] [BS2] [BS3] --> IP Address read back
- [VOL+] [VOL-] [VOL+] [VOL-] [VOL+] [VOL-] [BS1] [BS2] [BS1] --> Set factory default
- [VOL+] [VOL-] [VOL+] [VOL-] [VOL+] [VOL-] [BS2] [BS3] [BS2] --> Delete all hs
- [VOL+] [VOL-] [VOL+] [VOL-] [VOL+] [VOL-] [BS2] [BS3] [BS1] --> Base start registration mode
- [VOL+] [VOL-] [VOL+] [VOL-] [VOL+] [VOL-] [BS3] [BS3] [BS1] --> Set Wi-Fi On
- [VOL+] [VOL-] [VOL+] [VOL-] [VOL+] [VOL-] [BS3] [BS3] [BS2] --> Set Wi-Fi Off
- Note

1st [VOL+] Long press >5s

## 4.2 Handset Star Codes Provisioning HD101, HD101W

- \*883247#Mute/Hold --> Set factory default
- 123Mute/Hold/Hold --> HS Start Registration Mode
- \*331734#Mute/Hold --> to de-registration

## 4.3 Handset Star Codes Provisioning HD100, HD100W

- 1. idle mode long press [VOL+] > 5s
- 2. \*234234#{extension}#
- 3. e.g. \*234234#12345# => 12345.cfg will be provision after reboot.

## 4.4 Handset Star Codes Provisioning HD101, HD101W

- 1. HS off hook (have dial tone or busy tone)
- 2. \*234234#{extension}# (maximum 32 digits for whole star code)
- 3. e.g. \*234234#12345# => 12345.cfg will be provision after reboot

# 4.5 Base Star Codes Provisioning HD151

- \*990000# --> Set factory default
- \*331734# --> Delete all hs
- 123[Mute] --> Base start registration mode
- 123[Hold] --> Base start registration mode
- \*782842# --> Set the IP mode to Static

- \*463427# --> Set the IP mode to DHCP
- \*471233# --> IP Address readback
- \*234[Mute]<extension># --> Set provisioning to get <extension>.cfg

#### 4.6 Handset Star Codes Provisioning HD151

- 123Mute/Hold/Hold --> HS Start Registration Mode

#### 4.7 Base Star Codes Provisioning HD130, HD150

- \*990000# --> Set factory default
- \*782842# --> Set the IP mode to Static
- \*463427# --> Set the IP mode to DHCP
- \*471233# --> IP Address readback
- \*234[Mute]<extension># --> Set provisioning to get <extension>.cfg

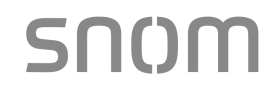

#### **Configure with Voice Menu** 5

The Voice menu enables you to use the handset to query and change phone settings. To accomplish this, follow the below steps:

#### 1. Access Voice Menu:

• HD100:

When the phone is idle, press this key sequence on the handset: \* \* \* \*. A digitized voice on the handset will announce Voice Menu options.

-OR-

HD101:

When the phone is idle, press this key sequence on the handset: TALK \* \* \* \*. A digitized voice on the handset will announce Voice Menu options.

#### 2. Query or configure with Voice menu:

- Press the number key on the handset to select the desired menu option, or enter • information, a list of menu options will be shown in the diagram below:
  - HD100W, HD101:

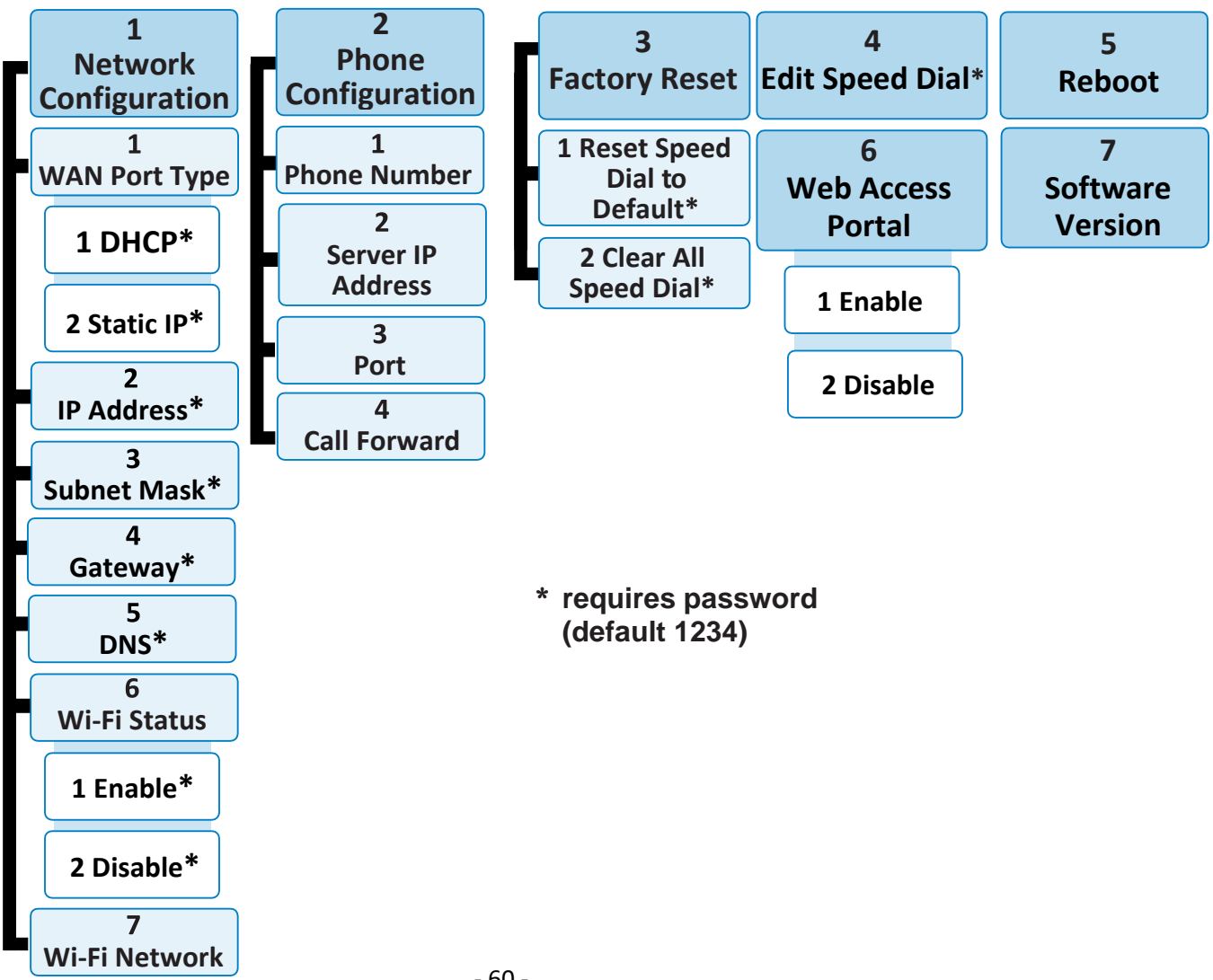

# snom

#### -OR-

• HD100, HD101:

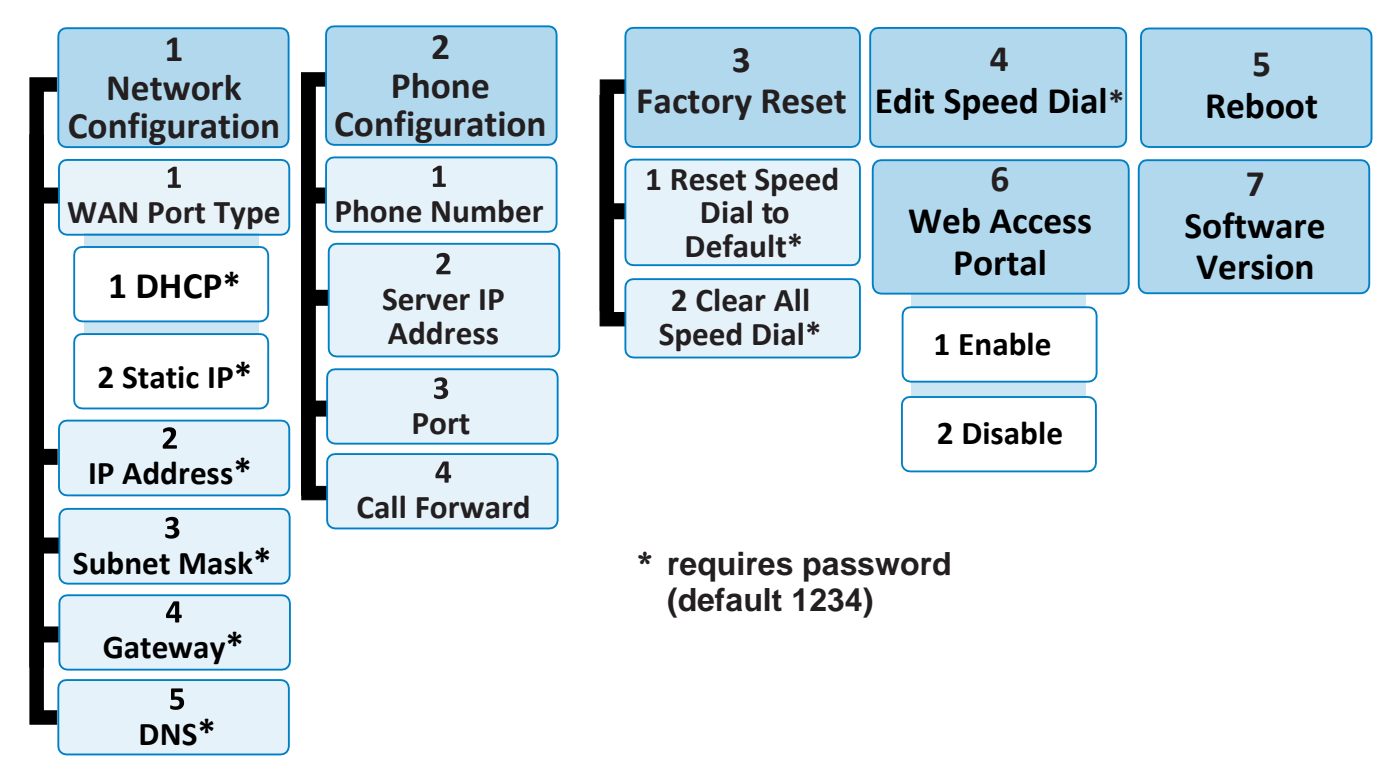

- Example 1: to find out the IP address of the phone, press 1 for Network Configuration, and then press 2 for IP Address.
- Example 2: to disable Wi-Fi connection, press 1 for Network Configuration, then press 6 for Wi-Fi status and then press 2 for Disable.

#### 3. Exit Voice menu:

When you have done querying or configuring with the Voice menu,

• HD100 (corded): Place the handset in the cradle.

-OR-

 HD101 (cordless phone on base): Place the handset in the cradle or press OFF.

Note: If you change any network settings, your phone will automatically reboot. This will enable your new settings to take effect.

# 6 Provisioning Using Configuration Files

Provisioning using configuration files is the quickest way to configure multiple HD10X phones. You can place configuration files on a provisioning server, where the HD10X phones retrieve the files and update their configuration automatically.

Configuration files have the extension **.cfg** and contain settings that will apply to HD10X phones. To edit a configuration file, open it with a text editor such as Notepad.

The settings within a configuration file are grouped into modules. Most of the modules group their settings in the same way that settings are grouped on the HD10X Web Portal. For example, the "time\_date" module in the configuration file contains the same settings that are on the **Time and Date** Web Portal page. For a complete list of HD10X configuration file modules and their associated parameters, see Section 6.6 Configuration File Parameter Guide.

Using the Web Portal, you can also import a configuration file and apply the configuration file settings to the HD10X. For more information, see Section 3.4.4.5 Import Configuration.

This chapter covers:

- Provisioning Process
- Configuration File Types
- Data Files
- Configuration File Tips and Security

### 6.1 **Provisioning Process**

The automatic provisioning process is as follows:

Check for new or updated configuration files. For file-checking options, see Section 3.4.4. Provisioning.

1. The HD10X maintains a list of the last loaded provisioning files. The HD10X compares its current configuration against the files it finds on the provisioning server.

If provisioning has been triggered by the resync timer expiring or by remote check-sync, HD10X checks for updated files after one minute of inactivity.

2. Download the configuration files.

If any file on the provisioning server has changed, the HD10X treats it as a new file and downloads it.

If the provisioning URL specifies a path only with no filename, then by default the HD10X looks for and retrieves the following file:

• General file: <model>.cfg.

The <model> variable is the product model: HD10X, for example. If the provisioning URL specifies both a path and filename, then the HD10X retrieves only the configuration file specified.

3. The HD10X restarts after one minute of inactivity.

During provisioning, the HD10X reads the configuration file and validates each module and setting. The HD10X considers a setting valid if it is:

- a valid data type
- formatted as a valid setting
- within a valid data range

- SNOM
- Part of a module that passes an integrity check. That is, the module's settings are consistent and logical. For example, in the "network" module, if DHCP is disabled, but no static IP address is specified, the module will fail the integrity check and none of the settings will apply.

Invalid modules or invalid settings are skipped and logged as ERROR messages in the system log, but will not interrupt the provisioning process. The system log will include the module parameters that have not been applied. A recognized module with unrecognized settings will cause all other settings in that module to be skipped.

A successful configuration or firmware update is reported as an INFO message in the system log.

See Section 6.6 Configuration File Parameter Guide for the options and value ranges available for each configuration file setting.

# 6.1.1 Resynchronization: Configuration File Checking

You can select several options that determine when the HD10X checks for new configuration files. This process of checking for configuration files is called Resynchronization. Resynchronization options are available on the Web Portal **Provisioning** page, but you can also include them in a configuration file.

The resynchronization options are:

- Mode sets the HD10X to check for a configuration file only, a firmware update file only, or both types of files.
- Never configuration file checking is disabled
- Bootup the HD10X checks for new configuration files when it boots up. Any updates are applied during the bootup process.
- Remote check-sync enables you to start a resynchronization remotely using your hosted server's web portal. The Remote check-sync settings are available only in the configuration file, not the Web Portal.
- Repeatedly, at a defined interval from 60 to 65535 minutes (45 days).

# 6.1.2 HD10X Reboot

If the HD10X needs to restart after an auto-update, the restart happens only after the device has been idle for one minute.

To prevent users from delaying the update process (auto-updates cannot begin until the HD10X has been idle for one minute), or to avoid device restarts that might interfere with incoming calls:

- Set the resynchronization interval to a suitable period
- Upload any new configuration file(s) to your provisioning server after work hours so that the HD10X will download the file(s) when there is no call activity.

When you update the HD10X by importing a configuration file using the Web Portal, the device restarts immediately after applying the new settings, regardless of whether the HD10X is idle.

# 6.2 Configuration File Types

The HD10X can retrieve and download two types of configuration file. Depending on your requirements, you may want to make both types of configuration file available on your provisioning server.

The configuration file type is a general configuration file. The types differ in name only. The formatting of the files' content is the same.

The general configuration file contains settings that are required by every HD10X in the system. The filename format is: General file: **<model>.cfg** 

If the provisioning URL specifies a path only with no filename, then by default the HD10X will fetch both files.

However, if the provisioning URL specifies both a path and filename, then the HD10X will only fetch the single configuration file specified.

The general files can contain any of the available configuration settings. A setting can appear in the general configuration file. If a setting appears in the file, the setting that is read last is the one that applies.

You can configure a setting for most of your HD10X phones in the general file, and then overwrite that setting for just a few HD10X phones.

## 6.3 Data Files

The configuration file can also include links to data files for product customization. Allowed data types include the following:

- Directory (contacts, blacklist) in .xml format
- Certificates (server, provisioning) in .pem format

Links to data files are in the configuration file's "file" module. This is where you enter any URLs to the data files that the HD10X phone may require.

None of the data files is export when you export a configuration file from the HD10X. However, you can export a Directory or Blacklist .xml file using the Web Portal. After modifying the .xml file, you can use the configuration file "file" module to have the HD10X import the new file.

# 6.4 Configuration File Tips and Security

All configuration settings are initially stored in a configuration template file. Copy, rename, and edit the template file to create a general configuration file. You can store the general configuration file on your provisioning server.

Do not modify the configuration file header line that includes the model and firmware version.

To save your time and effort, consider which settings will be common to all (or the majority of) HD10X phones. Such settings might include call settings, language, and NAT settings. You can then edit those settings in the configuration template and save it as the general configuration file.

## 6.4.1 Clearing Parameters with %NULL in Configuration File

For configuration file parameters that can have a text string value, you can clear the value of the parameter by applying the value %NULL in the configuration file.

For example: sip\_account.1.display\_name = %NULL

However, the following parameter is an exception. Applying the value %NULL to this parameter will reset it to its default value.

• file.hs\_idle\_logo - applying %NULL restores the default value (logo)

# 6.5 TFTP Pull Down Method

Another way to configure your phone is to use the TFTP Pull Down Method. With this method, you can update your phone with a configuration file from one of the following sources:

DHCP option 66 server

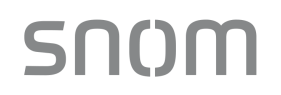

Redirect server

#### To configure your phone using the TFTP Pull Down Method:

Please see Chapter 4 Configure via Star Code for complete information of how enter star codes.

#### If a DHCP option 66 server is present:

- The phone will do a GET request for the configuration file from the DHCP option 66 server. For example, DHCP option 66 server address = 192.168.1.200, the phone will do a GET request for 192.168.1.200/1388.cfg.
- Your phone will reboot after installing the configuration file.

#### If you do NOT have DHCP option 66:

- The phone will do a GET request for the configuration file from the Redirection server. For example, Redirection server address = https://provisioning.snom.com/hotel01/, the phone will do a GET request for https:// provisioning.snom.com/hotel01/1388.cfg
- Your phone will reboot after installing the configuration file.

# 6.6 Configuration File Parameter Guide

This chapter lists the available options for all the settings within the HD10X configuration file. Most settings in the configuration file have an equivalent in the Web Portal (see the settings tables in Chapter 3 Configure via Web Portal). However, the options you must enter when editing the configuration file have a different syntax and format.

The settings are divided into modules. Most modules correspond to a page on the HD10X Web Portal. You may wish to reorganize the modules within the configuration file itself. The configuration file settings can be listed in any order, and the configuration file will still be valid.

The modules included in the configuration file are:

## 6.6.1 SIP Account Settings ("sip\_account" Module)

The SIP Account settings enable you to set up individual accounts for each user. Each account requires you to configure the same group of SIP account settings. The SIP account settings for each account are identified by the account number.

For example, for account 1 you would set:

sip\_account.1.sip\_account\_enable = 1

sip\_account.1.label = Line 1

sip\_account.1.display\_name = 1001

sip\_account.1.user\_id = 2325551001

and so on.

For account 2, you would set:

sip\_account.2.sip\_account\_enable = 1

 $sip\_account.2.label = Line 2$ 

sip\_account.2.display\_name = 1002

 $sip_account.2.user_id = 2325551002$ 

and so on, if you have additional accounts to configure.

All these settings are exported when you manually export the configuration from the HD10X.

| General confi | guration file settings                                           |                                                            |                                                              |  |  |  |
|---------------|------------------------------------------------------------------|------------------------------------------------------------|--------------------------------------------------------------|--|--|--|
| Setting:      | sip_account.1.dial_plan                                          |                                                            |                                                              |  |  |  |
| Description:  | Sets the dial plan for account 1. See Section 3.2.1.2 Dial Plan. |                                                            |                                                              |  |  |  |
| Values:       | Text string                                                      | Default:                                                   | x+P                                                          |  |  |  |
| Setting:      | sip_account.1.call_restric                                       | t_dial_plan                                                |                                                              |  |  |  |
| Description:  | Enter call restriction dial pla for this account.                | in, to prevent users from (                                | completing calls to certain numbers                          |  |  |  |
| Values:       | text string (dial plan syntax)                                   | Default:                                                   | Blank                                                        |  |  |  |
| Setting:      | sip_account.1.inter_digit_                                       | timeout                                                    |                                                              |  |  |  |
| Description:  | Sets the inter-digit timeout (<br>long the HD10X waits after     | (in seconds) for account 1<br>the last digit is entered be | . The inter-digit timeout sets how efore dialing the number. |  |  |  |
| Values:       | 1-10                                                             | Default:                                                   | 3                                                            |  |  |  |
| Setting:      | sip_account.1.dtmf_trans                                         | port_method                                                |                                                              |  |  |  |
| Description:  | Sets the transport method f                                      | or DTMF signaling for acc                                  | count 1.                                                     |  |  |  |
| Values:       | auto, rfc2833, inband, info                                      | Default:                                                   | auto                                                         |  |  |  |
| Setting:      | sip_account.1.unregister_                                        | _after_reboot_enable                                       |                                                              |  |  |  |
| Description:  | Enables or disables the HD                                       | 10X to unregister account                                  | t 1 after rebooting.                                         |  |  |  |
| Values:       | 0 (disabled), 1 (enabled)                                        | Default:                                                   | 0                                                            |  |  |  |
| Setting:      | sip_account.1.primary_si                                         | p_server_address                                           |                                                              |  |  |  |
| Description:  | Sets the SIP server IP addr                                      | ess for account 1.                                         |                                                              |  |  |  |
| Values:       | Text string                                                      | Default:                                                   | Blank                                                        |  |  |  |
| Settina:      | sip account.x.primarv si                                         | p server port                                              |                                                              |  |  |  |

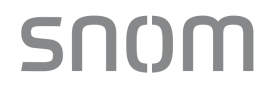

| Description: | Sets the SIP server port      | for account 1.           |                           |          |
|--------------|-------------------------------|--------------------------|---------------------------|----------|
| Values:      | 1–65535                       | Default:                 | 5060                      |          |
| Setting:     | sip_account.x.primary         | _registration_server_    | address                   |          |
| Description: | Sets the registration service | ver IP address for acco  | punt 1.                   |          |
| Values:      | IPv4, IPv6 or FQDN            | Default:                 | Blank                     |          |
| Setting:     | sip_account.x.primary         | _registration_server_    | port                      |          |
| Description: | Sets the registration serv    | ver port for account 1.  |                           |          |
| Values:      | 1–65535                       | Default:                 | 5060                      |          |
| Setting:     | sip_account.x.primary         | _registration_expires    |                           |          |
| Description: | Sets the expiration time      | (in seconds) of the cur  | rent registration for acc | count 1. |
| Values:      | 30–7200                       | Default:                 | 3600                      |          |
| Setting:     | sip_account.x.registrat       | tion_retry_time          |                           |          |
| Description: | Sets the retry frequency      | of the current registrat | ion for account 1.        |          |
| Values:      | 1–1800                        | Default:                 | 10                        |          |
| Setting:     | sip_account.x.primary         | _outbound_proxy_se       | rver_address              |          |
| Description: | Sets the outbound proxy       | server IP address for    | account 1.                |          |
| Values:      | IPv4, IPv6 or FQDN            | Default:                 | Blank                     |          |
| Setting:     | sip_account.x.primary         | _outbound_proxy_se       | rver_port                 |          |
| Description: | Sets the outbound proxy       | server port for accour   | nt 1.                     |          |
| Values:      | 1–65535                       |                          | Default:                  | 5060     |
| Setting:     | sip_account.x.backup_         | _outbound_proxy_se       | rver_address              |          |

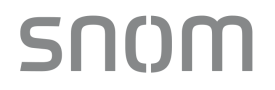

| Description: | Sets the backup outbound proxy server IP address for account 1. |          |       |  |
|--------------|-----------------------------------------------------------------|----------|-------|--|
| Values:      | IPv4, IPv6 or FQDN                                              | Default: | Blank |  |
| Setting:     | sip_account.x.backup_outbound_proxy_server_po                   | ort      |       |  |
| Description: | Sets the backup outbound proxy server port for accou            | nt 1.    |       |  |
| Values:      | 1-65535                                                         | Default: | 5060  |  |
| Setting:     | sip_account.x.codec_priority.1                                  |          |       |  |
| Description: | Sets the highest-priority codec for account 1.                  |          |       |  |
| Values:      | g711u, g711a, g729, g726, g722, g723_1, ilbc                    | Default: | g711u |  |
| Setting:     | sip_account.x.codec_priority.2                                  |          |       |  |
| Description: | Sets the second highest-priority codec for account 1.           |          |       |  |
| Values:      | none, g711u, g711a, g729, g726, g722, g723_1, ilbc              | Default: | g711a |  |
| Setting:     | sip_account.x.codec_priority.3                                  |          |       |  |
| Description: | Sets the third highest-priority codec for account 1.            |          |       |  |
| Values:      | none, g711u, g711a, g729, g726, g722, g723_1, ilbc              | Default: | g729  |  |
| Setting:     | sip_account.x.codec_priority.4                                  |          |       |  |
| Description: | Sets the fourth highest-priority codec for account 1.           |          |       |  |
| Values:      | none, g711u, g711a, g729, g726, g722, g723_1, ilbc              | Default: | g726  |  |
| Setting:     | sip_account.x.codec_priority.5                                  |          |       |  |
| Description: | Sets the fifth highest-priority codec for account 1.            |          |       |  |
| Values:      | none, g711u, g711a, g729, g726, g722, g723_1, ilbc              | Default: | g722  |  |
|              |                                                                 |          |       |  |

Setting: sip\_account.x.codec\_priority.6

| Description: | Sets the highest-priority codeo                                                                                                    | c for account 1.                       |          |        |  |
|--------------|----------------------------------------------------------------------------------------------------|----------------------------------------|----------|--------|--|
| Values:      | none, g711u, g711a, g729, g7                                                                                                    | 26, g722, g723_1, ilbc                 | Default: | g723_1 |  |
| Setting:     | sip_account.x.codec_priorit                                                                                                    | zy.7                                   |          |        |  |
| Description: | Sets the highest-priority codeo                                                                                                    | c for account 1.                       |          |        |  |
| Values:      | none, g711u, g711a, g729, g7                                                                                                    | 26, g722, g723_1, ilbc                 | Default: | ilbc   |  |
| Setting:     | sip_account.x.voice_encryp                                                                                                    | tion_enable                            |          |        |  |
| Description: | Enables or disables SRTP voi                                                                                                    | ce encryption for account <sup>2</sup> | l.       |        |  |
| Values:      | 0 (disabled), 1 (enabled)                                                                                                    |                                        | Default: | 0      |  |
| Setting:     | sip_account.x.g729_annexb                                                                                                    | _enable                                |          |        |  |
| Description: | Enables G.729 Annex B, with voice activity detection (VAD) and bandwidth-conserving silence suppression. This setting applies only when G.729a/b is selected in a <b>sip_account.x.codec_priority</b> parameter. |                                        |          |        |  |
| Values:      | 0 (disabled), 1 (enabled)                                                                                                    |                                        | Default: | 0      |  |
| Setting:     | sip_account.x.ilbc_payload                                                                                                    | _type                                  |          |        |  |
| Description: | Set the default payload type for                                                                                                    | or the ilbc codec.                     |          |        |  |
| Values:      | 96-127                                                                                                    |                                        | Default: | 98     |  |
| Setting:     | sip_account.x.dscp                                                                                                    |                                        |          |        |  |
| Description: | Sets the Voice Quality of Serv                                                                                                    | rice Layer 3 - DSCP for acc            | count 1. |        |  |
| Values:      | 0–63                                                                                                    |                                        | Default: | 46     |  |
| Setting:     | sip_account.x.sip_dscp                                                                                                    |                                        |          |        |  |
| Description: | Sets the Signaling Quality of Service Layer 3 - DSCP for account 1.                                                                                                    |                                        |          |        |  |
| Values:      | 0–63 С                                                                                                    | Default:                               | 26       |        |  |

| Setting:     | sip_account.x.local_sip_                                                                        | _port                                               |                                                                                                    |  |
|--------------|-------------------------------------------------------------------------------------------------|-----------------------------------------------------|----------------------------------------------------------------------------------------------------|--|
| Description: | Sets the Local SIP port for                                                                     | r account 1.                                        |                                                                                                    |  |
| Values:      | 1-65535                                                                                         | Default:                                            | Account 1: 5060 Account 2: 5070<br>Account 3: 5080 Account 4: 5090                                                                                          |  |
| Setting:     | sip_account.x.transport                                                                         | _mode                                               |                                                                                                    |  |
| Description: | Sets the Signaling Transp                                                                       | ort Mode for ac                                     | count 1.                                                                                                    |  |
| Values:      | udp, tcp, tls                                                                                   | Default:                                            | udp                                                                                                    |  |
| Setting:     | sip_account.x.mwi_enat                                                                          | ble                                                 |                                                                                                    |  |
| Description: | Enables or disables mess<br>SUBSCRIBE and NOTIFY                                                | age waiting ind<br>′ methods are u                  | icator subscription for account 1. Enable if used for MWI.                                                                                                  |  |
| Values:      | 0 (disabled), 1 (enabled)                                                                       | Default:                                            | 0                                                                                                    |  |
| Setting:     | sip_account.x.mwi_subs                                                                          | scription_expi                                      | res                                                                                                    |  |
| Description: | Sets the MWI subscription expiry time (in seconds) for account 1.                               |                                                     |                                                                                                    |  |
| Values:      | 15–65535                                                                                        | Default:                                            | 3600                                                                                                    |  |
| Setting:     | sip_account.x.mwi_igno                                                                          | re_unsolicited                                      |                                                                                                    |  |
| Description: | Enables or disables ignori<br>or instead of, SUBSCRIBE<br>is configured on the voice<br>server. | ng of unsolicite<br>E and NOTIFY<br>mail server and | ed MWI notifications - notifications in addition to,<br>methods - for account 1. Disable if MWI service<br>I does not involve a subscription to a voicemail |  |
| Values:      | 0 (disabled), 1 (enabled)                                                                       | Default:                                            | 0                                                                                                    |  |
| Setting:     | sip_account.x.stutter_di                                                                        | al_tone_enab                                        | le                                                                                                    |  |
| Description: | Enables or disables MWI                                                                         | stutter dial tone                                   | e for account 1.                                                                                                    |  |
| Values:      | 0 (disabled), 1 (enabled)                                                                       | Default:                                            | 1                                                                                                    |  |
| Setting:     | sip_account.x.nat_trave                                                                         | rsal_stun_ena                                       | ble                                                                                                    |  |

| Description: | Enables or disables STUN (Simple Traversal of UDP through NATs) for account 1.<br>STUN enables clients, each behind a firewall, to establish calls via a service provider hosted outside of either local network. |                     |                               |  |  |
|--------------|----------------------------------------------------------------------------------------------------|---------------------|-------------------------------|--|--|
| Values:      | 0 (disabled), 1 (enabled)                                                                                                    | Default:            | 0                             |  |  |
| Setting:     | sip_account.x.nat_traver                                                                                                    | sal_stun_server_a   | ddress                        |  |  |
| Description: | Sets the STUN server IP a                                                                                                    | ddress.             |                               |  |  |
| Values:      | IPv4, IPv6 or FQDN                                                                                                    | Default:            | Blank                         |  |  |
| Setting:     | sip_account.x.nat_traversal_stun_server_port                                                                                                    |                     |                               |  |  |
| Description: | Sets the STUN server port.                                                                                                    |                     |                               |  |  |
| Values:      | 1-65535                                                                                                    | Default:            | 3478                          |  |  |
| Setting:     | sip_account.x.nat_traversal_stun_keep_alive_enable                                                                                                    |                     |                               |  |  |
| Description: | Enables or disables UDP keep-alives. Keep-alive packets are used to maintain connections established through NAT.                                                                                                 |                     |                               |  |  |
| Values:      | 0 (disabled), 1 (enabled)                                                                                                    | Default:            | 1                             |  |  |
| Setting:     | sip_account.x.nat_traver                                                                                                    | sal_stun_keep_ali   | ve_interval                   |  |  |
| Description: | Sets the interval (in second                                                                                                    | ds) for sending UDP | keep-alives.                  |  |  |
| Values:      | 0-65535                                                                                                    | Default:            | 30                            |  |  |
| Setting:     | sip_account.x.keep_alive_enable                                                                                                    |                     |                               |  |  |
| Description: | Enable SIP keep alive for N                                                                                                    | NAT traversal and m | nonitoring SIP server status. |  |  |
| Values:      | 0 (disabled),<br>1 (enabled)                                                                                                    | Default:            | 0                             |  |  |
| Setting:     | sip_account.x.keep_alive_interval                                                                                                    |                     |                               |  |  |
| Description: | Sets the interval (in seconds) for sending keep-alives.                                                                                                    |                     |                               |  |  |
| Values:      | 1-3600                                                                                                    | Default:            | 15                            |  |  |

| Setting:     | sip_account.x.keep_alive                                                    | e_ignore_failur   | e                                                   |  |
|--------------|-----------------------------------------------------------------------------|-------------------|-----------------------------------------------------|--|
| Description: | Enable the phone to ignore are dropped).                                    | e keep-alive fail | ure, if failure triggers re-subscription (and calls |  |
| Values:      | 0 (disabled), 1 (enabled)                                                   | Default:          | 0                                                   |  |
| Setting:     | sip_account.x.music_on_                                                     | _hold_enable      |                                                     |  |
| Description: | Enables or disables a hold during a call on account 1.                      | -reminder tone    | hat a far-end caller hears when put on hold         |  |
| Values:      | 0 (disabled), 1 (enabled)                                                   | Default:          | 1                                                   |  |
| Setting:     | sip_account.x.sip_session                                                   | on_timer_enab     | le                                                  |  |
| Description: | Enables or disables the SI                                                  | session timer.    |                                                     |  |
| Values:      | 0 (disabled), 1 (enabled)                                                   | Default:          | 0                                                   |  |
| Setting:     | sip_account.x.sip_session                                                   | on_timer_min      |                                                     |  |
| Description: | Sets the session timer minimum value (in seconds) for account 1.            |                   |                                                     |  |
| Values:      | 90-65535                                                                    | Default:          | 90                                                  |  |
| Setting:     | sip_account.x.sip_session                                                   | on_timer_max      |                                                     |  |
| Description: | Sets the session timer may                                                  | kimum value (in   | seconds) for account 1.                             |  |
| Values:      | 90-65535                                                                    | Default:          | 1800                                                |  |
| Setting:     | sip_account.x.check_trus                                                    | sted_certificate  | 9                                                   |  |
| Description: | Enables or disables accepting only a trusted TLS certificate for account 1. |                   |                                                     |  |
| Values:      | 0 (disabled),<br>1 (enabled)                                                | Default:          | 0                                                   |  |
| Setting:     | sip_account.x.preferred_                                                    | ptime             |                                                     |  |
| Description: | Enter the packetization interval time in milliseconds.                      |                   |                                                     |  |
| Values:      | 10, 20, 30, 40, 50, 60                                                                                                    | Default:               | 20                                        |  |
|--------------|----------------------------------------------------------------------------------------------------|------------------------|-------------------------------------------|--|
| Setting:     | sip_account.x.cid_src_priority.1                                                                                                    |                        |                                           |  |
| Description: | Sets the first priority of the caller ID source to be displayed on the incoming call screen.                                                                                                    |                        |                                           |  |
| Values:      | from, pai, rpid                                                                                                    | Default:               | pai                                       |  |
| Setting:     | sip_account.x.cid_src_priority.2                                                                                                    |                        |                                           |  |
| Description: | Sets the second priority of the caller ID source to be displayed on the incoming call screen.                                                                                                    |                        |                                           |  |
| Values:      | none, from, pai, rpid                                                                                                    | Default:               | rpid                                      |  |
| Setting:     | sip_account.x.cid_src_                                                                                                    | priority.3             |                                           |  |
| Description: | Sets the third priority of the                                                                                                    | ne caller ID source to | be displayed on the incoming call screen. |  |
| Values:      | none, from, pai, rpid                                                                                                    | Default:               | from                                      |  |
| Setting:     | sip_account.x.call_reje                                                                                                    | ction_response_co      | de                                        |  |
| Description: | <ul> <li>Select the response code for call rejection. This code applies to the following call rejection cases:</li> <li>User rejects an incoming call</li> <li>DND is enabled</li> <li>Phone rejects a second incoming call with Call Waiting disabled</li> <li>Phone rejects an anonymous call with Anonymous Call Rejection enabled</li> <li>Phone rejects call when the maximum number of calls is reached</li> </ul> |                        |                                           |  |
| Values:      | 480, 486, 603                                                                                                    | Default:               | 486                                       |  |
| Setting:     | sip_account.x.dtmf_pay                                                                                                    | /load_type             |                                           |  |
| Description: | Set the configurable RTP                                                                                                    | payload type for in-c  | all DTMF.                                 |  |
| Values:      | 96-127                                                                                                    | Default:               | 101                                       |  |
| Setting:     | sip_account.x.use_regi                                                                                                    | ster_route_header      |                                           |  |
| Description: | Use Route header for RE                                                                                                    | GISTER                 |                                           |  |

SN()M

| Values:      | 0 (disabled), 1 (enabled)                                                                                                    | Default:                                    | 1    |  |  |
|--------------|----------------------------------------------------------------------------------------------------|---------------------------------------------|------|--|--|
| Setting:     | sip_account.dirty_host_ttl                                                                                                    |                                             |      |  |  |
| Description: | Specify the "Time to Live" (TTL) for dirty hosts in seconds. This means that, when a phone was unable to reach a host, the phone will not try to reach this host again until the time specified in this field has elapsed.<br>If this setting is 0 or empty, it has no effect (the host is set as "dirty" but only for 0 seconds, which means it will have no effect on future requests) |                                             |      |  |  |
| Values:      | 0,1                                                                                                    | Default:                                    | 0    |  |  |
| Setting:     | sip_account.dns_query_                                                                                                    | option                                      |      |  |  |
| Description: | Select DNS query option for SIP traffic only:<br>0 (DNS query with A record only)<br>1 (DNS query with NAPTR/SRV/A)<br>DNS query for all other traffic (e.g. HTTP) should always perform A record only.                                                                                                    |                                             |      |  |  |
| Values:      | 0, 1                                                                                                    | Default:                                    | 1    |  |  |
| Setting:     | sip_account.shared_local_sip_port                                                                                                    |                                             |      |  |  |
| Description: | Defines the local SIP port to be used by all accounts, if enabled by parameter sip_account.shared_local_sip_port_enable.                                                                                                    |                                             |      |  |  |
| Values:      | 1-65535                                                                                                    | Default:                                    | 5060 |  |  |
| Setting:     | sip_account.shared_loca                                                                                                    | al_sip_port_enable                          | )    |  |  |
| Description: | Enables shared local SIP                                                                                                    | port.                                       |      |  |  |
| Values:      | 0 (disabled), 1 (enabled)                                                                                                    | Default:                                    | 0    |  |  |
| Setting:     | sip_account.x.sip_account_enable                                                                                                    |                                             |      |  |  |
| Description: | Enables account 1 to be us                                                                                                    | Enables account 1 to be used by the device. |      |  |  |
| Values:      | 0 (disabled), 1 (enabled)                                                                                                    | Default:                                    | 0    |  |  |
| Setting:     | sip_account.x.label                                                                                                    |                                             |      |  |  |
| Description: | Room Number (Admin Too                                                                                                    | ols)                                        |      |  |  |

| Values:      | Text string                                                                                                    | Default:                                   | Blank                                                  |  |
|--------------|----------------------------------------------------------------------------------------------------|--------------------------------------------|--------------------------------------------------------|--|
| Setting:     | sip_account.x.display_n                                                                                                    | ame                                        |                                                        |  |
| Description: | Sets the text portion of the                                                                                                    | e caller ID that is di                     | splayed for outgoing calls using account 1.            |  |
| Values:      | Text string                                                                                                    | Default:                                   | Blank                                                  |  |
| Setting:     | sip_account.x.user_id                                                                                                    |                                            |                                                        |  |
| Description: | Sets the account ID for account 1. Depending on your service provider's specificatio this could be an extension number.                  |                                            |                                                        |  |
|              | automatically adds the def                                                                                                    | fault host name.                           |                                                        |  |
| Values:      | Text string                                                                                                    | Default:                                   | Blank                                                  |  |
| Setting:     | sip_account.x.authentication_name                                                                                                    |                                            |                                                        |  |
| Description: | Sets the authentication name for account 1. Depending on your service provider's specifications, this could be identical to the user ID. |                                            |                                                        |  |
| Values:      | Text string                                                                                                    | Default:                                   | Blank                                                  |  |
| Setting:     | sip_account.x.authentic                                                                                                    | ation_access_pas                           | ssword                                                 |  |
| Description: | Sets the authentication password for account 1.                                                                                          |                                            |                                                        |  |
| Values:      | Text string                                                                                                    | Default:                                   | Blank                                                  |  |
| Setting:     | sip_account.x.access_code_retrieve_voicemail                                                                                             |                                            |                                                        |  |
| Description: | Sets the voicemail retrieval feature access code for account 1.                                                                          |                                            |                                                        |  |
| Values:      | Text string                                                                                                    | Default:                                   | Blank                                                  |  |
| Setting:     | sip_account.x.share_lin                                                                                                    | e_enable                                   |                                                        |  |
| Description: | Sets the account type for a phones can be configured                                                                                     | account 1. If the sh<br>with shared line a | nared line type is enabled, multiple HD10X ppearances. |  |
| Values:      | 0 (disabled), 1 (enabled)                                                                                                    | Default:                                   | 0                                                      |  |

| Setting:     | sip_account.x.mwi_uri                                                                                                    |          |       |
|--------------|----------------------------------------------------------------------------------------------------|----------|-------|
| Description: | Sets the MWI URI that will be used for MWI subscription. If this setting is left blank, the HD10X uses the account 1 user ID for MWI subscription. |          |       |
| Values:      | SIP URI text string                                                                                                    | Default: | Blank |

### 6.6.2 Handset Settings ("hs\_settings" Module)

The Handset Settings allow you to configure account assignments and names for the cordless handsets that are registered to the base station. For more information on registering cordless handsets, see HD101 User Guide.

| General config | guration file settings                                                                                                    | i                        |         |  |
|----------------|----------------------------------------------------------------------------------------------------|--------------------------|---------|--|
| Setting:       | hs_settings.rf_power<br>Sets the DECT RF Power: 0 (low), 1 (high)                                                                            |                          |         |  |
| Description:   |                                                                                                    |                          |         |  |
| Values:        | 0,1                                                                                                    | Default:                 | 0       |  |
| Setting:       | hs_settings.x.han                                                                                                    | dset_name                |         |  |
| Description:   | Sets the name for handset x. You can use up to 11 letters and/or numbers. Use alphanumeric characters only-no symbol characters are allowed. |                          |         |  |
| Values:        | Text string                                                                                                    | Default:                 | HANDSET |  |
| Setting:       | hs_settings.x.defa                                                                                                    | ult_account              |         |  |
| Description:   | Only one account is                                                                                                    | allowed. For future use. |         |  |
| Values:        | 1                                                                                                    | Default:                 | 1       |  |
| Setting:       | hs_settings.x.assi                                                                                                    | gned_account             |         |  |
| Description:   | Only one account is                                                                                                    | allowed. For future use. |         |  |
|                |                                                                                                    | Default                  | 1       |  |

General configuration file settings

Setting: network.vlan.wan.enable

| Description: | Enables or disables the WAN VLAN. |                          |       |  |  |
|--------------|-----------------------------------|--------------------------|-------|--|--|
| Values:      | 0 (disabled), 1 (enabled)         | Default:                 | 0     |  |  |
| Cottingu     | notwork vlan wan id               |                          |       |  |  |
| Setting:     | network.vian.wan.id               |                          |       |  |  |
| Description: | Sets the WAN VLAN ID.             |                          |       |  |  |
| Values:      | 0-4095                            | Default:                 | 0     |  |  |
| Setting:     | network.vlan.wan.priority         |                          |       |  |  |
| Description: | Sets the WAN port priority.       |                          |       |  |  |
| Values:      | 0-7                               | Default:                 | 0     |  |  |
| Setting:     | network.lldp_med.enable           |                          |       |  |  |
| Description: | Enables or disables LLDP-I        | MED.                     |       |  |  |
| Values:      | 0 (disabled), 1 (enabled)         | Default:                 | 1     |  |  |
| Setting:     | network.lldp_med.interva          | l                        |       |  |  |
| Description: | Sets the LLDP-MED packet          | t interval (in seconds). |       |  |  |
| Values:      | 1-30                              | Default:                 | 30    |  |  |
| Setting:     | network.eapol.enable              |                          |       |  |  |
| Description: | Enables or disables 802.1x        | EAPOL.                   |       |  |  |
| Values:      | 0 (disabled), 1 (enabled)         | Default:                 | 0     |  |  |
| Setting:     | network.eapol.identity            |                          |       |  |  |
| Description: | Sets the 802.1x EAPOL ide         | ntity.                   |       |  |  |
| Values:      | Text string                       | Default:                 | Blank |  |  |
| Setting:     | network.eapol.access_pa           | ssword                   |       |  |  |
| Description: | Sets the 802.1x EAPOL ME          | 05 password.             |       |  |  |

| Values:      | Text string                  | Default:       | Blank           |
|--------------|------------------------------|----------------|-----------------|
| Setting:     | network.vendor_class_id      |                |                 |
| Description: | Sets the vendor ID for DHC   | P option 60.   |                 |
| Values:      | Text string                  | Default:       | Hotel SIP HD10X |
| Setting:     | network.user_class           |                |                 |
| Description: | Sets the user class for DHC  | P option 77.   |                 |
| Values:      | Text string                  | Default:       | Hotel SIP HD10X |
| Setting:     | network.ip.mode              |                |                 |
| Description: | Sets the IPv4 network mode   | Э.             |                 |
| Values:      | disable, dhcp, static, pppoe | Default:       | dhcp            |
| Setting:     | network.ip.static_ip_addr    |                |                 |
| Description: | Sets a static IP address for | the network.   |                 |
| Values:      | Text string (IPv4)           | Default:       | Blank           |
| Setting:     | network.ip.subnet_mask       |                |                 |
| Description: | Sets the subnet mask for the | e network.     |                 |
| Values:      | Text string (IPv4)           | Default:       | Blank           |
| Setting:     | network.ip.gateway_addr      |                |                 |
| Description: | Sets the Gateway IP addres   | SS.            |                 |
| Values:      | Text string (IPv4)           | Default:       | Blank           |
| Setting:     | network.ip.dns1              |                |                 |
| Description: | Sets the primary DNS serve   | er IP address. |                 |

# SN()M

| Values:      | Text string (IPv4)                                                                                          | Default:           | Blank                                |
|--------------|----------------------------------------------------------------------------------------------------|--------------------|--------------------------------------|
| Setting:     | network.ip.dns2                                                                                             |                    |                                      |
| Description: | Sets the secondary DNS                                                                                      | server IP address. |                                      |
| Values:      | Text string (IPv4)                                                                                          | Default:           | Blank                                |
|              |                                                                                                    |                    |                                      |
| Setting:     | network.ip.manually_co                                                                                      | onfigure_dns       |                                      |
| Description: | Enable or disable manua                                                                                     | DNS configuration  | ۱.                                   |
| Values:      | 0 (disable), 1 (enable)                                                                                     | Default:           | 0                                    |
| Setting:     | network.ip.pppoe.servi                                                                                      | ce_name            |                                      |
| Description: | If IPv4 mode is PPPoE, enter the name of the applicable PPPoE provider, in case more than one is available. |                    |                                      |
| Values:      | Text string                                                                                                 | Default:           | Blank                                |
| Setting:     | network.ip.pppoe.usern                                                                                      | ame                |                                      |
| Description: | If IPv4 mode is PPPoE, e                                                                                    | enter your PPPoE a | ccount username.                     |
| Values:      | Text string                                                                                                 | Default:           | Blank                                |
| Setting:     | network.ip.pppoe.acces                                                                                      | s_password         |                                      |
| Description: | If IPv4 mode is PPPoE, e                                                                                    | nter your PPPoE a  | ccount password.                     |
| Values:      | Text string                                                                                                 | Default:           | Blank                                |
| Setting:     | network.ip6.mode                                                                                            |                    |                                      |
| Description: | Set the IPv6 network mod<br>address.                                                                        | de, depending on h | ow the device will be assigned an IP |
| Values:      | disable, auto, static                                                                                       | Default:           | disable                              |
| Setting:     | network.ip6.static_ip_a                                                                                     | ddr                |                                      |

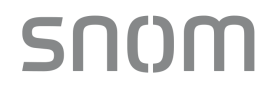

| Description: | When IPv6 mode is static, enter the static IP address for the network.                  |                        |                                         |  |  |
|--------------|-----------------------------------------------------------------------------------------|------------------------|-----------------------------------------|--|--|
| Values:      | Text string (IPv6)                                                                      | Default:               | Blank                                   |  |  |
| Setting:     | network.ip6.prefix                                                                      |                        |                                         |  |  |
| Description: | When IPv6 mode is static                                                                | , enter the IPv6 addr  | ess prefix length.                      |  |  |
| Values:      | 0-128                                                                                   | Default:               | 64                                      |  |  |
| Setting:     | network.ip6.gateway_addr                                                                |                        |                                         |  |  |
| Description: | When IPv6 mode is static                                                                | , enter the default ga | teway address.                          |  |  |
| Values:      | Text string (IPv6)                                                                      | Default:               | Blank                                   |  |  |
| Setting:     | network.ip6.dns1                                                                        |                        |                                         |  |  |
| Description: | If manual DNS configurati                                                               | on is enabled, enter   | the address for the primary DNS server. |  |  |
| Values:      | Text string (IPv6)                                                                      | Default:               | Blank                                   |  |  |
| Setting:     | network.ip6.dns2                                                                        |                        |                                         |  |  |
| Description: | If manual DNS configuration is enabled, enter the address for the secondary DNS server. |                        |                                         |  |  |
| Values:      | Text string (IPv6)                                                                      | Default:               | Blank                                   |  |  |
| Setting:     | network.ip6.manually_c                                                                  | onfigure_dns           |                                         |  |  |
| Description: | Enable or disable manual                                                                | DNS configuration for  | or IPv6.                                |  |  |
| Values:      | 0 (disable), 1 (enable)                                                                 | Default:               | 0                                       |  |  |
| Setting:     | network.wifi_enable                                                                     |                        |                                         |  |  |
| Description: | Enables or disables the W                                                               | /i-Fi.                 |                                         |  |  |
| Values:      | 0 (disabled), 1 (enabled)                                                               | Default:               | 0                                       |  |  |
| Setting:     | network.wifi_diagnostic                                                                 | _mode                  |                                         |  |  |

| Description: | Enable or disable the Wi-Fi | diagnostic mode.             |       |
|--------------|-----------------------------|------------------------------|-------|
| Values:      | 0 (disabled), 1 (enabled)   | Default:                     | 0     |
| Sotting      | notwork wifi mastar in r    | nodo                         |       |
| Setting.     | network.win_inaster_ip_i    | node                         |       |
| Description: | Sets the network Wi-Fi IP n | node type.                   |       |
| Values:      | Text string (ipv4 or ipv6)  | Default:                     | ipv4  |
| Setting:     | network.wifi_manually_co    | onfigure_dns                 |       |
| Description: | Enable or disable manual V  | Vi-Fi DNS configuration.     |       |
| Values:      | 0 (disable), 1 (enable)     | Default:                     | 0     |
| Setting:     | network.wifi_mannually_     | dns1                         |       |
| Description: | Sets the primary Wi-Fi DNS  | S server IP address.         |       |
| Values:      | Text string                 | Default:                     | Blank |
| Setting:     | network.wifi_mannually_     | dns2                         |       |
| Description: | Sets the secondary Wi-Fi D  | NS server IP address.        |       |
| Values:      | Text string                 | Default:                     | Blank |
| Setting:     | network.wifi_ip6.manuall    | y_configure_dns              |       |
| Description: | Enable or disable manual V  | Vi-Fi IPV6 DNS configuration |       |
| Values:      | 0 (disable), 1 (enable)     | Default:                     | 0     |
| Setting:     | network.wifi_ip6_mannua     | ally_dns1                    |       |
| Description: | Sets the primary Wi-Fi IPV  | 6 DNS server IP address.     |       |
| Values:      | Text string                 | Default:                     | Blank |
| Setting:     | network.wifi_ip6.mannua     | lly_dns2                     |       |

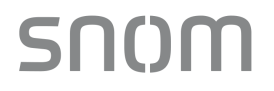

| Description: | Sets the secondary Wi-Fi                                                                      | IPV6 DNS server     | P address.                |  |  |
|--------------|-----------------------------------------------------------------------------------------------|---------------------|---------------------------|--|--|
| Values:      | Text string                                                                                   | Default:            | Blank                     |  |  |
| Setting:     | network.x.wifi_ssid                                                                           |                     |                           |  |  |
| Description: | Sets the Wi-Fi Access Po                                                                      | int's SSID. x range | s from 1 to 10.           |  |  |
| Values:      | Text string                                                                                   | Default:            | Blank                     |  |  |
| Setting:     | network.x.wifi_apMac                                                                          |                     |                           |  |  |
| Description: | Sets the Wi-Fi Access Po                                                                      | int's MAC Address   | . x ranges from 1 to 10.  |  |  |
| Values:      | Text string                                                                                   | Default:            | Blank                     |  |  |
| Setting:     | network.x.wifi_security                                                                       |                     |                           |  |  |
| Description: | Sets Wi-Fi security type.                                                                     | c ranges from 1 to  | 10.                       |  |  |
| Values:      | OPEN, WEP, WPA, WPA<br>EAP-PEAP, EAP-TLS                                                      | 2, Default:         | OPEN                      |  |  |
| Setting:     | network.x.wifi_access_password                                                                |                     |                           |  |  |
| Description: | Sets the password for WE                                                                      | P, WPA and WPA      | 2. x ranges from 1 to 10. |  |  |
| Values:      | Text string                                                                                   | Default:            | Blank                     |  |  |
| Setting:     | network.x.wifi_peap_ve                                                                        | rify_server_cert    |                           |  |  |
| Description: | Enable or disable the request to authenticate PEAP Server Certificate. x ranges from 1 to 10. |                     |                           |  |  |
| Values:      | 0 (disable), 1 (enable)                                                                       | Default:            | 0                         |  |  |
| Setting:     | network.x.wifi_peap_ide                                                                       | entity              |                           |  |  |
| Description: | Sets EAP-PEAP identity.                                                                       | x ranges from 1 to  | 10.                       |  |  |
| Values:      | Text string                                                                                   | Default:            | Blank                     |  |  |
| Setting:     | network.x.wifi_peap_pa                                                                        | ssword              |                           |  |  |

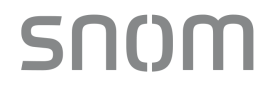

| Description: | Sets EAP-PEAP password. x ranges from 1 to 10.                                                                |                      |                                            |  |
|--------------|----------------------------------------------------------------------------------------------------|----------------------|--------------------------------------------|--|
| Values:      | Text string                                                                                                   | Default:             | Blank                                      |  |
| Setting:     | network.x.wifi_tls_verify                                                                                     | _server_cert         |                                            |  |
| Description: | Enable or disable the requ<br>10.                                                                             | lest to authenticate | TLS Server Certificate. x ranges from 1 to |  |
| Values:      | 0 (disable), 1 (enable)                                                                                       | Default:             | 0                                          |  |
| Setting:     | network.x.wifi_tls_priva                                                                                      | te_key_password      |                                            |  |
| Description: | Sets the private key password for TLS. (Optional, depends on customer key management). x ranges from 1 to 10. |                      |                                            |  |
| Values:      | Text string                                                                                                   | Default:             | Blank                                      |  |
| Setting:     | network.x.wifi_tls_ident                                                                                      | ity                  |                                            |  |
| Description: | Sets the identity for TLS.                                                                                    | Optional for most s  | servers). x ranges from 1 to 10.           |  |
| Values:      | Text string                                                                                                   | Default:             | Blank                                      |  |
| Setting:     | network.x.wifi_ip_mode                                                                                        |                      |                                            |  |
| Description: | Sets the IP mode of wireless access point to dhcp or static. x ranges from 1 to 10.                           |                      |                                            |  |
| Values:      | Text string (dhcp or static)                                                                                  | Default:             | dhcp                                       |  |
| Setting:     | network.x.wifi_static_dr                                                                                      | is1                  |                                            |  |
| Description: | Sets the static parameters for primary Wi-Fi IPV4 DNS server. x ranges from 1 to 10.                          |                      |                                            |  |
| Values:      | Text string                                                                                                   | Default:             | Blank                                      |  |
| Setting:     | network.x.wifi_static_dr                                                                                      | is2                  |                                            |  |
| Description: | Sets the static parameters                                                                                    | s for secondary Wi-  | Fi IPV4 DNS server. x ranges from 1 to 10. |  |
| Values:      | Text string                                                                                                   | Default:             | Blank                                      |  |

| Setting:     | network x wifi static gat                                              | eway addr       |                                               |  |
|--------------|------------------------------------------------------------------------|-----------------|-----------------------------------------------|--|
| Decerintian  |                                                                        |                 |                                               |  |
| Description: | Sets the static gateway address for WI-FITP V4. X ranges from 1 to 10. |                 |                                               |  |
| Values:      | Text string                                                            | Default:        | Blank                                         |  |
|              |                                                                        |                 |                                               |  |
| Setting:     | network.x.wifi_static_ip_a                                             | addr            |                                               |  |
| Description: | Sets the static IP address f                                           | or Wi-Fi IPV4.  | x ranges from 1 to 10.                        |  |
| Values:      | Text string                                                            | Default:        | Blank                                         |  |
| Setting:     | network.x.wifi_static_sub                                              | onetmask        |                                               |  |
| Description: | Sets the static subnet mask for Wi-Fi IPV4. x ranges from 1 to 10.     |                 |                                               |  |
| Values:      | Text string                                                            | Default:        | Blank                                         |  |
| Setting:     | network x wifi in6.mode                                                |                 |                                               |  |
|              |                                                                        |                 |                                               |  |
| Description: | Sets the IP mode of wireles                                            | ss access point | to auto or static. x ranges from 1 to 10.     |  |
| Values:      | Text string (auto or static)                                           | Default:        | Auto                                          |  |
| Setting:     | network.x.wifi_ip6.dns1                                                |                 |                                               |  |
| Description: | Sets the static parameters                                             | for primary Wi- | Fi IPV6 DNS server. x ranges from 1 to 10.    |  |
| Values:      | Text string                                                            | Default:        | Blank                                         |  |
| Setting:     | network.x.wifi_ip6.dns2                                                |                 |                                               |  |
| Description: | Sets the static parameters                                             | for secondary   | Wi-Fi IPV6 DNS server. x ranges from 1 to 10. |  |
| Values:      | Text string                                                            | Default:        | Blank                                         |  |
|              |                                                                        |                 |                                               |  |
| Setting:     | network.x.wifi_ip6.gatewa                                              | ay_addr         |                                               |  |
| Description: | Sets the gateway address                                               | for Wi-Fi IPV6. | x ranges from 1 to 10.                        |  |
| Values:      | Text string                                                            | Default:        | Blank                                         |  |

| Setting:     | network.x.wifi_ip6                                     | .prefix                       |                  |  |  |
|--------------|--------------------------------------------------------|-------------------------------|------------------|--|--|
| Description: | Sets the prefix for Wi-Fi IPV6. x ranges from 1 to 10. |                               |                  |  |  |
| Values:      | Text string                                            | Default:                      | Blank            |  |  |
| Setting:     | network.x.wifi_ip6                                     | .static_ip_addr               |                  |  |  |
| Description: | Sets the static IP ac                                  | ddress for Wi-Fi IPV6. x rang | es from 1 to 10. |  |  |
| Values:      | Text string                                            | Default:                      | Blank            |  |  |

### 6.6.4 Provisioning Settings ("provisioning" Module)

The provisioning settings follow the format: provisioning.[element].

All these settings are exported when you manually export the configuration from the HD10X.

### General configuration file settings

| Setting:     | provisioning.dhcp_option_           | enable                           |                           |
|--------------|-------------------------------------|----------------------------------|---------------------------|
| Description: | Enables or disables using DI files. | HCP options for locating the c   | onfiguration and firmware |
| Values:      | 0 (disabled), 1 (enabled)           | Default:                         | 1                         |
| Setting:     | provisioning.dhcp_option_           | priority_1                       |                           |
| Description: | Sets the first priority DHCP of     | ption for the provisioning/firm  | ware file check.          |
| Values:      | 66, 159, 160                        | Default:                         | 66                        |
| Setting:     | provisioning.dhcp_option_           | priority_2                       |                           |
| Description: | Sets the second priority DHC        | P option for the provisioning/   | firmware file check.      |
| Values:      | 66, 159, 160                        | Default:                         | 159                       |
| Setting:     | provisioning.dhcp_option_           | priority_3                       |                           |
| Description: | Sets the third priority DHCP        | option for the provisioning/firr | nware file check.         |
| Values:      | 66, 159, 160                        | Default:                         | 160                       |

| Setting:     | provisioning.resyn                                                                | c_mode                                                                                            |                                                       |                                                                           |
|--------------|-----------------------------------------------------------------------------------|---------------------------------------------------------------------------------------------------|-------------------------------------------------------|---------------------------------------------------------------------------|
| Description: | Sets the mode of th files the device retrie                                       | e device's provisioning/firmw<br>eves when the resync process                                     | vare file check.<br>s begins.                         | This determines which                                                     |
| Values:      | config_only, firmware                                                             | e_only, config_and_firmware                                                                       | Default:                                              | config_and_firmware                                                       |
| Setting:     | provisioning.bootu                                                                | p_check_enable                                                                                    |                                                       |                                                                           |
| Description: | Enables or disables                                                               | bootup check for configuration                                                                    | n and firmware                                        | files.                                                                    |
| Values:      | 0 (disabled), 1 (enab                                                             | led)                                                                                              | Default:                                              | 1                                                                         |
| Setting:     | provisioning.sched                                                                | lule_mode                                                                                         |                                                       |                                                                           |
| Description: | Sets the type of sche                                                             | edule check for configuration                                                                     | and firmware fi                                       | les.                                                                      |
| Values:      | disable, interval, wee                                                            | ekday                                                                                             | Default:                                              | disable                                                                   |
| Setting:     | provisioning.resyn                                                                | c_time                                                                                            |                                                       |                                                                           |
| Description: | Sets the interval (in r<br>files.                                                 | minutes) between checks for                                                                       | new firmware a                                        | nd/or configuration                                                       |
| Values:      | 0-65535                                                                           |                                                                                                   | Default:                                              | 0 (OFF)                                                                   |
| Setting:     | provisioning.weekc                                                                | lays                                                                                              |                                                       |                                                                           |
| Description: | Sets the day(s) wher<br>a comma-delimited li<br>means the provision               | n the device checks for new fir<br>ist of weekdays from 0 (Sunda<br>ing check will be performed o | mware and/or (<br>ay) to 6 (Saturo<br>n Friday, Satur | configuration files. Enter<br>day). For example, 5,6,0<br>day and Sunday. |
| Values:      | text string                                                                       |                                                                                                   | Default:                                              | Blank                                                                     |
| Setting:     | provisioning.weekd                                                                | lays_start_hr                                                                                     |                                                       |                                                                           |
| Description: | Sets the hour when the device checks for new firmware and/or configuration files. |                                                                                                   |                                                       |                                                                           |
| Values:      | 0-23                                                                              | Default:                                                                                          | 0                                                     |                                                                           |
| Setting:     | provisioning.weekd                                                                | lays_end_hr                                                                                       |                                                       |                                                                           |

| Description: | Sets the hour when the device sto<br>files.                                                                                | ops checking for new f                                                                                                    | irmware and/or configuration                                      |  |  |  |  |
|--------------|----------------------------------------------------------------------------------------------------|----------------------------------------------------------------------------------------------------|-------------------------------------------------------------------|--|--|--|--|
| Values:      | 0-23                                                                                                    | Default:                                                                                                    | 0                                                                 |  |  |  |  |
| Setting:     | provisioning.remote_check_sy                                                                                               | nc_enable                                                                                                    |                                                                   |  |  |  |  |
| Description: | Enables or disables remotely tri<br>configuration files. The file check<br>the server containing the <b>check-s</b>        | ggering the device to<br>ing is triggered remote<br>sync event.                                                                                  | check for new firmware and/or<br>ly via a SIP Notify message from |  |  |  |  |
| Values:      | 0 (disabled), 1 (enabled)                                                                                                  | Default:                                                                                                    | 1                                                                 |  |  |  |  |
| Setting:     | provisioning.crypto_enable                                                                                                 |                                                                                                    |                                                                   |  |  |  |  |
| Description: | Enables or disables encryption encrypted the configuration file(s)                                                         | Enables or disables encryption check for the configuration file(s). Enable if you have encrypted the configuration file(s) using AES encryption. |                                                                   |  |  |  |  |
| Values:      | 0 (disabled), 1 (enabled)                                                                                                  | Default:                                                                                                    | 0                                                                 |  |  |  |  |
| Setting:     | provisioning.crypto_passphras                                                                                              | Se                                                                                                    |                                                                   |  |  |  |  |
| Description: | Sets the AES encryption passphra<br>that was generated when you end                                                        | ase for decrypting the c<br>crypted the file.                                                                                                    | configuration file(s). Enter the key                              |  |  |  |  |
| Values:      | Text string                                                                                                    | Default:                                                                                                    | Blank                                                             |  |  |  |  |
| Setting:     | provisioning.check_trusted_ce                                                                                              | rtificate                                                                                                    |                                                                   |  |  |  |  |
| Description: | Enables or disables accepting onl server.                                                                                  | y a trusted TLS certific                                                                                                    | ate for access to the provisioning                                |  |  |  |  |
| Values:      | 0 (disabled), 1 (enabled)                                                                                                  | Default:                                                                                                    | 0                                                                 |  |  |  |  |
| Setting:     | provisioning.pnp_enable                                                                                                    |                                                                                                    |                                                                   |  |  |  |  |
| Description: | Enables or disables the HD10X checking for the provisioning URL using the Plug-and-<br>Play Subscribe and Notify protocol. |                                                                                                    |                                                                   |  |  |  |  |
| Values:      | 0 (disabled), 1 (enabled)                                                                                                  | Default:                                                                                                    | 1                                                                 |  |  |  |  |
| Setting:     | provisioning.pnp_response_tir                                                                                              | neout                                                                                                    |                                                                   |  |  |  |  |

| Description: | : Sets how long the HD10X repeats the SUBSCRIBE request if there is no reply from<br>PnP server.                                                                                                    |                                                                                                    |                                                                                    |                                          |
|--------------|----------------------------------------------------------------------------------------------------|----------------------------------------------------------------------------------------------------|------------------------------------------------------------------------------------|------------------------------------------|
| Values:      | 1-60                                                                                                    |                                                                                                    | Default:                                                                           | 10                                       |
| Setting:     | provisioning.pwd_expo                                                                                                    | rt_enable                                                                                                    |                                                                                    |                                          |
| Description: | Enables or disables pass<br>available on the Web Por<br>network.eapol.acco<br>provisioning.fw_se<br>provisioning.server<br>profile.admin.acce<br>sip_account.x.auth<br>remoteDir.ldap_ac<br>remoteDir.broadso | words from bei<br>tal. The password<br>ess_password<br>rver_access_p<br>r_access_pass<br>ss_password<br>nentication_acc<br>cess_password<br>oft_access_pas | ng exported in<br>ords affected a<br>assword<br>word<br>ess_password<br>d<br>sword | plain text. This parameter is not<br>re: |
| Values:      | 0 (disabled), 1 (enabled)                                                                                                    |                                                                                                    | Default:                                                                           | 0                                        |
| Setting:     | provisioning.provision_                                                                                                    | priority_1                                                                                                    |                                                                                    |                                          |
| Description: | Sets the provsioning prior                                                                                                    | rity order.                                                                                                    |                                                                                    |                                          |
| Values:      | pnp, dhcp_option,url                                                                                                    |                                                                                                    | Default:                                                                           | pnp                                      |
| Setting:     | provisioning.provision_                                                                                                    | priority_2                                                                                                    |                                                                                    |                                          |
| Description: | Sets the provsioning prior                                                                                                    | rity order.                                                                                                    |                                                                                    |                                          |
| Values:      | pnp, dhcp_option,url                                                                                                    |                                                                                                    | Default:                                                                           | dhcp_option                              |
| Setting:     | provisioning.provision_                                                                                                    | priority_3                                                                                                    |                                                                                    |                                          |
| Description: | Sets the provsioning prior                                                                                                    | rity order.                                                                                                    |                                                                                    |                                          |
| Values:      | pnp, dhcp_option,url                                                                                                    |                                                                                                    | Default:                                                                           | url                                      |
| Setting:     | provisioning.firmware_u                                                                                                    | url                                                                                                    |                                                                                    |                                          |
| Description: | Sets the URL for the serv                                                                                                    | er hosting the                                                                                                    | firmware file.                                                                     |                                          |
| Values:      | Text string                                                                                                    | Default:                                                                                                    | Blank                                                                              |                                          |

| Setting:     | provisioning.hand                                                            | set_firmware_url                                               |                                     |  |  |  |
|--------------|------------------------------------------------------------------------------|----------------------------------------------------------------|-------------------------------------|--|--|--|
| Description: | Sets the URL for the                                                         | Sets the URL for the server hosting the handset firmware file. |                                     |  |  |  |
| Values:      | Text string                                                                  | Default:                                                       | Blank                               |  |  |  |
| Cottin av    |                                                                              | laas daakaat firmuus                                           |                                     |  |  |  |
| Setting:     | provisioning.cord                                                            | less_deskset_firmwai                                           | re_uri                              |  |  |  |
| Description: | Sets the URL for server hosting the color handset firmware file.             |                                                                |                                     |  |  |  |
| Values:      | Text string                                                                  | Default:                                                       | Blank                               |  |  |  |
| Setting:     | file.hs_idle_logo                                                            |                                                                |                                     |  |  |  |
| Description: | Set URL for server hosting the color handset background wall paper bmp file. |                                                                |                                     |  |  |  |
| Values:      | Text string <b>Default:</b> Blank                                            |                                                                |                                     |  |  |  |
| Setting:     | provisioning fw. s                                                           | arvar usarnama                                                 |                                     |  |  |  |
| oetting.     | provisioning.rw_server_username                                              |                                                                |                                     |  |  |  |
| Description: | Sets the authentica                                                          | tion name for the serve                                        | er hosting the firmware file.       |  |  |  |
| Values:      | Text string                                                                  | Default:                                                       | Blank                               |  |  |  |
| Setting:     | provisioning.fw_s                                                            | erver_access_passwo                                            | ord                                 |  |  |  |
| Description: | Sets the authentica                                                          | tion password for the s                                        | erver hosting the firmware file.    |  |  |  |
| Values:      | Text string                                                                  | Default:                                                       | Blank                               |  |  |  |
| Sotting      | provisioning corv                                                            | an addross                                                     |                                     |  |  |  |
| Setting.     | provisioning.serve                                                           | el_audiess                                                     |                                     |  |  |  |
| Description: | Sets the provisionin                                                         | g server IP address.                                           |                                     |  |  |  |
| Values:      | Text string                                                                  | Default:                                                       | http://et.phones.com/redirectserver |  |  |  |
|              |                                                                              |                                                                |                                     |  |  |  |
| Setting:     | provisioning.serve                                                           | er_username                                                    |                                     |  |  |  |
| Description: | Sets the authentica                                                          | tion name for the provis                                       | sioning server.                     |  |  |  |
| Values:      | Text string                                                                  | Default:                                                       | Blank                               |  |  |  |

| Setting:                                                                         | provisioning.server_acc                                                                                                    | ess_password                                                               |                                                       |                 |
|----------------------------------------------------------------------------------|----------------------------------------------------------------------------------------------------|----------------------------------------------------------------------------|-------------------------------------------------------|-----------------|
| Description:                                                                     | Sets the authentication pas                                                                                                    | ssword for the p                                                           | provisioning server.                                  |                 |
| Values:                                                                          | Text string                                                                                                    | Default:                                                                   | Blank                                                 |                 |
| <b>6.6.5 Time an</b><br>The time and da<br>All these setting<br>All the time and | <b>Id Date Settings ("time_</b><br>ate settings follow the forma<br>gs are exported when you m<br>date settings are included in | date" Module)<br>t: time_date.[ele<br>anually export t<br>n the general co | ement].<br>he configuration fro<br>onfiguration file. | m the HD10X.    |
| Setting:                                                                         | time_date.date_format                                                                                                    |                                                                            |                                                       |                 |
| Description:                                                                     | Sets the format for display                                                                                                    | ing the date.                                                              |                                                       |                 |
| Values:                                                                          | DD/MM/YY, MM/DD/YY, Y                                                                                                    | Y/MM/DD                                                                    | Default:                                              | DD/MM/YY        |
| Setting:                                                                         | time_date.24hr_clock                                                                                                    |                                                                            |                                                       |                 |
| Description:                                                                     | Enables or disables 24-ho                                                                                                    | ur clock.                                                                  |                                                       |                 |
| Values:                                                                          | 0 (disabled), 1 (enabled)                                                                                                    |                                                                            | Default:                                              | 1               |
| Setting:                                                                         | time_date.ntp_server                                                                                                    |                                                                            |                                                       |                 |
| Description:                                                                     | Enables or disables NTP s                                                                                                    | erver to set tim                                                           | e and date.                                           |                 |
| Values:                                                                          | 0 (disabled), 1 (enabled)                                                                                                    |                                                                            | Default:                                              | 1               |
| Setting:                                                                         | time_date.ntp_server_ad                                                                                                    | ldr                                                                        |                                                       |                 |
| Description:                                                                     | Sets the URL for the NTP                                                                                                    | server.                                                                    |                                                       |                 |
| Values:                                                                          | IPv4, IPv6 or FQDN                                                                                                    |                                                                            | Default:                                              | us.pool.ntp.org |
| Setting:                                                                         | time_date.ntp_dhcp_opt                                                                                                    | ion                                                                        |                                                       |                 |
| Description:                                                                     | Enables or disables DHCP                                                                                                    | option 42 to fir                                                           | nd the NTP server.                                    |                 |
| Values:                                                                          | 0 (disabled), 1 (enabled)                                                                                                    |                                                                            | Default:                                              | 0               |
| Setting:                                                                         | time_date.selected_time                                                                                                    | zone                                                                       |                                                       |                 |

#### Sets the local time zone. **Description:**

Values:

**SN()**M

Pacific/Pago\_Pago, Pacific/Honolulu, America/Adak. **Default:** America/New America/Anchorage, America/Vancouver, America/Tijuana, York America/Los Angeles, America/Edmonton, America/Chihuahua, America/Denver, America/Phoenix, America/Winnipeg, Pacific/Easter, America/Mexico City, America/Chicago, America/Nassau, America/Montreal, America/Grand Turk, America/Havana, America/New York, America/Caracas, America/Halifax, America/Santiago, America/Asuncion, Atlantic/Bermuda, Atlantic/Stanley, America/Port of Spain, America/St Johns, America/Godthab, America/Argentina/Buenos Aires, America/Fortaleza, America/Sao\_Paulo, America/Noronha, Atlantic/Azores, GMT, America/Danmarkshavn, Atlantic/Faroe, Europe/Dublin, Europe/Lisbon, Atlantic/Canary, Europe/London, Africa/Casablanca, Europe/Tirane, Europe/Vienna, Europe/Brussels, Europe/Zagreb, Europe/Prague, Europe/Copenhagen, Europe/Paris, Europe/Berlin, Europe/Budapest, Europe/Rome, Europe/Luxembourg, Europe/Skopie, Europe/Amsterdam, Africa/Windhoek, Europe/Tallinn, Europe/Helsinki, Asia/Gaza, Europe/Athens, Asia/Jerusalem, Asia/Amman, Europe/Riga, Asia/Beirut, Europe/Chisinau, Europe/Kaliningrad, Europe/Bucharest, Asia/Damascus, Europe/Istanbul, Europe/Kiev, Africa/Diibouti, Asia/Baghdad, Europe/Moscow, Asia/Tehran, Asia/Yerevan, Asia/Baku, Asia/Tbilisi, Asia/Agtau, Europe/Samara, Asia/Agtobe, Asia/Bishkek, Asia/Karachi, Asia/Yekaterinburg, Asia/Kolkata, Asia/Almaty, Asia/Novosibirsk, Asia/Krasnovarsk, Asia/Bangkok, Asia/Shanghai, Asia/Singapore, Australia/Perth, Asia/Seoul, Asia/Tokyo, Australia/Adelaide, Australia/Darwin, Australia/Sydney, Australia/Brisbane, Australia/Hobart, Asia/Vladivostok, Australia/Lord Howe, Pacific/Noumea, Pacific/Auckland, Pacific/Chatham, Pacific/Tongatapu Setting: time\_date.daylight\_saving\_auto\_adjust **Description:** Sets the device to automatically adjust clock for daylight savings. 0 (disabled), 1 (enabled) Values: Default: 1 Setting: time\_date.daylight\_saving\_user\_defined

**Description:** Enables or disables manual daylight savings configuration.

Values: 0 (disabled), 1 (enabled)

| Setting:     | time_date.daylight_saving_start_month                                                                                                    |          |          |
|--------------|----------------------------------------------------------------------------------------------------|----------|----------|
| Description: | Sets the month that daylight savings time starts.                                                                                                    |          |          |
| Values:      | January, February, March, April, May, June, July, August,<br>September, October, November, December                                                                    | Default: | March    |
| Setting:     | time_date.daylight_saving_start_week                                                                                                    |          |          |
| Description: | Sets the week that daylight savings time starts.                                                                                                    |          |          |
| Values:      | 1-5                                                                                                    | Default: | 2        |
| Setting:     | time_date.daylight_saving_start_day                                                                                                    |          |          |
| Description: | Sets the day that daylight savings time starts.                                                                                                    |          |          |
| Values:      | Sunday, Monday, Tuesday, Wednesday, Thursday, Friday,<br>Saturday                                                                                                    | Default: | Sunday   |
| Setting:     | time_date.daylight_saving_start_hour                                                                                                    |          |          |
| Description: | Sets the hour that daylight savings time starts.                                                                                                    |          |          |
| Values:      | 00:00, 01:00, 02:00, 03:00, 04:00, 05:00, 06:00, 07:00, 08:00, 09:00, 10:00, 11:00, 12:00, 13:00, 14:00, 15:00, 16:00, 17:00, 18:00, 19:00, 20:00, 21:00, 22:00, 23:00 | Default: | 02:00    |
| Setting:     | time_date.daylight_saving_end_month                                                                                                    |          |          |
| Description: | Sets the month that daylight savings time ends.                                                                                                    |          |          |
| Values:      | January, February, March, April, May, June, July, August,<br>September, October, November, December                                                                    | Default: | November |
| Setting:     | time_date.daylight_saving_end_week                                                                                                    |          |          |
| Description: | Sets the week that daylight savings time ends.                                                                                                    |          |          |
| Values:      | 1-5                                                                                                    | Defa     | ault: 1  |
| Setting:     | time_date.daylight_saving_end_day                                                                                                    |          |          |

| Description: | Sets the day that daylight savings time ends.                                                                                                    |            |        |
|--------------|----------------------------------------------------------------------------------------------------|------------|--------|
| Values:      | Sunday, Monday, Tuesday, Wednesday, Thursday, Friday, Saturday                                                                                                    | Default:   | Sunday |
| Setting:     | time_date.daylight_saving_end_hour                                                                                                    |            |        |
| Description: | Sets the hour that daylight savings time ends.                                                                                                    |            |        |
| Values:      | 00:00, 01:00, 02:00, 03:00, 04:00, 05:00, 06:00, 07:00, 08:00, 09:00, 10:00, 11:00, 12:00, 13:00, 14:00, 15:00, 16:00, 17:00, 18:00, 19:00, 20:00, 21:00, 22:00, 23:00 | Default:   | 02:00  |
| Setting:     | time_date.daylight_saving_amount                                                                                                    |            |        |
| Description: | Sets the daylight savings time offset in minutes.                                                                                                    |            |        |
| Values:      | 0-255                                                                                                    | Default:   | 60     |
| Setting:     | time_date.timezone_dhcp_option                                                                                                    |            |        |
| Description: | Enables or disables DHCP option 2/100/101 for determining time zon                                                                                                    | e informat | tion.  |
| Values:      | 0 (disabled), 1 (enabled)                                                                                                    | Default:   | 0      |
| Setting:     | time_date.ntp_server_update_interval                                                                                                    |            |        |
| Description: | Sets the delay between NTP server updates, in seconds.                                                                                                    |            |        |
| Values:      | 0-4294967295                                                                                                    | Default:   | 1000   |
| Setting:     | time_date.time_and_date                                                                                                    |            |        |
| Description: | Manually sets the date and time. Use the format <year>-<month>-</month></year>                                                                                         |            |        |
|              | <uay>1<nou1>.<minute>.<seconu></seconu></minute></nou1></uay>                                                                                                    |            |        |

### 6.6.6 Log Settings ("log" Module)

The log settings control system logging activities. System logging may be required for troubleshooting purposes. The following logging modes are supported:

\* Syslog server—output to a log file on a separate server (Syslog server)

The log settings follow the format: log.[element].

# SN()M

All the log settings are included in the general configuration file.

| Setting:     | log.syslog_enable                                                                                                    |                  |        |  |
|--------------|----------------------------------------------------------------------------------------------------|------------------|--------|--|
| Description: | Enables or disables log out                                                                                                    | put to syslog se | erver. |  |
| Values:      | 0 (disabled), 1 (enabled)                                                                                                    | Default:         | 0      |  |
| Setting:     | log.syslog_server_addre                                                                                                    | SS               |        |  |
| Description: | Sets the syslog server IP a                                                                                                    | ddress.          |        |  |
| Values:      | Text string (IPv4 or IPv6)                                                                                                    | Default:         | Blank  |  |
| Setting:     | log.syslog_server_port                                                                                                    |                  |        |  |
| Description: | Sets the syslog server port                                                                                                    |                  |        |  |
| Values:      | 1-65535                                                                                                    | Default:         | 514    |  |
| Setting:     | log.syslog_level                                                                                                    |                  |        |  |
| Description: | Sets the log level. The higher the level, the larger the debug output.<br>5 - all<br>4 - debug<br>3 - info<br>2 - warning<br>1 - error<br>0 - critical |                  |        |  |
| Values:      | 0-5                                                                                                    | Default:         | 2      |  |

#### 6.6.7 Web Settings ("web" Module)

The web settings control the web server IP, port, and security settings.

The web settings follow the format: web.[element].

All the web settings are included in the general configuration file.

| Setting:     | web.server_enable                                                        |               |     |
|--------------|--------------------------------------------------------------------------|---------------|-----|
| Description: | Enables or disables the availability of the phone's embedded Web Portal. |               |     |
| Values:      | 0 (disabled), 1 (enabled)                                                | Default:      | 1   |
| Setting:     | web.http_port                                                            |               |     |
| Description: | Sets the http port when http                                             | p is enabled. |     |
| Values:      | 1-65535                                                                  | Default:      | 80  |
| Setting:     | web.https_enable                                                         |               |     |
| Description: | Sets server to use the http:                                             | s protocol.   |     |
| Values:      | 0 (disabled), 1 (enabled)                                                | Default:      | 0   |
| Setting:     | web.https_port                                                           |               |     |
| Description: | Sets the https port when https is enabled.                               |               |     |
| Values:      | 1-65535                                                                  | Default:      | 443 |

### 6.6.8 Trusted IP Settings ("trusted\_ip" Module)

The trusted\_ip settings provide enhanced security for the HD10X. When enabled, these settings can filter network traffic and reject any traffic from unauthorized sources.

The trusted\_ip settings follow the format: trusted\_ip.[element].

All the trusted\_ip settings are included in the general configuration file.

| Setting:     | trusted_ip.only_accept_allowed_ip                                                                                                    |                                      |                                |
|--------------|----------------------------------------------------------------------------------------------------|--------------------------------------|--------------------------------|
| Description: | Enables or disables using the Allowed IP list to filter netw<br>unsolicited IP traffic will be blocked unless it is from one o<br>the "Allowed IP" list. | ork traffic. Whe<br>f the trusted IP | n enabled, all<br>addresses on |
| Values:      | 0 (disabled), 1 (enabled)                                                                                                    | Default:                             | 0                              |

| Setting:     | trusted_ip.x.allow_ip                                                                                          |                 |                    |
|--------------|----------------------------------------------------------------------------------------------------|-----------------|--------------------|
| Description: | Enter an IP address or address range for one instance from 1 to 10. See Section 3.4.5.4 Trusted IP for more in | of the "Allowed | IP" list. x ranges |
| Values:      | Text string (IPv4 or IPv6, IP range in IPv4 or IPv6)                                                           | Default:        | Blank              |

### 6.6.9 Trusted Server Settings ("trusted\_servers" Module)

The trusted\_servers settings provide enhanced security for the HD10X. When enabled, these settings can filter network traffic and reject any traffic from unauthorized sources.

The trusted\_servers settings follow the format: trusted\_servers.[element].

All the trusted\_servers settings are included in the general configuration file.

#### Setting: trusted\_servers.only\_accept\_sip\_account\_servers

**Description:** Enables or disables using each enabled account's Registration server, SIP server, Outbound Proxy server and Backup Outbound Proxy server as sources for trusted SIP traffic.

| Values: | 0 (disabled), 1 (enabled) | Default: | 0 |
|---------|---------------------------|----------|---|
|---------|---------------------------|----------|---|

### 6.6.10 User Preference Settings ("user\_pref" Module)

The user settings are accessible to the HD10X user. These settings are useful for initial setup. You may wish to remove these settings from auto-provisioning update files so that users do not have their own settings overwritten.

The user preference settings follow the format: user\_pref.[element].

#### General configuration file settings

| Setting:     | user_pref.account.1.ringer<br>Sets the ring tone for account 1.                                             |                |                     |  |
|--------------|----------------------------------------------------------------------------------------------------|----------------|---------------------|--|
| Description: |                                                                                                    |                |                     |  |
| Values:      | 1-10                                                                                                    | Default:       | 3                   |  |
| Setting:     | user_pref.call_terminated.busy_tone_enable                                                                  |                |                     |  |
| Description: | Enables the HD10X to play a busy tone when the far-<br>network error condition (keep-alive failure) occurs. | end party ends | the call, or when a |  |
| Values:      | 0 (disabled), 1 (enabled)                                                                                   | Default:       | 0                   |  |
| Setting:     | user pref.ringer volume                                                                                     |                |                     |  |

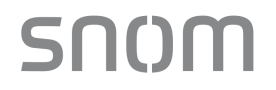

| Description:  | Sets the ringer volume (0 is                                | s OFF).                                 |                                                                  |
|---------------|-------------------------------------------------------------|-----------------------------------------|------------------------------------------------------------------|
| Values:       | 0-9                                                         | Default:                                | 5                                                                |
| Setting:      | user_pref.absent_timeou                                     | it                                      |                                                                  |
| Description:  | Sets the absent timeout (th<br>After the absent timeout, th | e interval after go<br>ne phone returns | ning off hook with no action taken) in seconds.<br>to idle mode. |
| Values:       | 10-60                                                       | Default:                                | 30                                                               |
| Setting:      | user_pref.speaker_volum                                     | ne                                      |                                                                  |
| Description:  | Sets the speakerphone vol                                   | ume.                                    |                                                                  |
| Values:       | 1-9                                                         | Default:                                | 5                                                                |
| Setting:      | user_pref.moh_timeout                                       |                                         |                                                                  |
| Description:  | Sets music on hold timeou                                   | t.                                      |                                                                  |
| Values:       | 1-9                                                         | Default:                                | 2                                                                |
| 6.6.11 Call S | Settings ("call_settings'                                   | ' Module)                               |                                                                  |
| Setting:      | call_settings.account.1.b                                   | lock_anonymou                           | is_enable                                                        |
| Description:  | Enables or disables anony                                   | mous call blockir                       | ıg.                                                              |
| Values:       | 0 (disabled), 1 (enabled)                                   | Default:                                | 0                                                                |
| Setting:      | call_settings.account.1.fv                                  | wd_always_ena                           | ble                                                              |
| Description:  | Enables call forward alway                                  | S                                       |                                                                  |
| Values:       | 0 (disabled), 1 (enabled)                                   | Default:                                | 0                                                                |
| Setting:      | call_settings.account.1.fv                                  | wd_always_targ                          | et                                                               |
| Description:  | Call forward target number                                  |                                         |                                                                  |
| Values:       | TEXT                                                        | Default:                                | Empty                                                            |

| Setting:     | call_settings.hotline_ena                                                                                                    | ble                                   |                                          |
|--------------|----------------------------------------------------------------------------------------------------|---------------------------------------|------------------------------------------|
| Description: | Enables or disables the ho                                                                                                    | tline (Emerger                        | ncy Dialing) feature.                    |
| Values:      | 0 (disabled), 1 (enabled)                                                                                                    | Default:                              | 0                                        |
| Cotting      |                                                                                                    |                                       |                                          |
| Setting:     | call_settings.notline_nur                                                                                                    | nder                                  |                                          |
| Description: | Sets the number dialed by                                                                                                    | the hotline (Er                       | mergency Dialing) feature.               |
| Values:      | number or alpha-numeric I<br>with or without the host par<br>of the SIP URI are accepte<br>IP entry has to be supported<br>if IP dialing is supported | D, <b>Default:</b><br>rt<br>ed;<br>ed | Blank                                    |
| Setting:     | call_settings.hotline_dela                                                                                                    | ay                                    |                                          |
| Description: | Sets the delay (in secon<br>(emergency) number being                                                                                                  | nds) between<br>g dialed.             | the phone going off hook and the hotline |
| Values:      | 0-10                                                                                                    | Default:                              | 0                                        |
| Setting:     | call_settings.account.1.c                                                                                                    | fna_enable                            |                                          |
| Description: | Enables call forward when                                                                                                    | no answer                             |                                          |
| Values:      | 0 (disabled), 1 (enabled)                                                                                                    | Default:                              | 0                                        |
| Setting:     | call_settings.account.1.c                                                                                                    | fna_target                            |                                          |
| Description: | Call forward when no answ                                                                                                    | ver target num                        | iber                                     |
| Values:      | TEXT                                                                                                    | Default:                              | Empty                                    |
| Setting:     | call_settings.account.1.c                                                                                                    | fna_delay                             |                                          |
| Description: | Set when no answer delay                                                                                                    | before call for                       | rward (number of rings)                  |
| Values:      | 1-10                                                                                                    | Default:                              | 6                                        |

### 6.6.12 Programmable Feature Key Settings ("pfk" Module)

The programmable feature key (PFK) settings store the data associated with each programmable feature key.

The programmable feature key settings follow the format: pfk.x.[element], where x is the programmable feature key ID, ranging from 1 to 10, and 13-14. All the programmable feature key settings are included in the general configuration file.

| Setting:     | pfk.x.quick_dial                                                                                                    |                                                                                                |                                                                                 |
|--------------|----------------------------------------------------------------------------------------------------|------------------------------------------------------------------------------------------------|---------------------------------------------------------------------------------|
| Description: | <ul> <li>Sets the quick dial string to use if quick dial is assigned to PFK x.</li> <li>x = 1-10 for speed dial keys 1-10 on telephone base</li> <li>x = 13 for Service key (HS SER.) on cordless handset</li> <li>x = 14 for Emergency key (HS EMER.) on cordless handset</li> </ul> |                                                                                                |                                                                                 |
| Values:      | Text string (SIP URI)                                                                                                    | Default:                                                                                       | Blank                                                                           |
| Setting:     | pfk.x.account                                                                                                    |                                                                                                |                                                                                 |
| Description: | Sets the SIP account use<br>x = 1-10 for speed<br>x = 13 for Service<br>x = 14 for Emerge                                                                                                    | ed for the assigned fe<br>I dial keys 1-10 on tel<br>key (HS SER.) on co<br>ncy key (HS EMER.) | ature (if applicable).<br>ephone base<br>ordless handset<br>on cordless handset |
| Values:      | 1                                                                                                    | Default:                                                                                       | 1                                                                               |

### 6.6.13 Audio Settings ("audio" Module)

The audio settings include jitter buffer parameters and RTP port settings.

All the audio settings are included in the general configuration file.

| Setting:     | audio.x.jitter_mode                                                                                                    |                                                 |                                         |  |
|--------------|----------------------------------------------------------------------------------------------------|-------------------------------------------------|-----------------------------------------|--|
| Description: | Select the desired mode for the jitter buffer: fixed (static) or adaptive. This setting depends on your network environment and conditions. |                                                 |                                         |  |
| Values:      | fixed, adaptive                                                                                                    | Default:                                        | adaptive                                |  |
| Setting:     | audio.x.fixed_jitter.d                                                                                                    | lelay                                           |                                         |  |
| Description: | When in fixed jitter bu<br>quality with the minima                                                                                          | uffer mode, set the delay<br>al possible delay. | (in ms) desirable to provide good audio |  |
| Values:      | 30-500                                                                                                    | Default:                                        | 70                                      |  |

| Setting:     | audio.x.adaptive_jit                                                                                                    | ter.min_delay                                                                                                    |                                                              |                    |  |
|--------------|----------------------------------------------------------------------------------------------------|----------------------------------------------------------------------------------------------------|--------------------------------------------------------------|--------------------|--|
| Description: | When in adaptive jitte data packet capture                                                                                      | er buffer mode, set the min<br>and audio quality.                                                                                          | mum delay (in ms) desirable to i                             | maintain           |  |
| Values:      | 20-250                                                                                                    | Default:                                                                                                    | 60                                                           |                    |  |
| Setting:     | audio.x.adaptive_jit                                                                                                    | ter.target_delay                                                                                                    |                                                              |                    |  |
| Description: | When in adaptive jitte audio quality with the                                                                                   | When in adaptive jitter buffer mode, set the target delay (in ms) desirable to provide good audio quality with the minimal possible delay. |                                                              |                    |  |
| Values:      | 20-500                                                                                                    | Default:                                                                                                    | 80                                                           |                    |  |
| Setting:     | audio.x.adaptive_jit                                                                                                    | ter.max_delay                                                                                                    |                                                              |                    |  |
| Description: | When in adaptive jitter buffer mode, set the maximum delay (in ms) desirable to maintain data packet capture and audio quality. |                                                                                                    |                                                              |                    |  |
| Values:      | 180-500                                                                                                    | Default:                                                                                                    | 240                                                          |                    |  |
| Setting:     | audio.x.rtp.port_sta                                                                                                    | rt                                                                                                    |                                                              |                    |  |
| Description: | Sets the Local RTP p                                                                                                    | oort range start.                                                                                                    |                                                              |                    |  |
| Values:      | 1-65535                                                                                                    | Default:                                                                                                    | 18000                                                        |                    |  |
| Setting:     | audio.x.rtp.port_en                                                                                                    | d                                                                                                    |                                                              |                    |  |
| Description: | Sets the Local RTP p                                                                                                    | port range end.                                                                                                    |                                                              |                    |  |
| Values:      | 1-65535                                                                                                    | Default:                                                                                                    | 19000                                                        |                    |  |
| Setting:     | audio.rtcp_xr.enabl                                                                                                    | e                                                                                                    |                                                              |                    |  |
| Description: | Enables or disables<br>Protocol Extended I<br>diagnostics.                                                                      | reporting of RTCP XR via<br>Reports (RTCP XR) are ເ                                                                                        | SIP to a collector server. RTP sed for voice quality assessm | Control<br>ent and |  |
| Values:      | 0 (disabled), 1 (enab                                                                                                    | led) Default:                                                                                                    | 0                                                            |                    |  |

### 6.6.14 TR-069 Settings ("tr069" Module)

The Broadband Forum's Technical Report 069 (TR-069) defines a protocol for remote management and secure auto-configuration of compatible devices. The TR-069 settings allow you to enable TR-069 and configure access to an auto-configuration server (ACS).

All the TR-069 settings are included in the general configuration file.

| Setting:     | tr069.enable                                                    |            |       |  |
|--------------|-----------------------------------------------------------------|------------|-------|--|
| Description: | Enable/disable the TR-069 subsystem.                            |            |       |  |
| Values:      | 0 (disabled), 1 (enabled)                                       | Default:   | 0     |  |
| 0            | (1000                                                           |            |       |  |
| Setting:     | tr069.acs.url                                                   |            |       |  |
| Description: | Enter the URL to the auto configuration server (ACS).           |            |       |  |
| Values:      | Text string                                                     | Default:   | Blank |  |
| Sotting:     | tr060 acc usornamo                                              |            |       |  |
| Setting.     | troo9.acs.username                                              |            |       |  |
| Description: | Enter user name for ACS authentication.                         |            |       |  |
| Values:      | Text string                                                     | Default:   | Blank |  |
| <b>•</b>     |                                                                 |            |       |  |
| Setting:     | tr069.acs.access_password                                       |            |       |  |
| Description: | Enter password for ACS authentication.                          |            |       |  |
| Values:      | Text string <b>Defa</b>                                         | ult: Blank |       |  |
| Setting:     | tr069.periodic_inform.enable                                    |            |       |  |
| Description: | Enable/disable the phone sending Inform messages to the server. |            |       |  |
| Values:      | 0 (disabled), 1 (enabled)                                       | Default:   | 0     |  |
| Setting:     | tr069.periodic_inform.interval                                  |            |       |  |
| Description: | Set the interval (in seconds) between sending Inform messages.  |            |       |  |
| Values:      | 1-65535                                                         | Default:   | 3600  |  |
| Setting:     | tr069.connection_request                                        | username   |       |  |

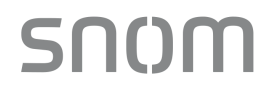

| Description: | Set the user name                                                     | authenticating the connection sent from the ACS. |       |  |  |
|--------------|-----------------------------------------------------------------------|--------------------------------------------------|-------|--|--|
| Values:      | Text string                                                           | Default:                                         | Blank |  |  |
| Setting:     | tr069.connection_request.access_password                              |                                                  |       |  |  |
| Description: | Set the password for authenticating the connection sent from the ACS. |                                                  |       |  |  |
| Values:      | Text string                                                           | Default:                                         | Blank |  |  |
| Setting:     | user_pref.voice_guide_password = 4 digits of Number                   |                                                  |       |  |  |
| Description: | Set the password for voice menu and only 4 digits allowed.            |                                                  |       |  |  |
| Values:      | 4 digits                                                              | Default:                                         | Blank |  |  |

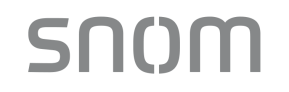

### 7 Troubleshooting

If you have difficulty with your H-series phones, please try the suggestions below.

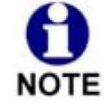

For customer service or product information, contact the person who installed your system. If your installer is unavailable, visit our website at <u>www.snom.com</u> for contact and support information.

### 7.1 Common Troubleshooting Procedures

Follow these procedures to resolve common issues. For more troubleshooting information, see the phone specific setup guide for your product.

#### The DECT handset doesn't register. "Registration failed" appears on the screen.

- Ensure the handset is fully charged and in the charger. Remove and replace the handset in its charger before selecting **Register** on the HD10X.
- Ensure the handset is not already registered to another base. If it has been registered to another base, deregister it.

#### The firmware upgrade or configuration update is not working.

- Before using the Web Portal, ensure you have the latest version of your web browser installed. Some menus and controls in older browsers may operate differently than described in this manual.
- Ensure you have specified the correct path to the firmware and configuration files on the SERVICING > Firmware Upgrade > Auto Upgrade page and the SERVICING > Provisioning page.

# 8 Appendix

SN()M

The configuration methods below are only applied to HM201.

### 8.1 Upload / Update Handset Screen Wallpaper for HD1

HD1 is the color display handset of HM201.

#### Handset Screen Wallpaper Requirements

- File format: bmp (e.g. wallpaper1.bmp)
- Resolution: 240x320 / Color depth: 24bit
- Example:

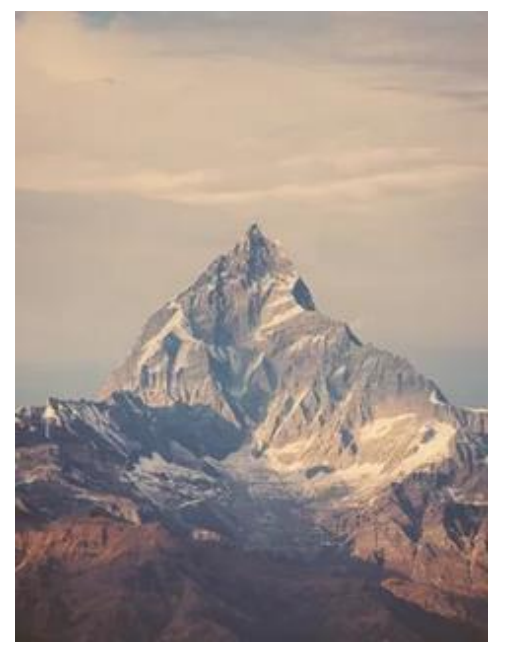

#### Set Wallpaper's URL

- Set the new wallpaper's URL (See Setting: file.hs\_idle\_logo on page 89 in Section 6.6.2 Handset Settings ("hs\_settings" Module)
- Example: file.hs\_idle\_logo = http://www.yourcompany.com/wallpaper1.bmp

#### Upload/Change Wallpaper

 Import a configuration file with the line of the new wallpaper's URL via web portal from your computer or your local network (See Section 3.4.4.5 Import Configuration)

Use auto-provisioning (See Section 3.4.4 Provisioning)

### 8.2 Upload/Update Firmware for HM201 Only

Upload/update by

- Color handset firmware box (See Section 3.4.3.2 Manual Firmware Update and Upload) OR
- Auto-provisioning (See Section 3.4.4 Provisioning)

### 8.3 Speed Dial Settings for HM201

- image pending till product is available

#### Icon List for HD1

| Icon        | Description    | Icon Index |
|-------------|----------------|------------|
| •           | Front Desk     | 1          |
| (((         | Guest Service  | 2          |
|             | Room Service   | 3          |
| ●- <b>-</b> | Restaurant     | 4          |
|             | Concierge      | 5          |
| X           | Message        | 6          |
|             | Ticket Booking | 7          |

# snom

| +           | Emergency     | 8  |
|-------------|---------------|----|
| Û           | Wake Up       | 9  |
|             | House Keeping | 10 |
|             | Laundry       | 11 |
| <u>in s</u> | Valet         | 12 |
|             | SPA           | 13 |

#### Note:

- 1. Input icon name in the Description column, which will be displayed in the color screen of HD1.
- 2. Input speed dial number in the Value column. User will dial the speed dial numbers when he/she presses these speed dial numbers' corresponding icons on the color screen of HD1.
- 3. Choose Icon Index from the drop-down menu.
- 4. Set the three hard keys named **Emergency**, **Front Desk** and **Message** in the first three rows highlighted by green box above. They can be also added to the speed dial list on handset color screen in the other rows of this table.
- image pending till product is available

# snom

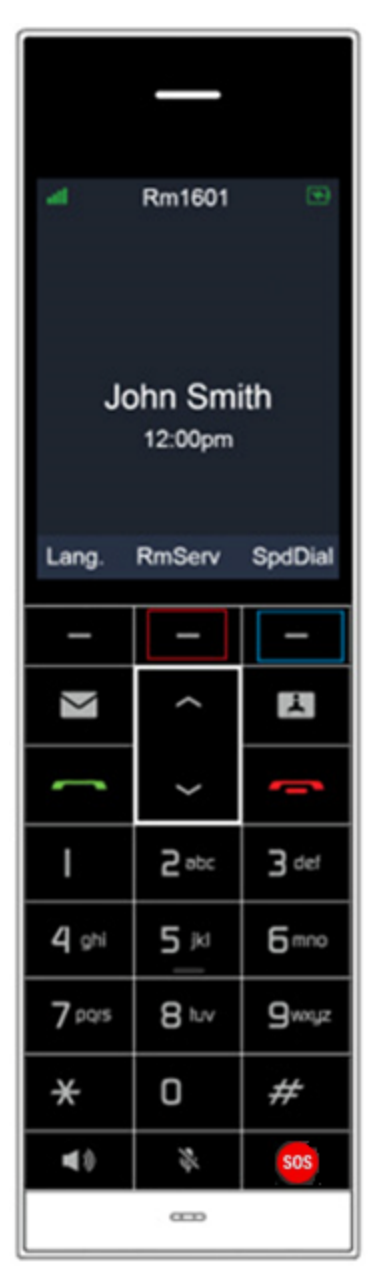

#### Note:

- 1. The fourth row of the Speed Dial Settings is for setting the middle soft key of HD1, both of which are highlighted by red box above.
  - \* Soft keys perform the action indicated by the on-screen labels.
  - \* When user presses the middle soft key highlighted by red box, the telephone number input in value column of the fourth row in the Speed Dial Settings will be dialed.
- 2. When user presses **SpdDial**, the right soft key highlighted by blue box, the speed dial icon list will appear on the handset color screen. Press ∧ or ∨ to select a speed dial entry. Press **OK**, then its corresponding speed dial number will be dialed.

Specifications are subject to change without notice. Telecommunications Limited All rights reserved. 02/23. SIP Phone Configuration Guide\_2023.02.23

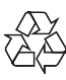